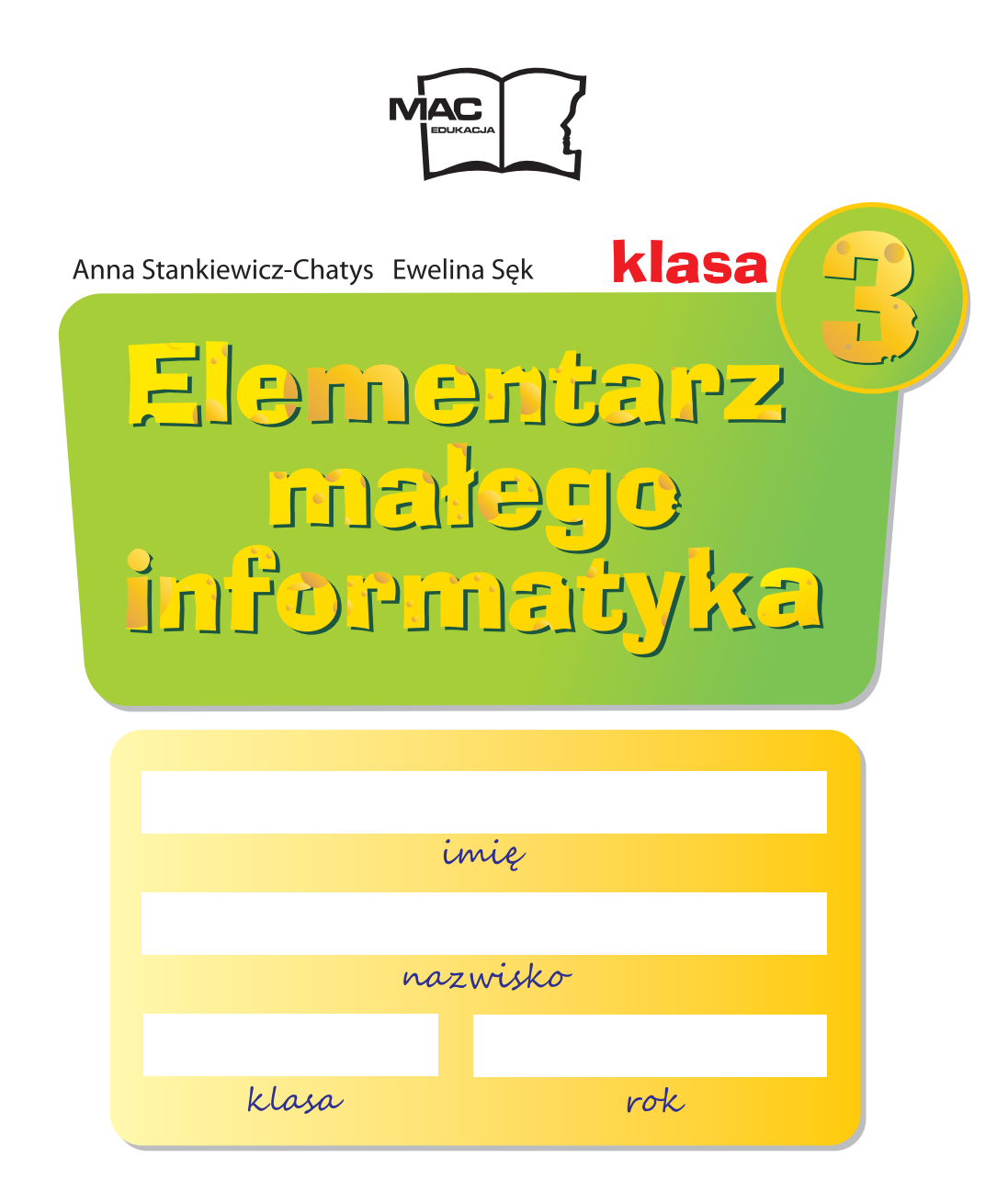

## Co oznaczają symbole znajdujące się w tym podręczniku

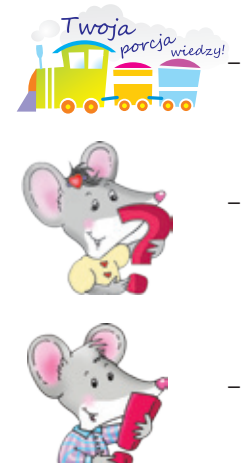

- ważne informacje komputerowe
- przypomnienie informacji komputerowych

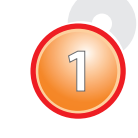

kolejne zajęcia z zestawem ćwiczeń (praca z płytą CD)

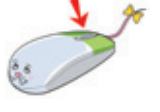

- wskazanie przycisku myszy

- wiadomości do zapamiętania

Kierownik projektu *Ewelina Sęk* 

Redakcja merytoryczna Tamara Machnik Anna Kaleta

Redakcja językowa Beata Pędziwilk

Projekt okładki Magdalena Pilch

Opracowanie graficzne Magdalena Pilch Fotoedycja *Michał Maciążek* 

Rysunki Patrycja Szewrańska Jolanta Mróz Marcin Kot

Zdjęcia shutterstock

Skład i łamanie Adam Ziółkowski

Redakcja techniczna *Tomasz Ptak* 

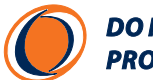

DO NOWEJ PODSTAWY PROGRAMOWEJ

Podręcznik dopuszczony do użytku szkolnego przez ministra właściwego do spraw oświaty i wychowania i wpisany do wykazu podręczników przeznaczonych do kształcenia ogólnego, do edukacji wczesnoszkolnej, na podstawie opinii rzeczoznawców: dr Sonii Czudek-Ślęczki, mgr Marzeny Kędry, mgr Ewy Zajdel. Etap edukacyjny: I Typ szkoły: szkoła podstawowa Rok dopuszczenia 2012 **Numer ewidencyjny w wykazie (numer dopuszczenia): 280/3/2012** 

© Grupa Edukacyjna S.A. 2012

### ISBN 978-83-7491-664-6

Wszelkie prawa zastrzeżone. Kopiowanie publikacji w całości lub we fragmentach bez zgody wydawnictwa zabronione.

WASZA KOLEŻANKA, MYSZKA PYSIA WYJECHAŁA Z RODZICAMI DO MYSZOLANDII I NIE BĘDZIE JUŻ CHODZIŁA DO NASZEJ SZKOŁY.

# KOMPUTER – OKNO NA ŚWIAT

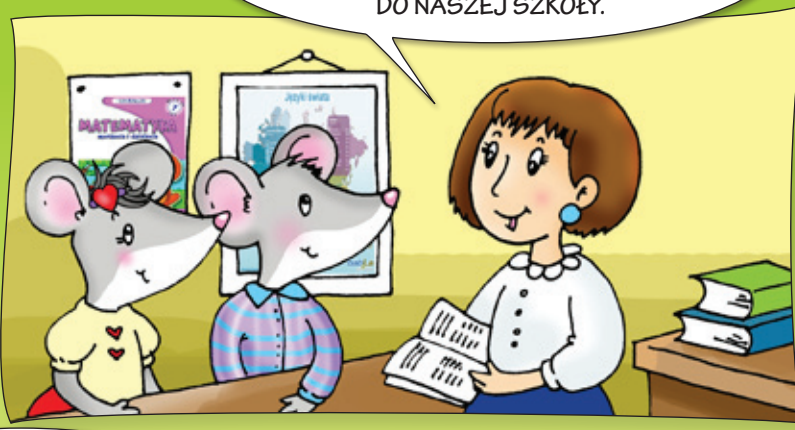

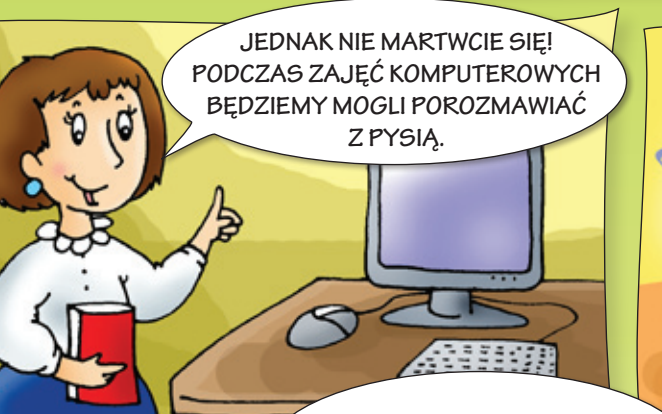

JESTEM BARDZO SZCZĘŚLIWA, ŻE MOŻEMY SIĘ ZOBACZYĆ I ZAMIENIĆ KILKA SŁÓW.

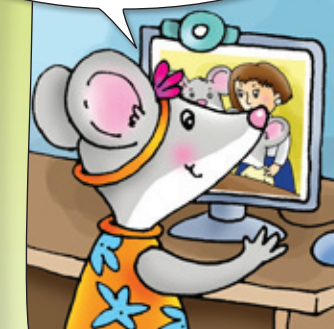

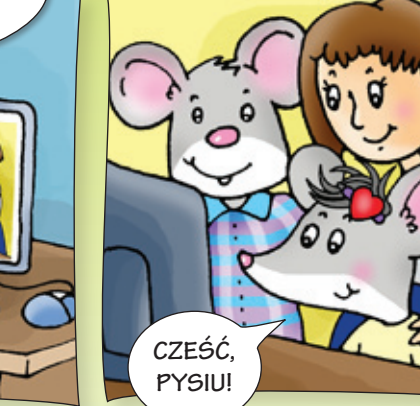

NASZA PANI MIAŁA RACJĘ. PYSIA JEST DALEKO. A DZIĘKI KOMPUTEROWI - JEDNOCZEŚNIE TAK BLISKO.

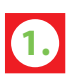

Powiedz, jakie znasz zasady bezpiecznej pracy przy komputerze. Przeczytaj regulamin pracowni komputerowej. Podpisz się imieniem i nazwiskiem pod tekstem regulaminu.

# Regulamin pracowni komputerowej

- 1. Uczniowie mogą przebywać w pracowni tylko pod opieką nauczyciela.
- 2. Sprzęt komputerowy i programy wolno uruchamiać tylko na polecenie nauczyciela.
- 3. Podczas zajęć należy utrzymywać ład i porządek.
- 4. Podczas zajęć uczniom nie wolno:
  - samodzielnie podłączać i odłączać przewodów elektrycznych oraz sprzętu komputerowego,
  - instalować oprogramowania bez zgody nauczyciela,
  - niszczyć prac innych uczniów,
  - wykorzystywać łącza internetowego do celów prywatnych,
  - spożywać posiłków w pracowni.
- 5. O nieprawidłowościach w działaniu sprzętu komputerowego należy natychmiast powiadomić nauczyciela.
- 6. W przypadku zagrożenia (np. pożarowego) należy zachować spokój i dokładnie wykonywać polecenia nauczyciela.

podpis ucznia

Powiedz, jakie urządzenia wchodzą w skład zestawu komputerowego. Wymień poznane urządzenia komputerowe.

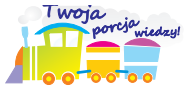

**Urządzenia wejścia** wprowadzają informacje do komputera. Należą do nich: klawiatura, mysz, joystick (czytaj: dżojstik). **Urządzenia wyjścia**, czyli: monitor, głośniki, słuchawki, drukarka, prezentują efekty pracy przy komputerze. Przeczytaj zdania. Powiedz, jakich urządzeń komputerowych należy użyć do wykonania podanych poleceń. Odszukaj w wyklejance odpowiednie zdjęcia i naklej je we właściwych miejscach. Napisz, które spośród przedstawionych urządzeń są urządzeniami wejścia, a które są urządzeniami wyjścia.

Napisz kilka zdań.

Zagraj w grę Wyścig.

Pokoloruj rysunek.

Posłuchaj muzyki.

Urządzenia .....

Urządzenia .....

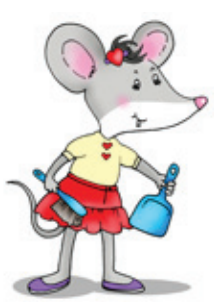

Pamiętaj o porządkowaniu swoich prac w szkolnym komputerze. Załóż folder, w którym będziesz je przechowywać.

## Obejrzyj zdjęcia.

Wydrukuj zdjęcie.

Piszemy hasła okolicznościowe. Zmieniamy kolor i rozmiar czcionki.

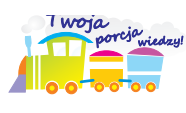

**Plik** to zbiór danych, które można zapisać w komputerze pod określoną nazwą. Może nim być tekst, zdjęcie, rysunek lub piosenka (plik tekstowy, graficzny, muzyczny).

Powiedz, jakie czynności należy wykonać, aby uruchomić edytor tekstu *Word*. Napisz w kółkach, w odpowiedniej kolejności, cyfry od 1 do 4. Czy znasz inny sposób uruchomienia programu *Word*?

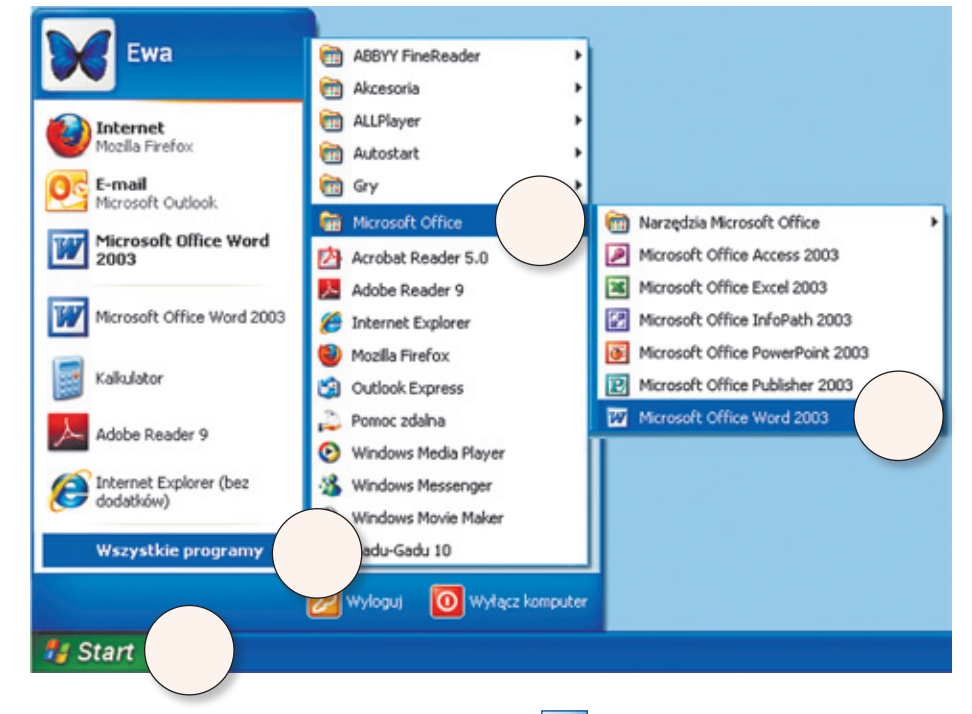

Powiedz, w jaki sposób utworzysz nowy plik 🗋 w programie *Word*. Pokoloruj właściwą ramkę.

|                         |                                | <u>Blik Edycja Widok Wstaw</u> |
|-------------------------|--------------------------------|--------------------------------|
| Plik Edycja Widok Wstaw | other private studied attacked | Nowy                           |
| Nowy                    | Filk Falkcia Mildok Miltonk    | Gtwórz                         |
| Qtwórz Ctrl+O           | L Nowy                         | 2 Zapisz                       |
|                         |                                | Zapisz jako                    |

Na górnym *Pasku Narzędzi* programu *Word* odszukaj ikony: *Nowy plik, Kolor czcionki, Rozmiar czcionki*. Otocz je pętlami.

| : <u>P</u> lik | Edycja   | Widok | Wstaw     | Format | Narzędzia | <u>T</u> abela | Okno | Pomoc | ×                                           |   |
|----------------|----------|-------|-----------|--------|-----------|----------------|------|-------|---------------------------------------------|---|
| 10             | 💕 🖬 (    | 213   | 17        | K 1 🗸  | lin 🛍 🕩   | 19-            | (    | 8. 🧈  | 🎽 📰 🛃 🏭 🦓   🖏 🥊 132% 🕒 🎯   🖽 <u>O</u> dczył | - |
| 4              | Normalny | -     | Times New | Roman  | - 12 - I  | 8 I I          | J 📕  | * *   | ■■ 諱・  註 註 諱 諱   田 • थ • ▲ • 💂              |   |

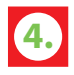

Utwórz nowy plik *Word* <u></u>. Napisz w nim zdanie: *Witaj, szkoło, żegnajcie, wakacje!* Zmień kolor i rozmiar czcionki. Zapisz wykonaną pracę w swoim folderze.

Czy pamiętasz, że aby dokonać zmian w wyglądzie tekstu, trzeba go najpierw zaznaczyć? Jeśli chcesz zaznaczyć zdanie lub wyraz:

1. Ustaw kursor myszy na początku lub na końcu tekstu.

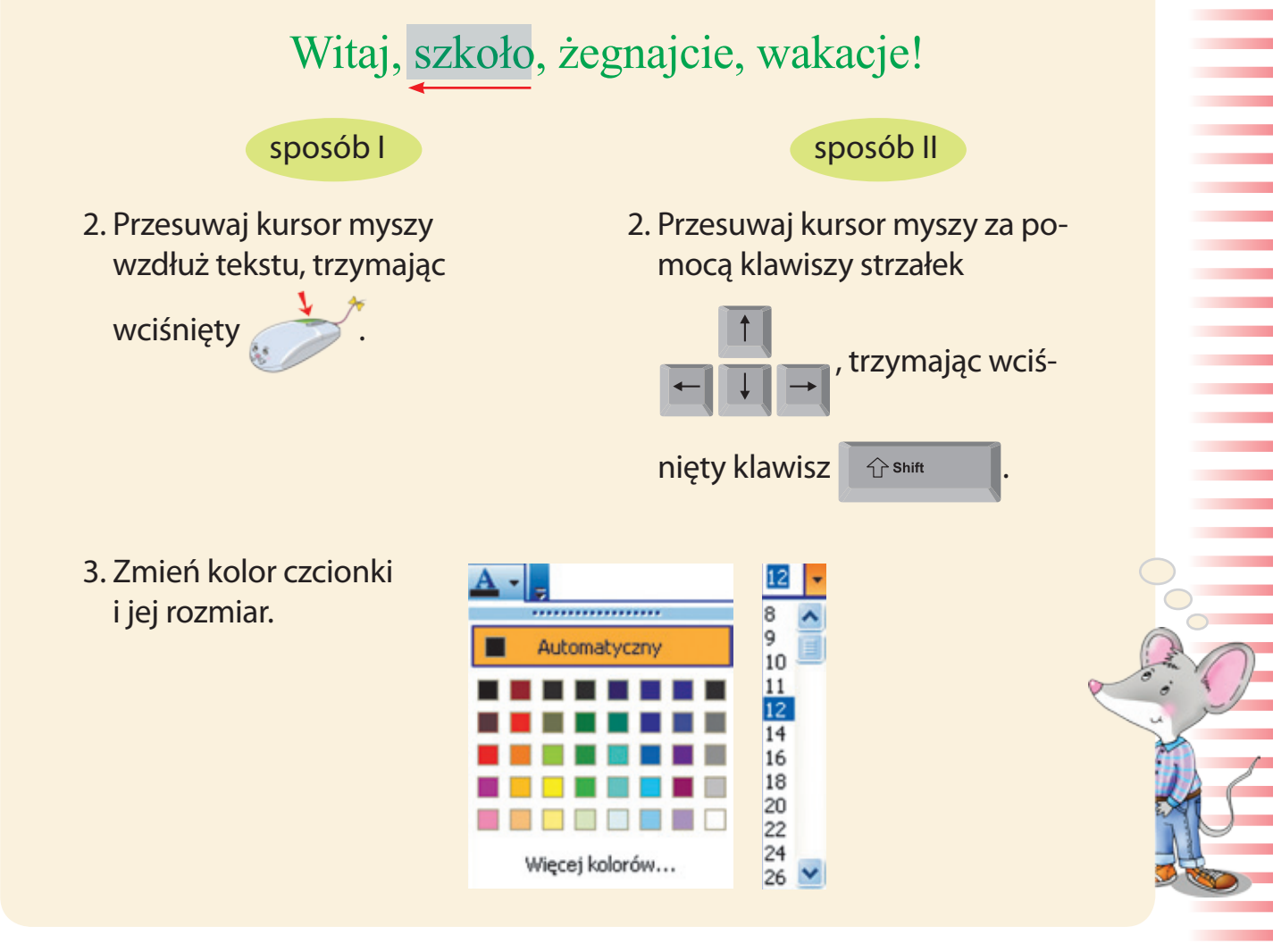

5. Utwórz nowy plik *Word* 1. Napisz w nim kilka haseł okolicznościowych, stosując różne kolory i rozmiary czcionek. Zapisz wykonaną pracę w swoim folderze.

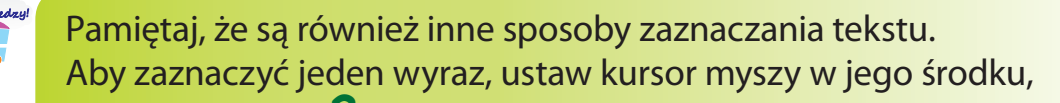

a potem kliknij

kliknij

7

Redagujemy zawiadomienie o wycieczce klasowej. Poznajemy narzędzie *Interlinia*.

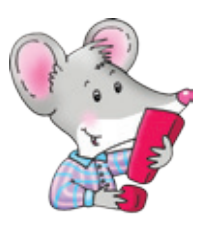

**Zawiadomienie** jest krótką, pisemną zapowiedzią jakiegoś wydarzenia lub przypomnieniem o nim, np. o mającej nastąpić wycieczce klasowej. Powinno być czytelne i zawierać podstawowe informacje: kto zawiadamia, kogo, o czym, co się wydarzy i kiedy.

Przeczytaj zawiadomienie o wycieczce klasowej do Warszawy, na którą wybierają się uczniowie klas trzecich. Zwróć uwagę na układ i czytelność tekstu. Napisz zawiadomienie o wycieczce zorganizowanej dla uczniów twojej klasy. Wykorzystaj poznane narzędzia programu *Word*. Zapisz wykonaną pracę.

# Uwaga!

# Wycieczka do Warszawy

dla uczniów klas trzecich odbędzie się **30 września 2012 roku.** W programie wycieczki jest przewidziane zwiedzanie

> Centrum Nauki Kopernik i Muzeum Techniki w Pałacu Kultury i Nauki.

Należy wziąć ze sobą suchy prowiant i legitymację szkolną. **Wyjazd o godz. 7.00.** Planowany powrót około godz. 20.00. Szczegółowe informacje – u wychowawców klas.

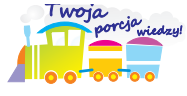

**Interlinia** to narzędzie programu *Word*, które pozwala zwiększyć lub zmniejszyć odstępy między wierszami tekstu. Ikona Interlinii znajduje się na górnym Pasku Menu.

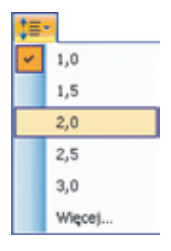

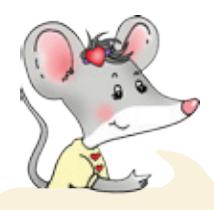

Zobacz, jak wstawić do tekstu aktualną datę.

1. Kliknij na poleceniu *Wstaw*, znajdują-

cym się na górnym *Pasku Menu*, a potem – na opcji *Data i godzina*.

2. W oknie Data i godzina kliknij

na wybranym for-

macie daty i potwierdź wybór, klikając na polu z napisem *OK*.

 Pamiętaj, że w ten sposób wstawisz aktualną datę i godzinę wynikającą z ustawień komputera.

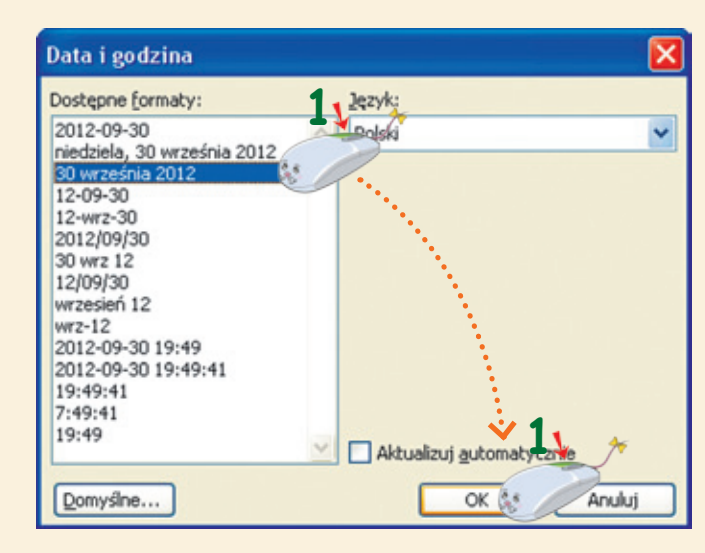

2. Sprawdź, czy znasz narzędzia edytora tekstu Word. Otocz niebieską pętlą ikonę narzędzia Interlinia, czerwoną pętlą – ikonę narzędzia, dzięki któremu można wyrównać tekst do lewej strony, a zieloną pętlą – ikonę narzędzia, które pozwala na zmianę kroju czcionki.

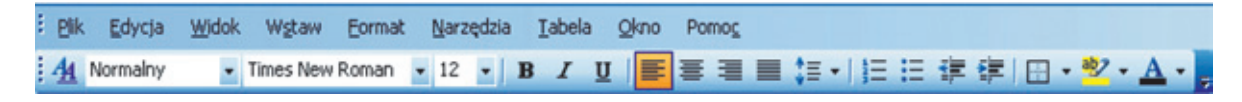

Powiedz, jakie pliki znajdują się na dolnym *Pasku Zadań*. Uzupełnij tabelę.

| 🛃 Start | 🞯 🔮 🏉 🦈 | 🔁 Zdania - Microsoft Word | 🍿 Jesienny obrazek - Paint |  |
|---------|---------|---------------------------|----------------------------|--|
|         |         |                           |                            |  |
|         |         |                           |                            |  |

| PROGRAM | PLIK             |
|---------|------------------|
| Word    |                  |
|         | Jesienny obrazek |

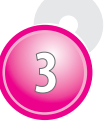

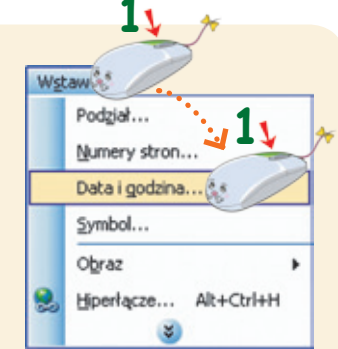

Ilustrujemy baśnie. Wstawiamy elementy graficzne.

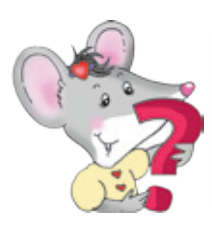

Czy pamiętasz, że obiekty *Clipart* to małe obrazki, które można wstawić do tekstu w programie *Word*?

Powiedz, jakie czynności należy wykonać, aby wstawić obrazek *Clipart*. Napisz w kółkach, w odpowiedniej kolejności, cyfry od 1 do 6.

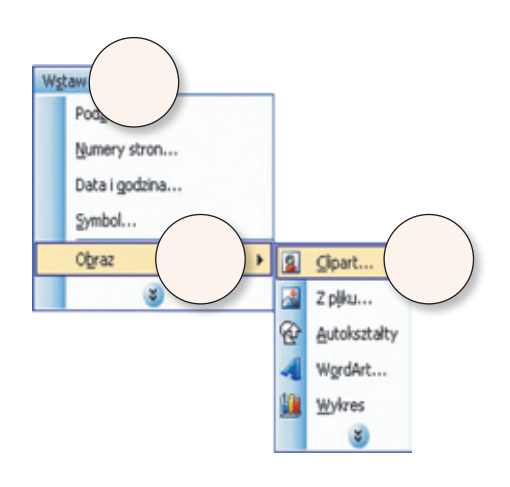

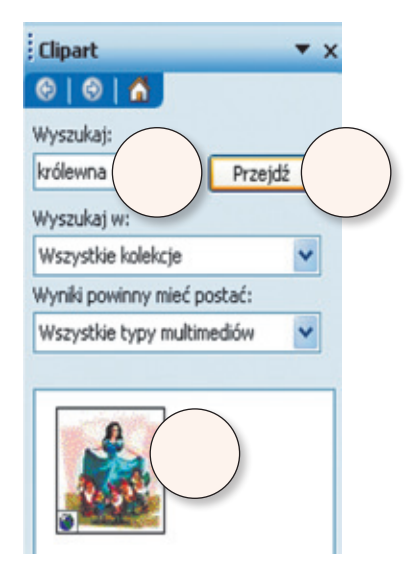

**llustracje** znajdujące się w baśniach rozbudzają wyobraźnię i ciekawość czytelnika. Dzięki nim rozwija się zamiłowanie do czytania książek.

Uruchom edytor tekstu *Word*. Napisz kursywą tytuły baśni: *Jaś i Małgosia, Pinokio, Czerwony Kapturek, Kopciuszek* – jeden pod drugim. Odszukaj obiekty *Clipart* przedstawiające bohaterów tych baśni. Zmniejsz obrazki i wstaw je obok odpowiednich tytułów. Zapisz wykonaną pracę. Jaś i Małgosia

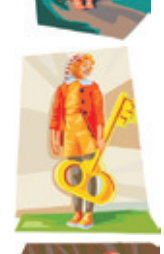

Pinokio

Czerwony Kapturek

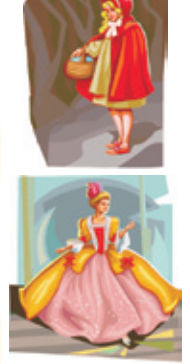

*Kopciuszek* 

Przypomnij sobie, jak przesunąć i zmniejszyć obrazek Clipart.

- 1. Zaznacz obrazek, klikając na nim
- 2. Na górnym *Pasku Menu* kliknij na opcjach: *Format* i *Obraz*.
- 3. W oknie Formatowanie obrazu kliknij na opcji Układ, potem wybierz styl otaczania obrazu, np. Ramka. Potwierdź wybór, klikając na polu z napisem OK.
- 4. Umieść kursor myszy w rogu obrazka, aż pojawi się 🖍.
- 5. Trzymając wciśnięty

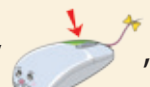

przesuń kursor do środka obrazka.

6. Umieść zmniejszony obrazek w dowolnym miejscu metodą *złap, przesuń i upuść*.

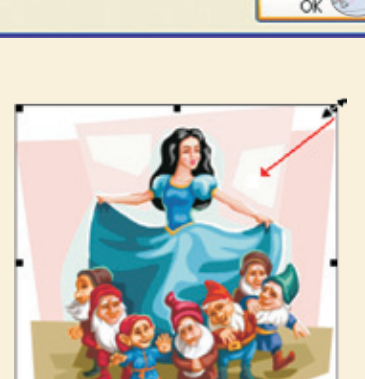

1١

Punktory i numeracja... Obramowanie i cieniowanie...

Pole tekstowe

Za tekstem

¥

Sieć Web

×

Przed tekstem

ovane../

Anuluj

Czcionka...

Akapit...

Obraz...

Format 🕵

A

1

O Do środka O Do prawej 💿 Inne

Układ 🗺

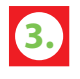

Wyszukaj inne *cliparty* o tematyce baśniowej. Powiedz, jakie baśnie można zilustrować za ich pomocą.

Formatowanie obrazu

Rozmiar

Kolory i linie

Styl otaczania

Równo z tekstem

Wyrównanie w poziomie

O Do lewej

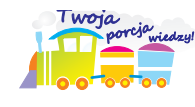

**Obiekty Clipart** to ogólna nazwa plików multimedialnych, takich jak: ilustracje, fotografie, obrazy, dźwięki, filmy, które są dostępne w programie *Word*. Można je kopiować i wykorzystywać bez naruszania prawa autorskiego.

Tworzymy wizytówki z wykorzystaniem pola tekstowego.

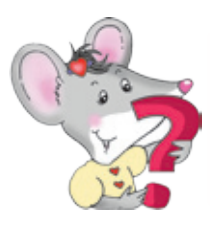

Czy znasz narzędzia programu *Word*, które umożliwiają wstawianie elementów dekoracyjnych do tekstu?

Znajdź w wyklejance nazwy narzędzi edytora tekstu *Word*. Naklej je w pustych polach. Połącz strzałkami ikony narzędzi z ich nazwami, opisami i efektami ich działania.

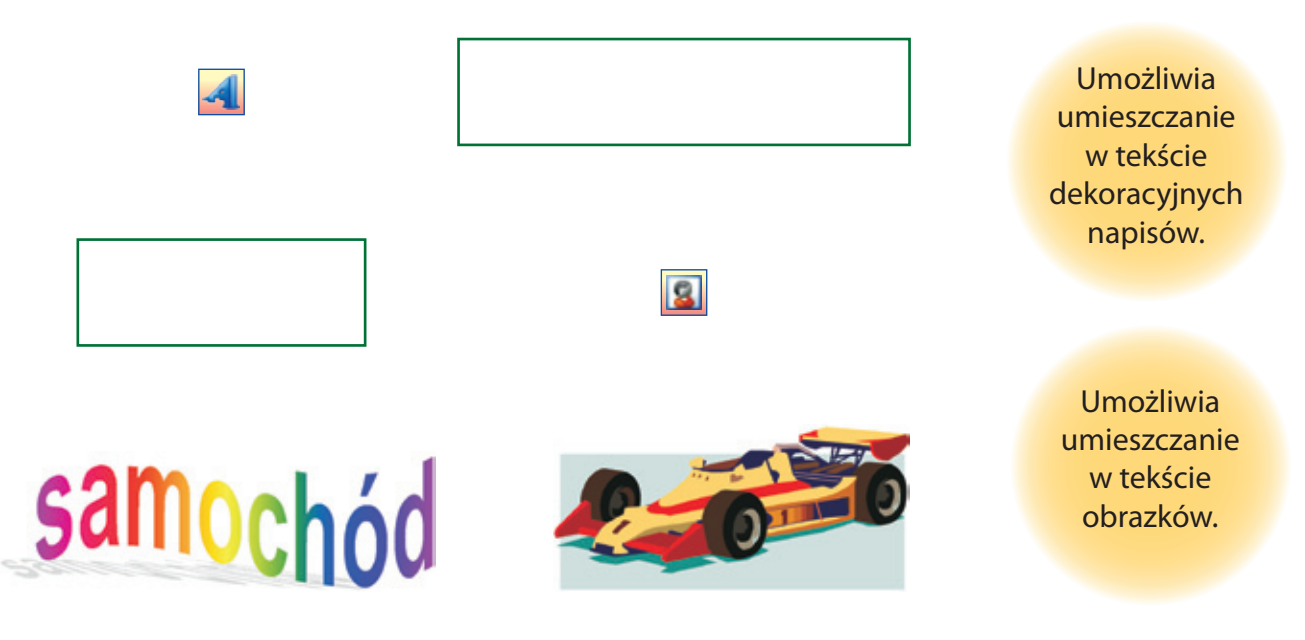

**Wizytówka** jest małym, prostokątnym kartonikiem, na którym znajduje się wydrukowane imię, nazwisko, adres i numer telefonu.

- 2. Uruchom komputer. Otwórz plik o nazwie *Moja wizytówka* z wykorzystaniem *Menu Start*.
- 3. W otwartym pliku *Word* wykonaj własną wizytówkę. Napisz na niej swoje imię, nazwisko, klasę, do której chodzisz i nazwę szkoły. Wykorzystaj narzędzia: *Pole tekstowe, WordArt, Clipart*. Zapisz wykonaną pracę.

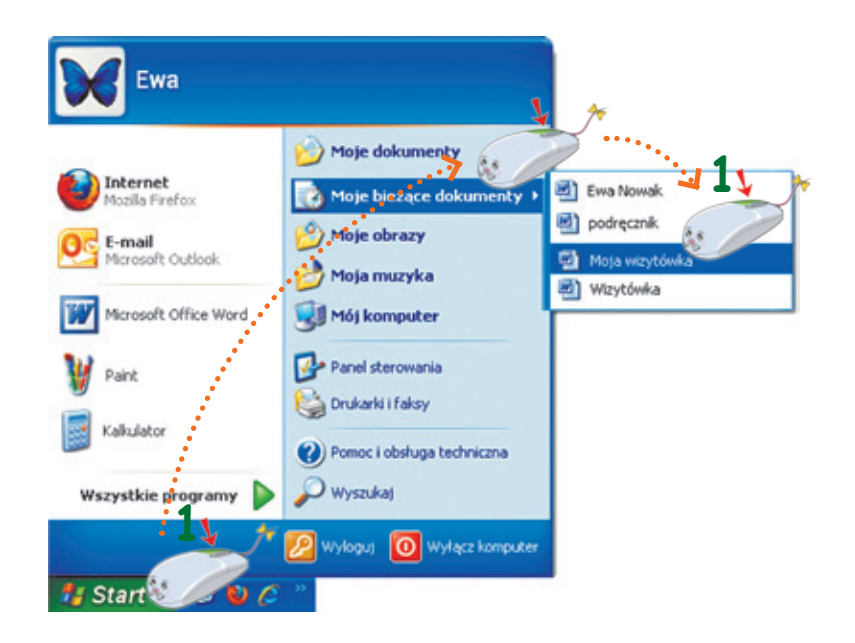

Zobacz, jak wykonać wizytówkę w edytorze tekstu Word.

- 1. Wstaw pole tekstowe:
  - a) na górnym *Pasku Menu* wybierz polecenie *Wstaw* i opcję *Pole tekstowe* ],
  - b) umieść pole tekstowe, klikając

| Wg       |                       |
|----------|-----------------------|
|          | Podział               |
|          | Numery stron          |
|          | Data i godzina        |
|          | Autotekst +           |
|          | Pole                  |
|          | ∑ymbol                |
| 9        | Komentarz             |
|          | Obraz                 |
| <u>^</u> | Pole tekstowe         |
| 2        | Hiperłącze Alt+Ctrl+H |
|          | *                     |

2. Kliknij na brzegu pola tekstowego, aby otworzyć okno Formatowanie

*pola tekstowego*. Potem wybierz kolor wypełnienia i grubość oraz kolor linii obramowania wizytówki. Potwierdź wybór, klikając na polu z napisem *OK*.

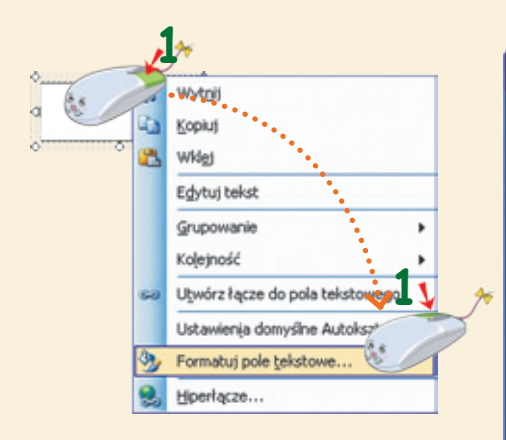

- 3. We wstawionym polu napisz treść swojej wizytówki z wykorzystaniem narzędzia *WordArt*.
- 4. Wstaw odpowiedni *Clipart,* aby ozdobić swoją wizytówkę.
- 5. Zapisz pracę w swoim folderze.

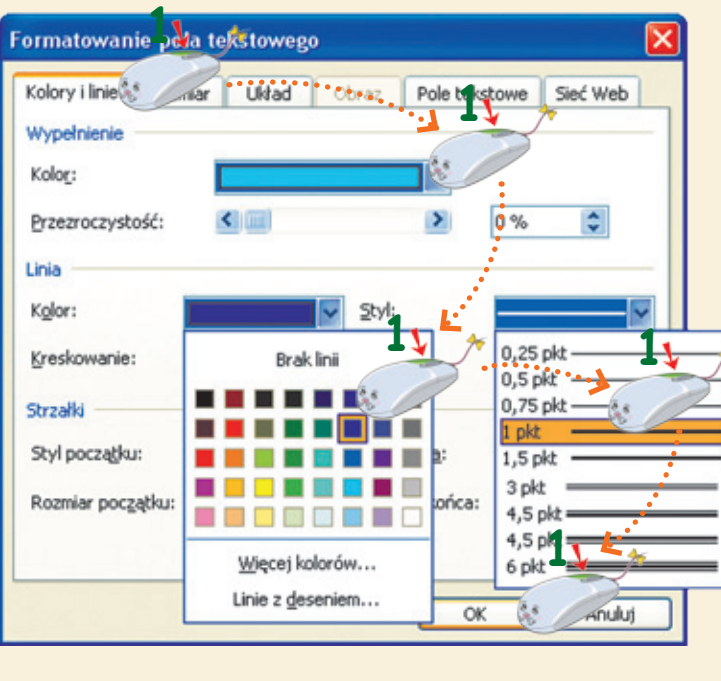

w wvbra-

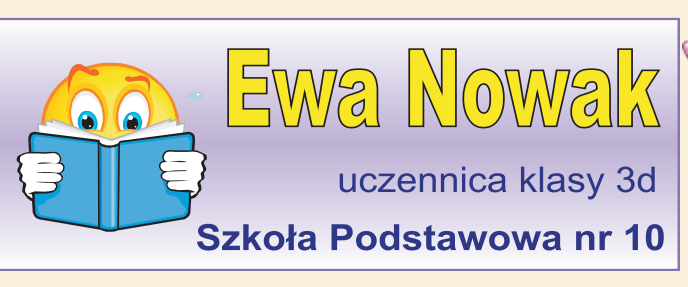

Drukujemy efekty swojej pracy przy komputerze.

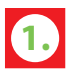

Znajdź w wyklejance zdjęcie przedstawiające drukarkę. Naklej je w pustym polu. Odpowiedz na pytania:

- Po co drukuje się zawartość plików zapisanych w komputerze?
- Gdzie jest wykorzystywane drukowanie?
- Co można wydrukować w szkole?

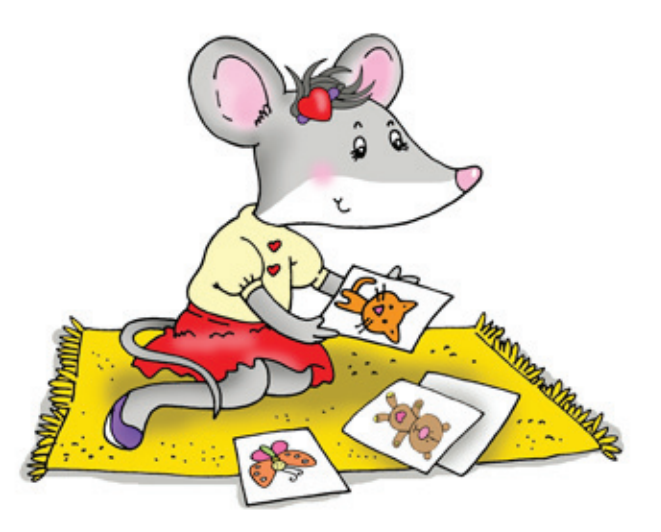

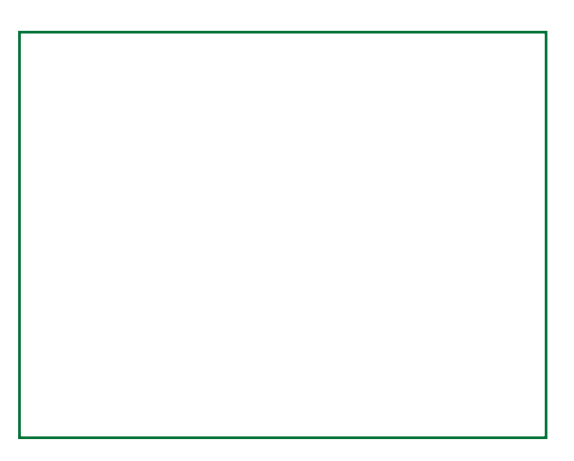

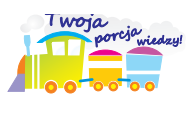

**Drukarka** jest urządzeniem służącym do przenoszenia tekstu lub obrazu z komputera, na przykład na papier.

Połącz obie części zdania tak, aby było ono prawdziwe.

urządzeniem wejścia.

Drukarka jest komputerowym

urządzeniem wyjścia.

3.

Znajdź na Pasku Narzędzi ikonę polecenia Drukuj. Otocz ją pętlą.

| Plik | <u>E</u> dycja | Widok   | Wstaw   | Eormat | Narzędzia | <u>I</u> abela | Okno | Pomoc |       |      |     |     |         |            |
|------|----------------|---------|---------|--------|-----------|----------------|------|-------|-------|------|-----|-----|---------|------------|
|      | 💕 🖬 🛛          | 2 🔁     | 4       | 🛍   X  | 🗈 🛍 🤇     | 1 - 1-         | (" - | 鬼 🤪   |       | 4    | 🖓 ¶ | 50% | • 0     | 🖽 Odczyt 🥃 |
| 4    | Normalny +     | - Po: 👻 | Calibri |        | - 11 -    | BI             | I    | 등 등   | ■ 🚛 • | 12 : | 目词( | 第1日 | • * 2 • | A          |

Wydrukuj wykonaną przez siebie wizytówkę. Wykorzystaj opcję Podgląd wydruku.

Zobacz, jak wydrukować swoją wizytówkę.

- 1. Przed wydrukowaniem zobacz, jak wygląda twoja praca. Kliknij na opcji *Podgląd wydruku* . Aby powrócić do poprzedniego widoku okna, kliknij na polu z napisem Zamknij.
- 2. Na górnym *Pasku Menu* kliknij na opcji *Plik*, a potem na poleceniu *Drukuj*. Ikona 📑 znajduje się także na górnym *Pasku Narzędzi*.
- 3. Sprawdź w oknie *Drukowanie*, czy w obszarze *Zakres stron* jest zaznaczona opcja *Wszystko*. Potem potwierdź wybór, klikając na polu z napisem *OK*.

|             | 1, *              |                                           |
|-------------|-------------------|-------------------------------------------|
| <u>P</u> lk | 8° .              |                                           |
|             | Nowy              |                                           |
| 2           | Otwórz            | Ctrl+O                                    |
|             | Zamknij           |                                           |
|             | Zapisz            | Ctrl+S                                    |
|             | Zapisz jako       |                                           |
| <u>10</u>   | Wyszukaj plik     | <b>√1</b> √ ≯                             |
|             | Ustawienia strony |                                           |
| 4           | Podgląd wydruku   | Re la la la la la la la la la la la la la |
| 8           | Drukuj            | Ctrl+P                                    |
|             |                   |                                           |

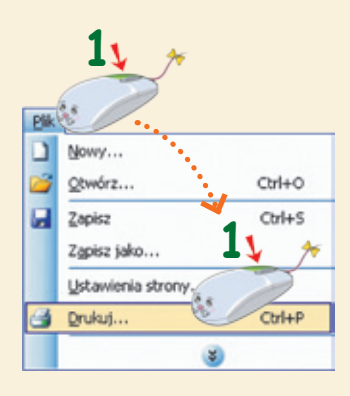

| Nazwa:                  | hp deskjet 5100 series                                                |                                   | ✓ Właściwości            |
|-------------------------|-----------------------------------------------------------------------|-----------------------------------|--------------------------|
| Stan:                   | Bezczynna                                                             |                                   |                          |
| Typ:                    | hp deskjet 5100 series                                                |                                   | Znaj <u>d</u> ź drukarkę |
| Gdzie:                  | USB001                                                                |                                   | Drukuj do pliku          |
| Komentarz               | 2: 1.                                                                 |                                   | Ręczny dupleks           |
| Zakres stro             |                                                                       | Kopie                             |                          |
| Office                  |                                                                       | Liszba konik                      |                          |
| Wszys                   | CKOL                                                                  | усгов коря:                       | 1                        |
| Ogezaci                 | a strona O <u>C</u> aznaczenie                                        |                                   |                          |
| O Strony                |                                                                       |                                   | Sortuj                   |
| Wstaw nur<br>oddzielone | mery stron i/lub zakresy stron<br>a przecinkami, na przykład 1.3.5–12 |                                   |                          |
| -                       |                                                                       | - Dowiekszenie                    | •                        |
| rykuj: C                | Dokument 🗸                                                            | / Powięłości lie                  |                          |
| rukui:                  | Wczycłkie strony z zakresu                                            | Stron na <u>a</u> rkusz:          | 1 strona 💌               |
| L                       |                                                                       | Skalui do rozmiaru papieru:       | Bez skalowania           |
|                         |                                                                       | analy as rec <u>m</u> ara paperar |                          |

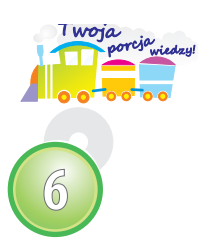

W obszarze *Zakres stron* możesz wybrać opcje drukowania bieżącej strony lub kilku wybranych stron. W obszarze *Kopie* możesz określić, ile razy chcesz wydrukować swoją pracę.

Powiedz, jakie czynności należy wykonać, aby uruchomić plik *Piękno lasu*, który znajduje się na *Pulpicie* w folderze *Klasa 3*. Napisz w kółkach, we właściwej kolejności, cyfry od 1 do 6.

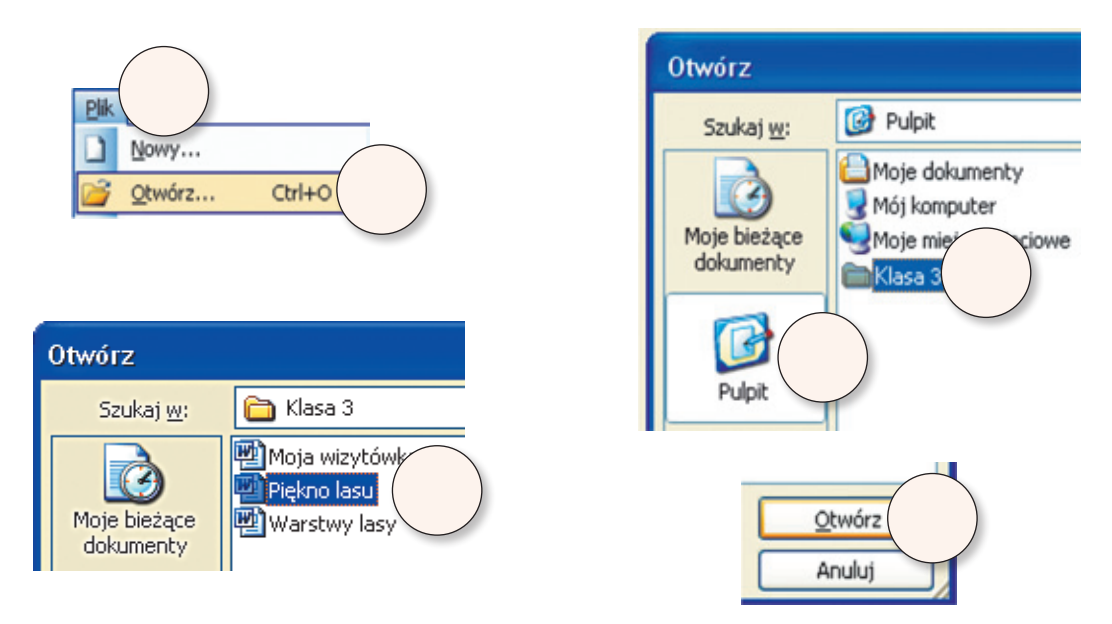

Odszukaj w wyklejance obrazek przedstawiający myszkę Misię. Naklej go we właściwym miejscu. Powiedz, dlaczego Misia lubi spacery po lesie.

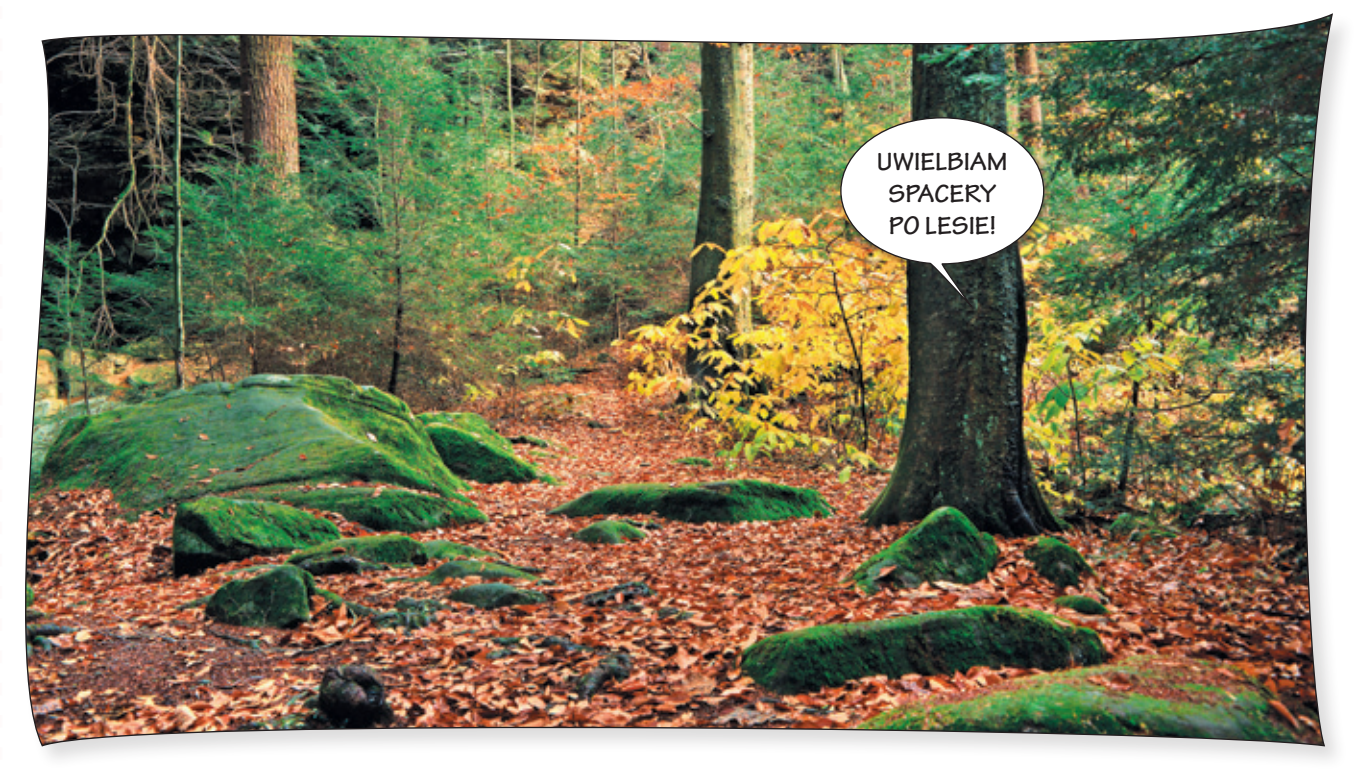

Powiedz, jakie znaczenie ma las. Napisz, co daje las i czym jest dla zwierząt, w edytorze tekstu *Word*. Zastosuj narzędzie *Numerowanie*.

Znaczenie lasu można zapisać w skróconej formie – w punktach.

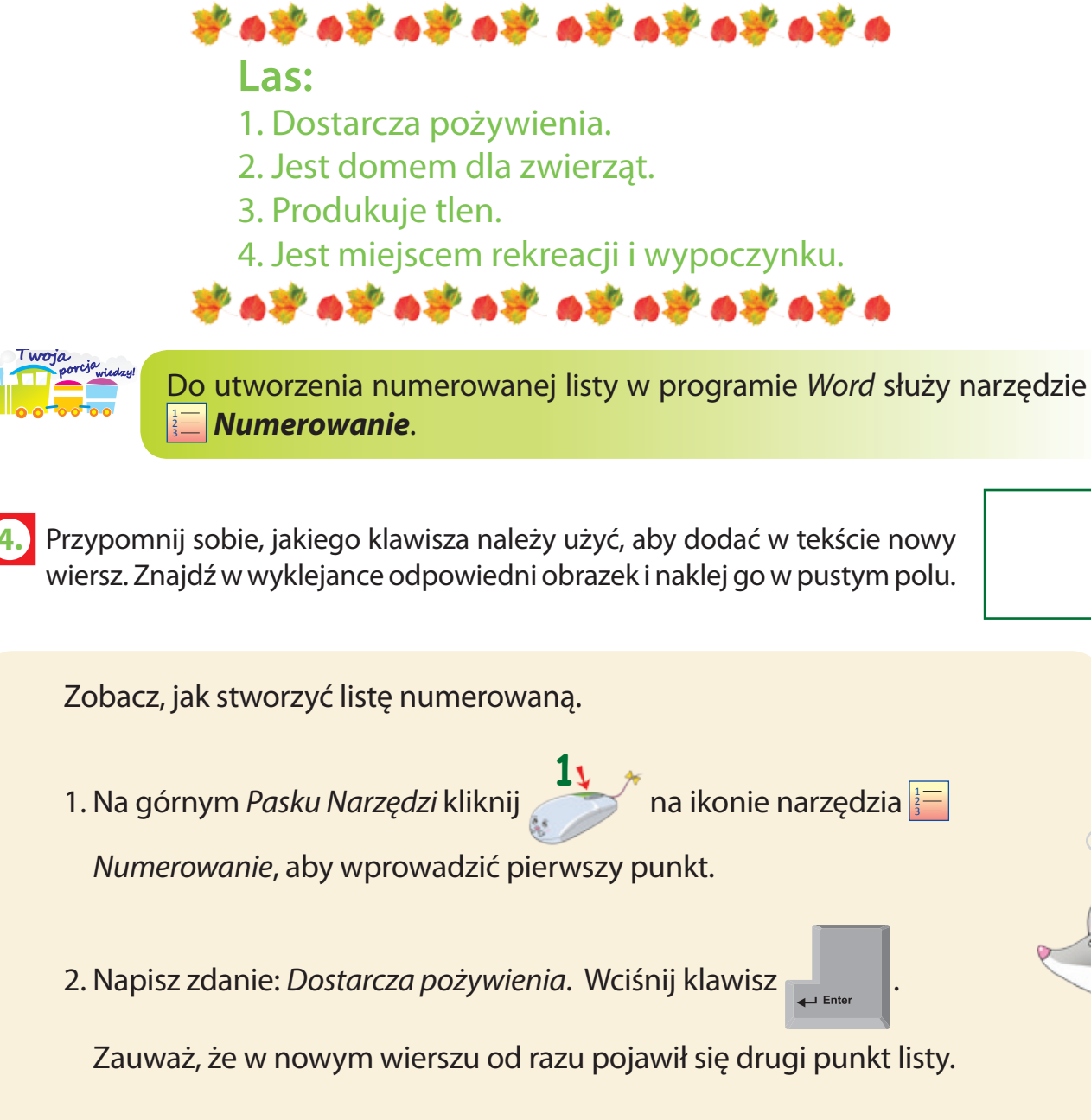

3. W ten sam sposób napisz kolejne zdania dotyczące znaczenia lasu.

5. Uzupełnij zdania, wpisując nazwy właściwych poleceń edytora tekstu Word.

Do zapisania pliku i nadania mu nazwy służy polecenie .....

Do zapisania zmian wprowadzonych w pliku służy polecenie .....

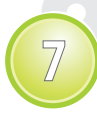

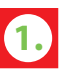

1. Zmierz linijką wysokość drzewa przedstawionego na obrazkach i szerokość jego pnia. Napisz w okienkach wyniki pomiarów.

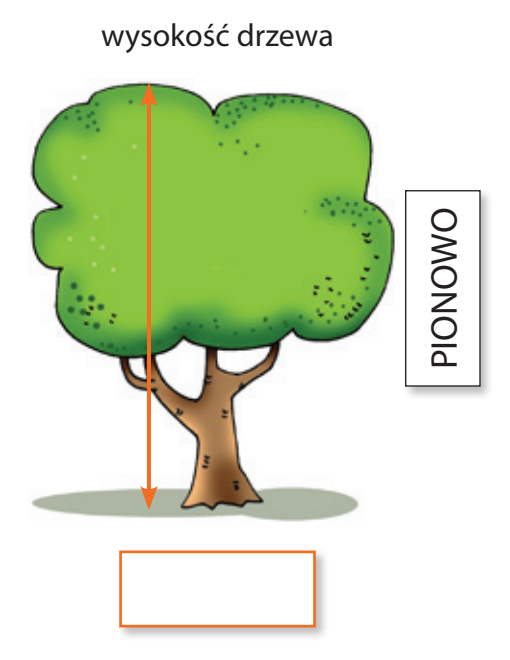

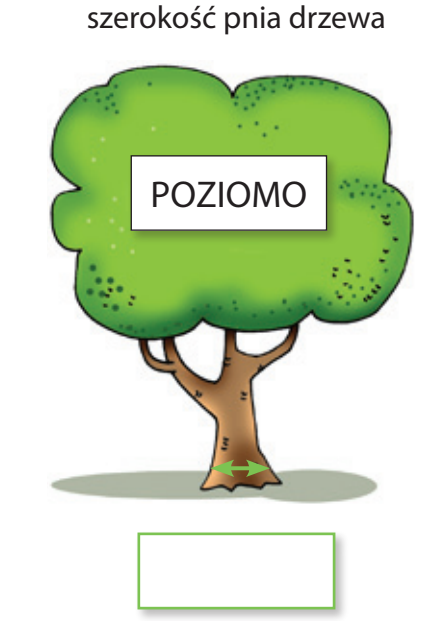

Powiedz, jak mierzy się wysokość i szerokość zdjęć. Odszukaj w wyklejance kartoniki z wyrazami: PION, POZIOM. Naklej je w odpowiednich miejscach.

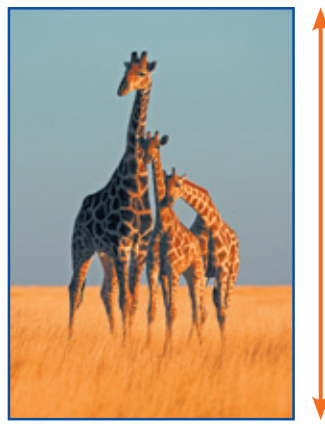

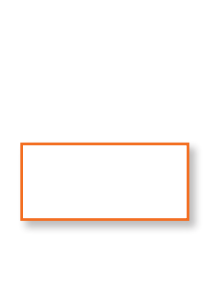

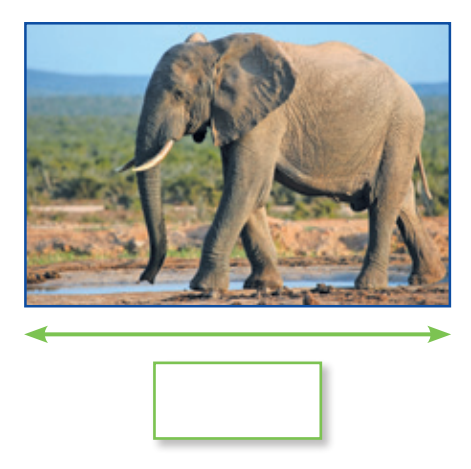

Tabela jest zbiorem informacji umieszczonych w polach, zwanych komórkami. Komórki tworzą pionowe kolumny i poziome wiersze. Pierwszy wiersz tabeli to nagłówek.

|      | Działania matematyczne  | nagłówek        |
|------|-------------------------|-----------------|
|      | dodawanie               | 1 + 2 = 3       |
| mn   | mnożenie <b>komórka</b> | $2 \cdot 3 = 6$ |
| solu | odejmowanie             | 5 - 2 = 3       |
| Ĩ    | dzielenie               | 6:2=3           |
| •    | wiersz —                |                 |

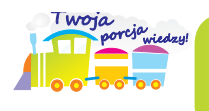

Zobacz, jak wstawić tabelę w programie Word.

1. Na górnym *Pasku Menu* kliknij na opcji *Tabela*, a potem na poleceniach *Wstaw* i *Tabela*.

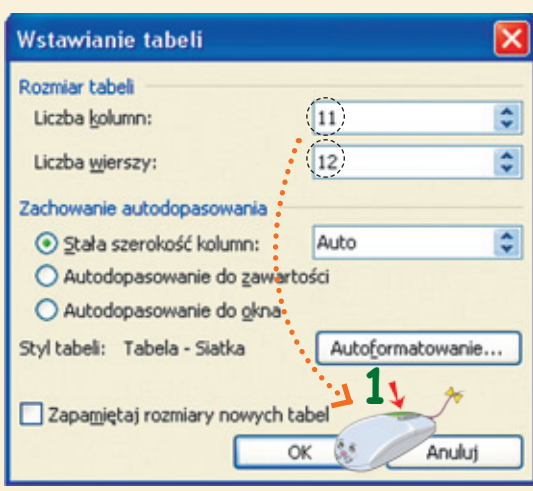

- 3. Aby utworzyć nagłówek tabeli:
  - a) zaznacz pierwszy wiersz,
  - b) kliknij
    - zaznaczonego wiersza,
  - c) w nowym oknie kliknij

na poleceniu Scal komórki.

3. Wykonaj tabliczkę mnożenia w programie *Word* według wzoru. Wykorzystaj instrukcję znajdującą się na płycie. Uzupełnij komórki tabeli odpowiednimi iloczynami. Wyniki możesz sprawdzić za pomocą programu *Kalkulator*.

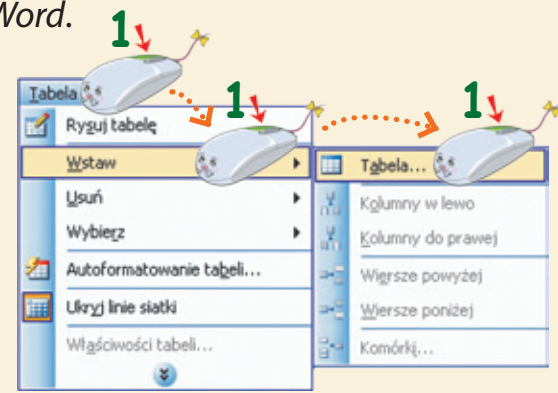

2. W oknie *Wstawianie tabeli* określ rozmiar tabeli – wybierz liczbę kolumn i wierszy. Potwierdź wybór, klikając na polu z napisem *OK*.

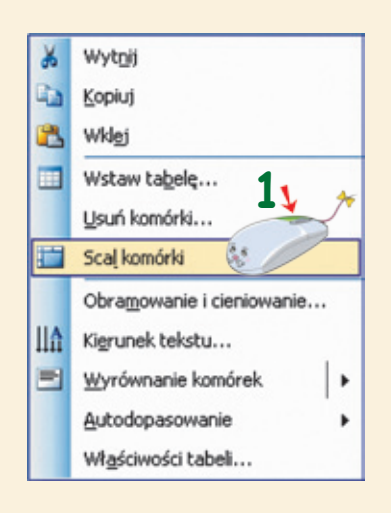

|    | Tabliczka mnożenia |   |   |   |   |   |   |   |   |    |
|----|--------------------|---|---|---|---|---|---|---|---|----|
|    | 1                  | 2 | 3 | 4 | 5 | 6 | 7 | 8 | 9 | 10 |
| 1  |                    |   |   |   |   |   |   |   |   |    |
| 2  |                    |   |   |   |   |   |   |   |   |    |
| 3  |                    |   |   |   |   |   |   |   |   |    |
| 4  |                    |   |   |   |   |   |   |   |   |    |
| 5  |                    |   |   |   |   |   |   |   |   |    |
| 6  |                    |   |   |   |   |   |   |   |   |    |
| 7  |                    |   |   |   |   |   |   |   |   |    |
| 8  |                    |   |   |   |   |   |   |   |   |    |
| 9  |                    |   |   |   |   |   |   |   |   |    |
| 10 |                    |   |   |   |   |   |   |   |   |    |

Planujemy zajęcia ucznia klasy trzeciej. Uzupełniamy tabele.

Powiedz, w jakich zajęciach uczestniczysz w wolnym czasie. Uzupełnij tabelę. Napisz w niej nazwy swoich zajęć dodatkowych i narysuj odpowiednie obrazki.

|                   | PLAN ZAJĘĆ DODATKOWYCH |        |       |          |        |        |  |
|-------------------|------------------------|--------|-------|----------|--------|--------|--|
| Dzień<br>tygodnia | poniedziałek           | wtorek | środa | czwartek | piątek | sobota |  |
| Rodzaj<br>zajęć   |                        |        |       |          |        |        |  |
| Obrazek           |                        |        |       |          |        |        |  |

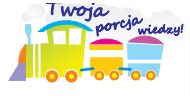

Zajęcia 9

W programie Word można dowolnie zmieniać szerokość każdej kolumny lub wysokość każdego wiersza w tabeli.

Zobacz, jak można zmieniać wygląd tabeli w programie Word.

1. Aby zmienić wysokość lub szerokość wiersza albo kolumny, umieść kursor myszy na linii, którą chcesz przesunąć.

, a potem w *Menu podręcznym* 

na opcji Obramowanie i cieniowanie,

Gdy przyjmie on postać 斗, wciśnij

2. Aby wypełnić kolorem wnętrze tabeli:

a) zaznacz wybraną komórkę, klikając na niej,

metodą złap, przesuń i upuść.

b) kliknij 🏑

kliknij

i przenieś linię

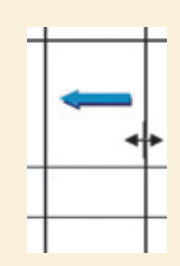

| *  | Wyt <u>n</u> ij           |
|----|---------------------------|
| 20 | Kopiuj                    |
| 2  | Wkl <u>ej</u>             |
|    | Wstaw tabelę              |
|    | ⊻suń komórki              |
|    | Podziel komórki           |
|    | Obramowanie i cieniowanie |

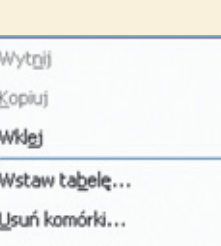

c) w oknie *Obramowanie i cieniowanie* kliknij na zakładce *Cieniowanie*, potem wybierz kolor wypełnienia i określ zakres kolorowania w polu *Zastosuj do:*d) potwierdź wybór, klikając na polu z napisem *OK*,

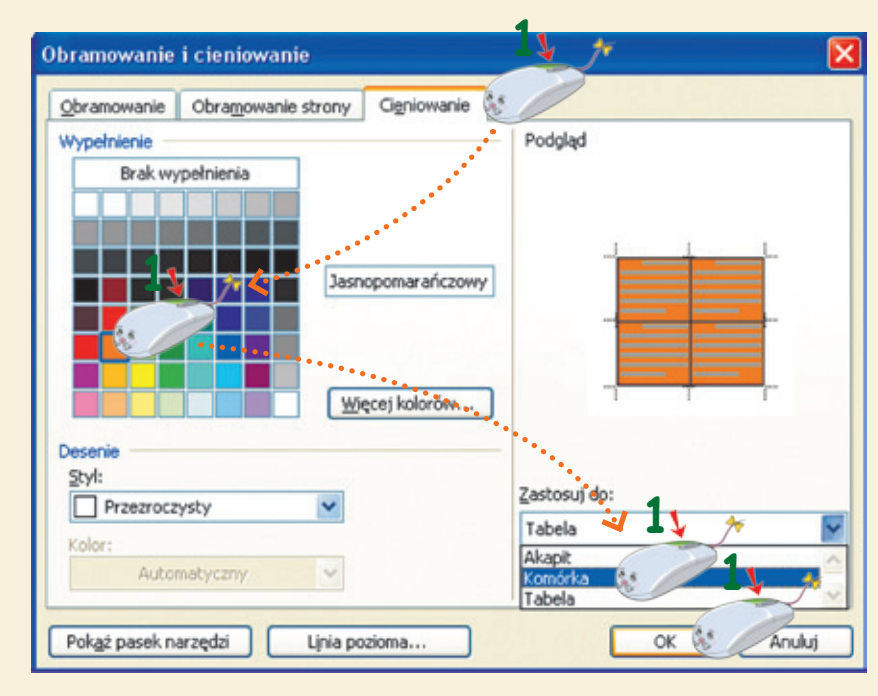

e) w podobny sposób możesz wypełnić kolorem kolumnę, wiersz lub całą tabelę.

2. Uzupełnij zdania wyrazami: *kolumny, wiersza*. Napisz je we właściwych miejscach.

Zmieniamy szerokość .....

| • | > | <b></b> |  |
|---|---|---------|--|
|   |   | *       |  |
|   |   |         |  |
|   |   |         |  |

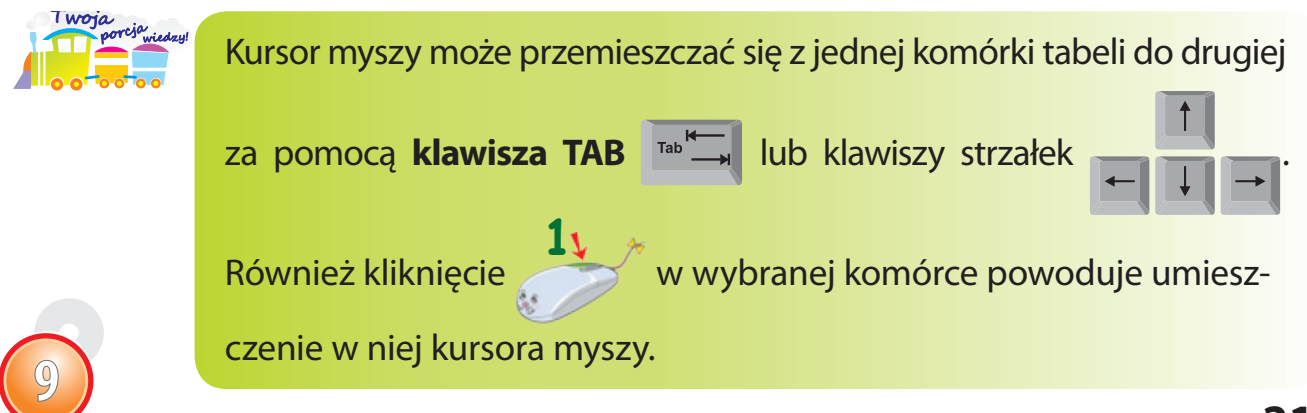

Tworzymy słowno-obrazkowy słownik angielsko-polski w tabeli.

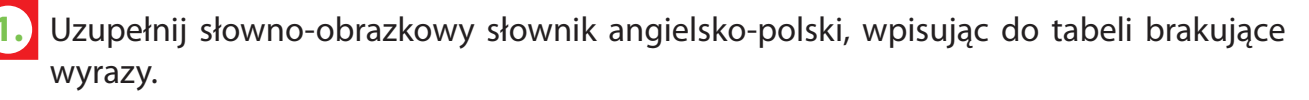

| Język angielski | Język polski | Obrazek |
|-----------------|--------------|---------|
| house           |              |         |
| window          |              |         |
| elephant        |              |         |

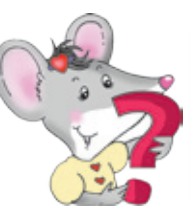

Zajęcia 10

Czy pamiętasz, że za pomocą narzędzia *Clipart* **[2]** <u>Clipart...</u> można wstawiać obrazki w programie *Word*?

Zobacz, jak można wstawić obrazek do tabeli w edytorze tekstu Word.

1. Kliknij w komórce, do której

chcesz wstawić obrazek.

- 2. Wybierz narzędzie Clipart.
- 3. W oknie wyszukiwania *Clipart* napisz nazwę szukanego obrazu, np. dom.

Potem kliknij na polu z napisem *Przejdź*.

4. Kliknij na wybranym obrazku,

aby wstawić go do tabeli.

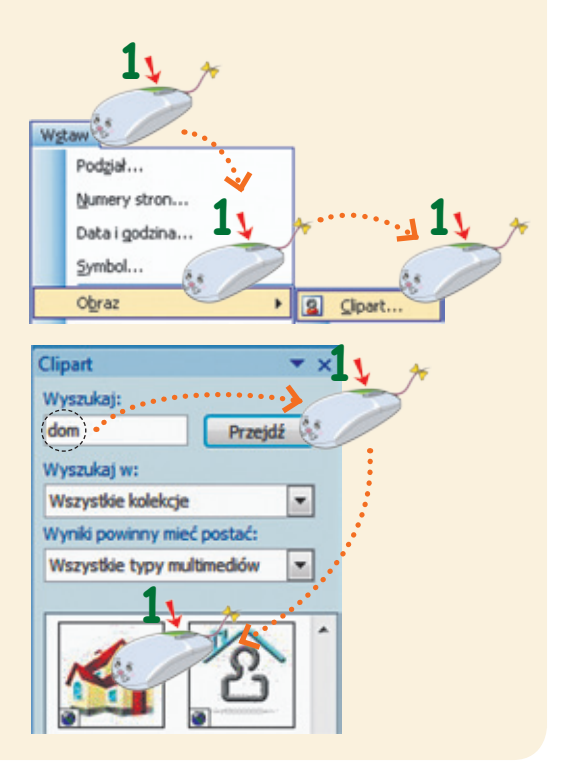

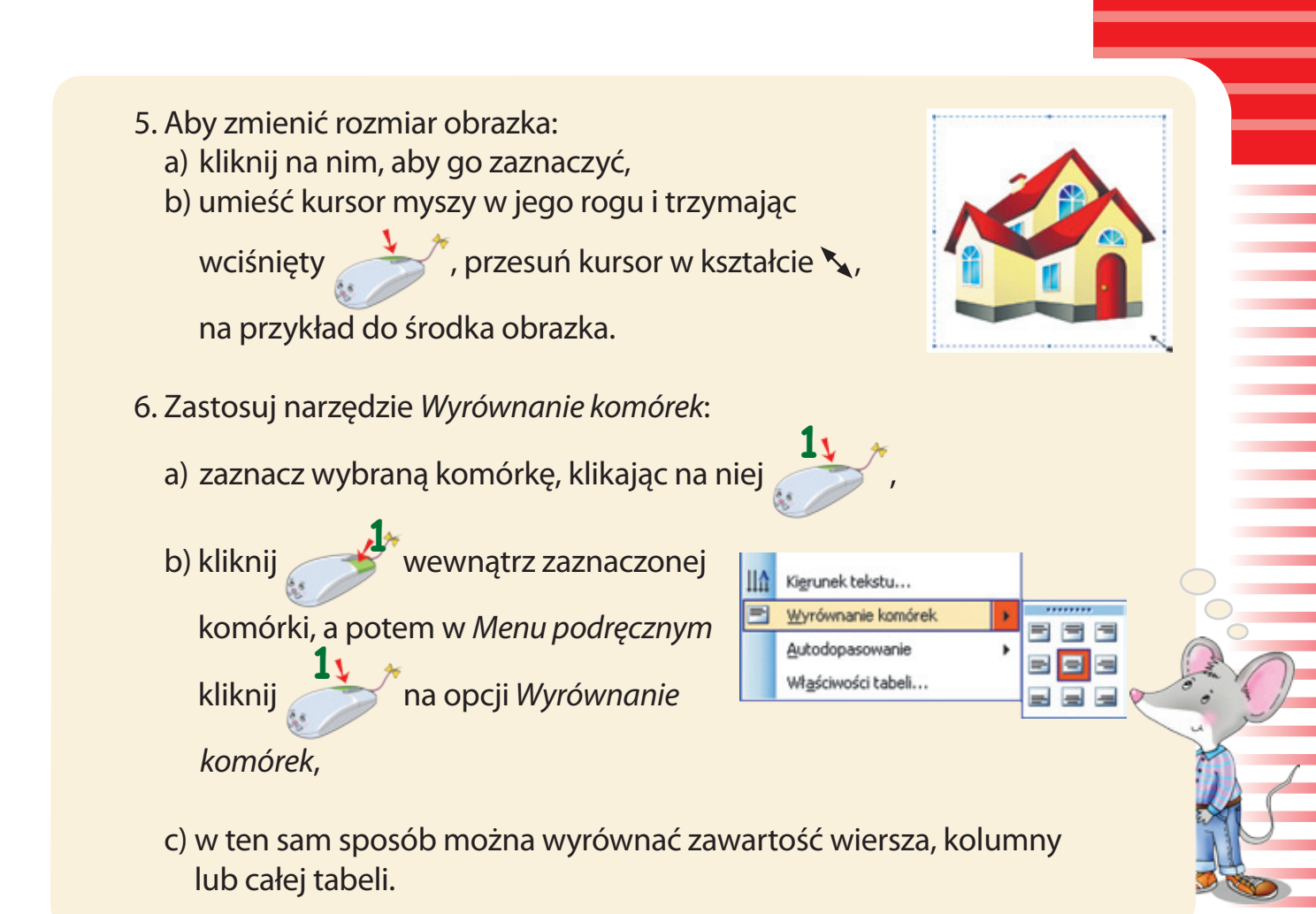

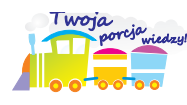

Zawartość tabeli w programie Word można wyrównać na 9 sposobów.

Powiedz, w jaki sposób można poruszać się po tabeli. Otocz pętlą zdjęcia przedstawiające te klawisze i urządzenia, za pomocą których można poruszać się po tabeli.

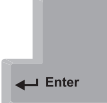

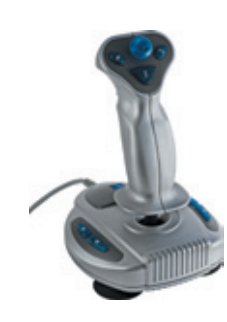

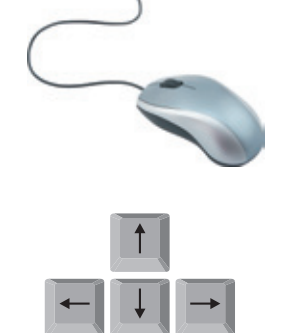

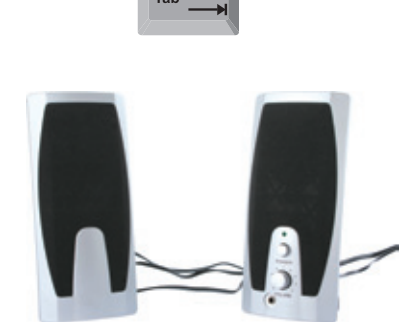

Napisz trzy słowa w języku angielskim, związane tematycznie ze szkołą.

## Wykonujemy kartę świąteczną. Zaznaczamy elementy rysunku w programie *Paint*.

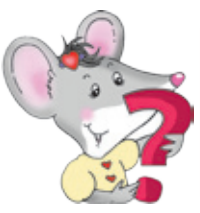

Zajęcia 11

Czy pamiętasz, że do zaznaczania obrazków lub ich fragmentów w edytorze grafiki *Paint* służą narzędzia: *Zaznacz dowolny kształt* a oraz *Zaznacz* ?

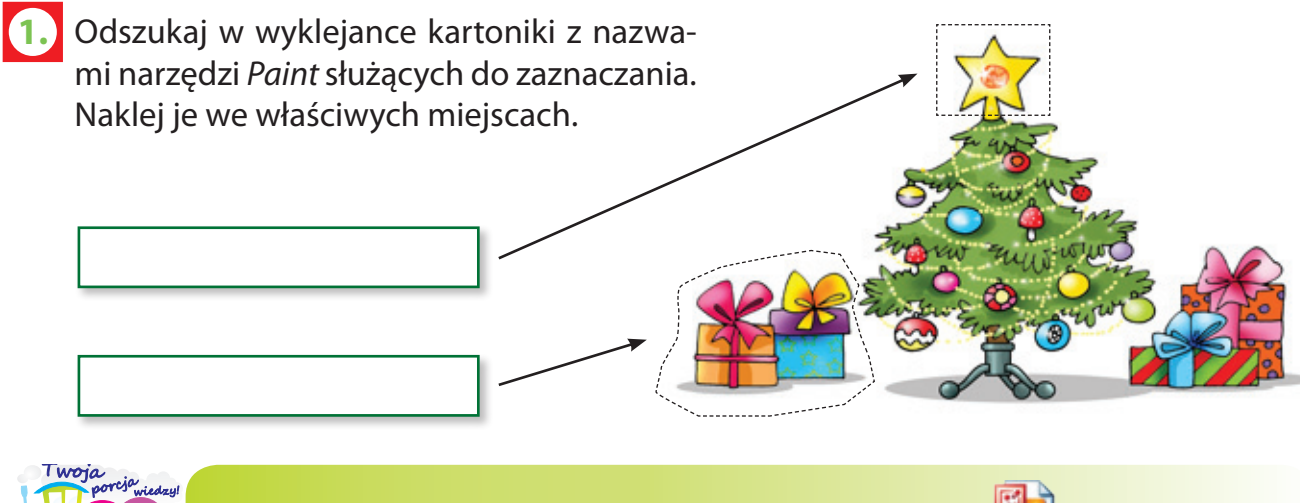

W edytorze grafiki *Paint* można otwierać obrazy zapisane w różnych formatach. Jednym z nich jest format **JPEG** (wymawiaj: jotpeg).

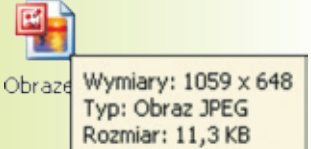

Zobacz, jak wykonać kartę świąteczną w programie *Paint* i zapisać ją w innym formacie.

- 1. Zaznacz wybrane ozdoby choinkowe. Skopiuj je (*Ctrl* + *C*) i wklej (*Ctrl* + *V*), a potem umieść na choince metodą *złap, przesuń i upuść*. Skorzystaj z opcji *Przezroczyste tło*.
- 2. W ten sam sposób umieść prezenty pod choinką.
- 3. Napisz życzenia świąteczne, stosując narzędzie **A** *Tekst*.
- 4. Wybierz na Palecie kolorów kolor czcionki i kolor tła pola tekstowego.

Pamiętaj o zaznaczeniu opcji Jednolite tło

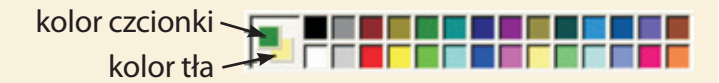

5. Zadbaj o odpowiednią kolorystykę i wygląd całej karty świątecznej.

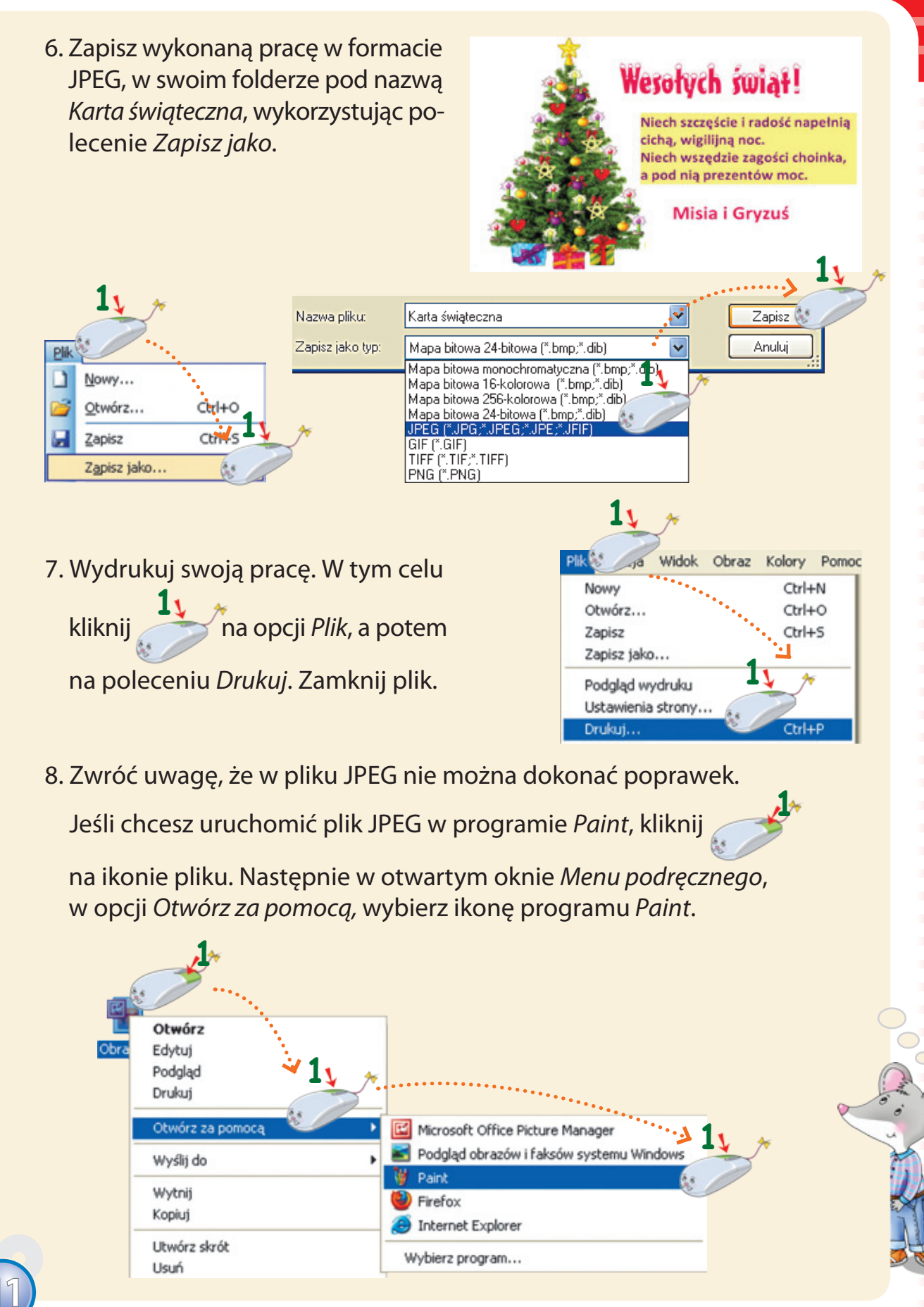

## Układamy obrazki z figur geometrycznych. Stosujemy polecenie *Przerzuć/Obróć* w programie *Paint*.

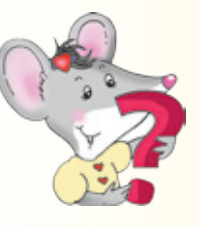

Zajęcia 12

Czy pamiętasz, że polecenie *Przerzuć/Obróć* w edytorze grafiki *Paint* pozwala obracać obrazki w dowolnym kierunku? 

 1y

 Obraz

 Przerzuć/Obróć...

 Rozciągnij/Pochyl...

 Ctrl+R

 Odwróć kolory

 Ctrl+I

 Atrybuty...

 Ctrl+E

 Wyczyść obraz

 Ctrl+Shft+N

 ✓ Rysuj nieprzezroczyste

Powiedz, które opcje znajdujące się w oknie *Przerzucanie i obracanie* należy zaznaczyć, aby wykonać polecenie *Przerzuć* lub *Obróć*. Połącz strzałkami zaznaczone polecenia z odpowiednimi obrazkami.

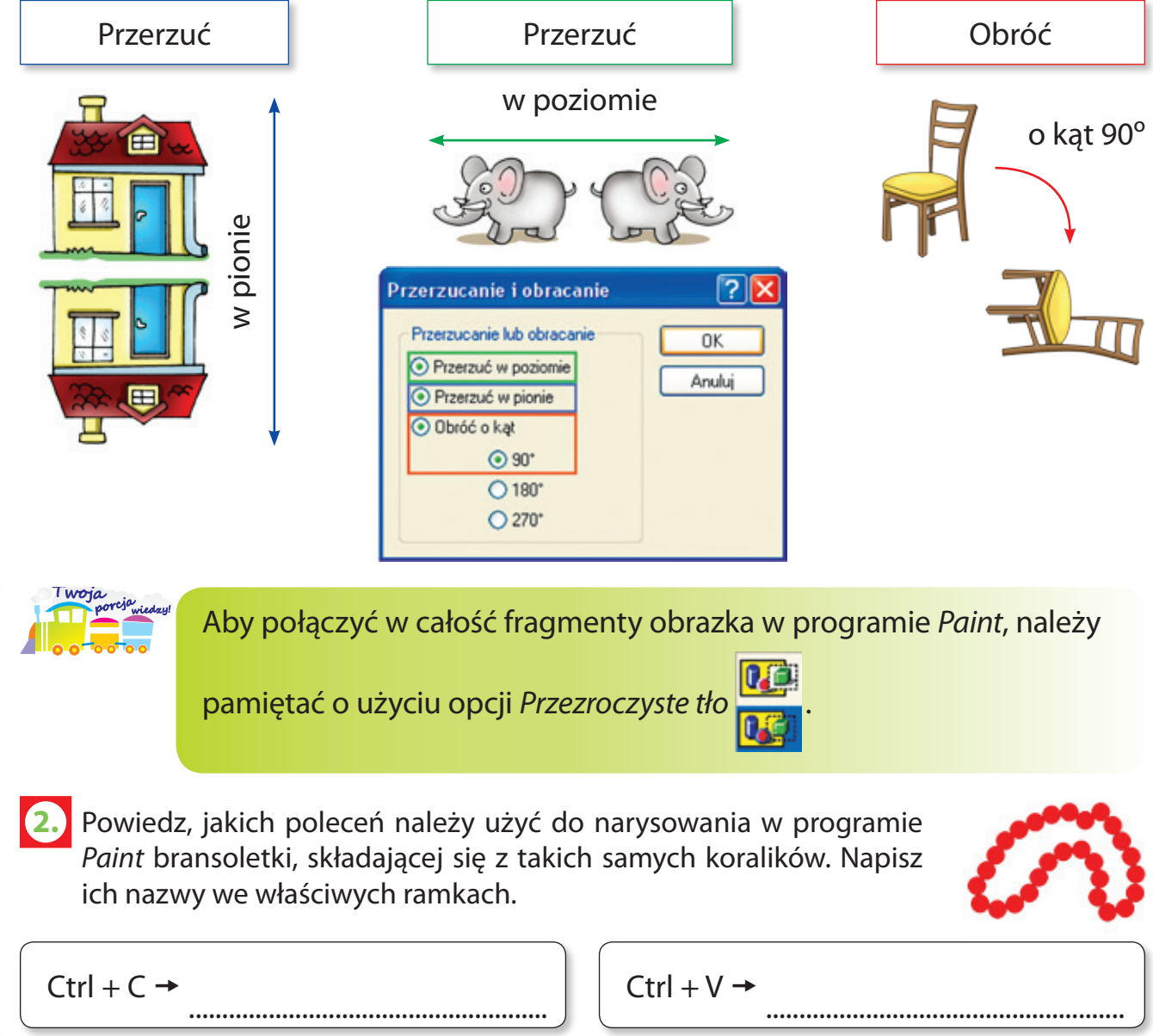

Zobacz, jak uruchomić plik *Figury geometryczne*, znajdujący się w folderze *Moje dokumenty*.

- 1. Uruchom edytor grafiki Paint.
- 2. W oknie programu kliknij

na opcji *Plik,* a potem

 Pik
 Edycja
 Widok
 Obraz
 Rôlbry
 Pompc

 Nowy
 Ctrl+N

 Otwórz...
 Ctrl+O

 Zapisz
 Ctrl+S

 Zapisz jako...

- na poleceniu Otwórz.
- 3. W nowo otwartym oknie kliknij

🎢, aby zaznaczyć pole z napisem

*Moje dokumenty*, a potem – na ikonie pliku *Figury geometryczne*. Potwierdź wybór, klikając na polu z napisem *Otwórz*.

| Otwórz                    |                                                                          |                                             |          |            | ? 🔀                |    |
|---------------------------|--------------------------------------------------------------------------|---------------------------------------------|----------|------------|--------------------|----|
| Szukaj w:                 | 🙆 Moje dokumer                                                           | λy                                          | ~        | G 🤌 🛙      |                    |    |
| Moje bieżące<br>dokumenty | Moja muzyka<br>Moje obrazy<br>Moje wideo<br>Pobieranie<br>Figury geometr | ycznets                                     | ••••••   |            |                    |    |
| Pulpit                    |                                                                          |                                             | ••       | *****      |                    | 1, |
| Mój komputer              | Nazwa pliku:<br>Pliki typu:                                              | Figury geometryczn<br>Wszystkie pliki obraz | e<br>:ów | • [<br>• [ | Otwórz 🔅<br>Anuluj |    |

3. Narysuj pociąg składający się wyłącznie z figur geometrycznych.

## Znamy organizm człowieka. Opisujemy obrazki w programie *Paint*.

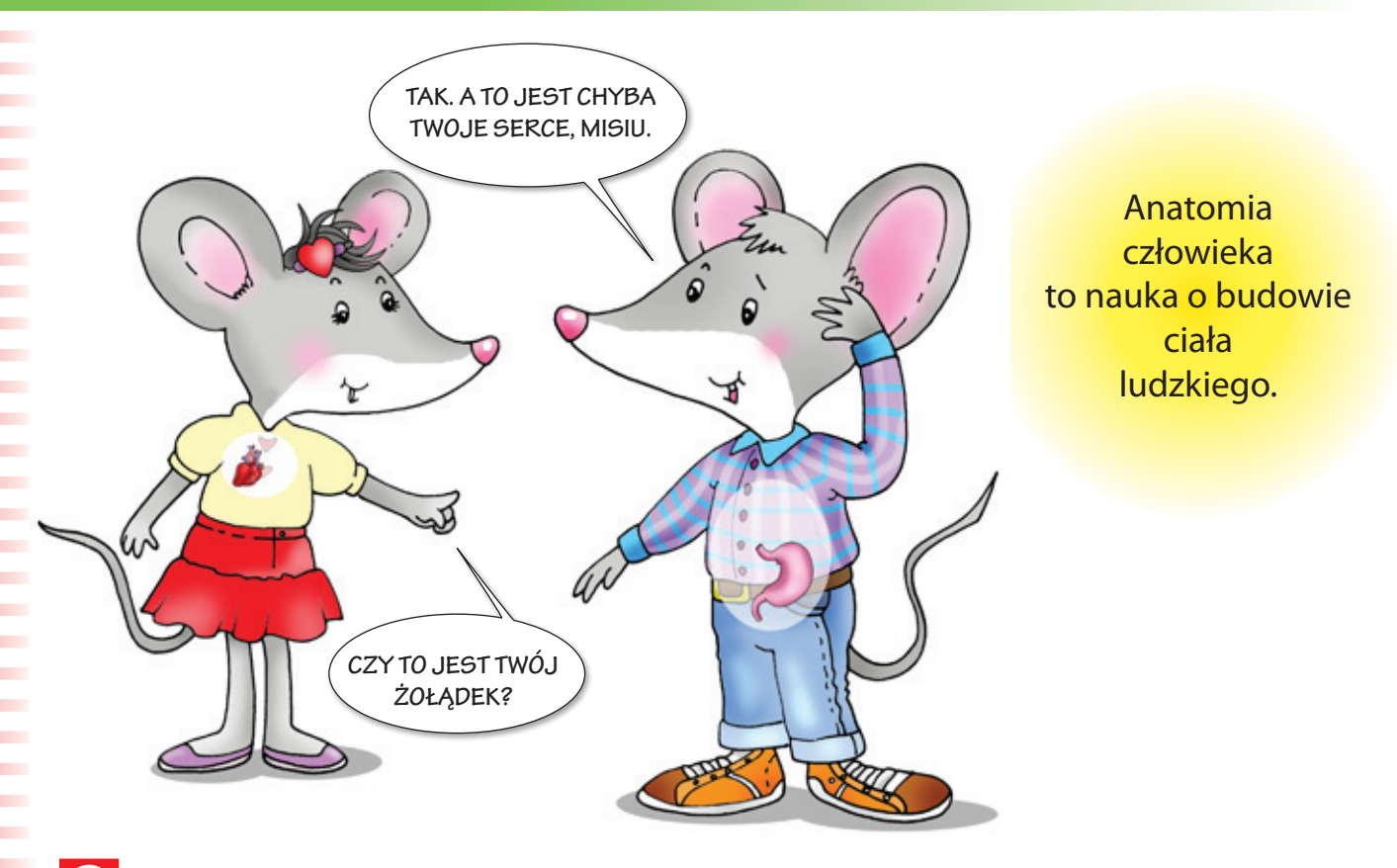

 Powiedz, jak nazywają się narządy wewnętrzne człowieka przedstawione na obrazkach. Odszukaj w wyklejance zdania, które opisują ich działanie. Naklej je we właściwych miejscach.

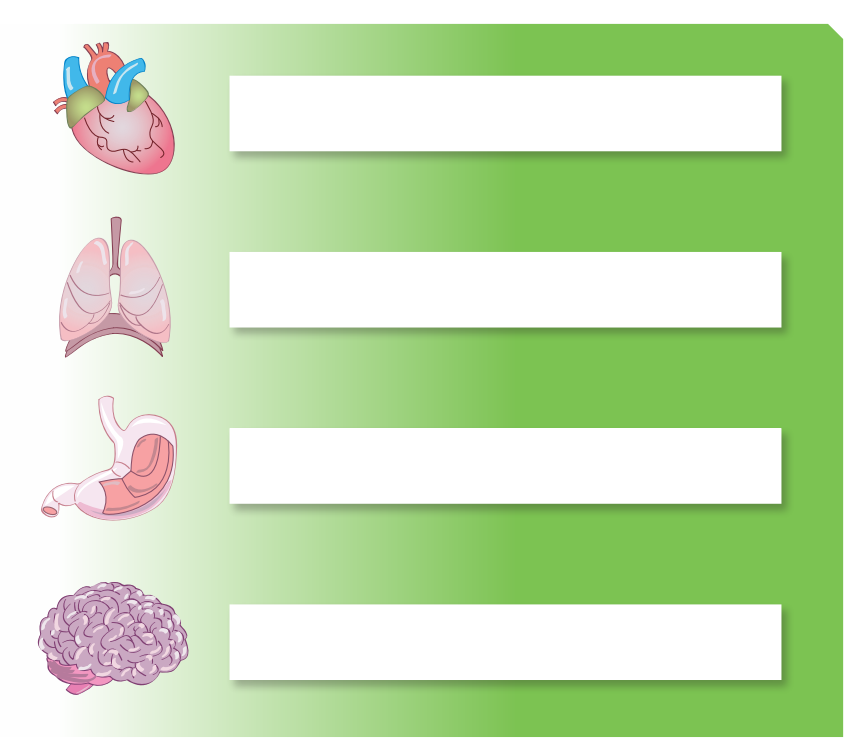

28

Czy pamiętasz, że w edytorze grafiki *Paint* można nie tylko malować i rysować, ale także pisać z wykorzystaniem narzędzia *Tekst*?

 Otocz pętlą ikonę narzędzia Tekst i napisz jego nazwę w pustym polu. Połącz ikony narzędzi Paint z ich nazwami.

|       |        | Wypełnianie kolorem |                |          |
|-------|--------|---------------------|----------------|----------|
|       | Ołówek |                     |                |          |
| Gumka | A      |                     | ) <b>[?</b> `` | Aerograf |
|       | Lupa   |                     | Pędzel         |          |
|       |        | Wybierz kolor       |                |          |

Zobacz, jak podczas pisania wykorzystywać *Pasek narzędzi tekstowych* w edytorze grafiki *Paint*.

1. Wybierz narzędzie **A** *Tekst* i narysuj kursorem myszy pole tekstowe.

| 2. Kliknij wewnątrz pola i w no-                                       | Cofnij                                                               |
|------------------------------------------------------------------------|----------------------------------------------------------------------|
| wym oknie zaznacz opcję <i>Pasek narzę-</i><br><i>dzi tekstowych</i> . | Wytnij<br>Kopiuj<br>Wklej<br>Wyczyść zaznaczenie<br>Zaznacz wszystko |
|                                                                        | Pasek narzędzi tekstowych 👯                                          |
| 3. W oknie <i>Czcionki</i> wybierz rodzaj, rozmiar i sty               | yl czcionki.                                                         |

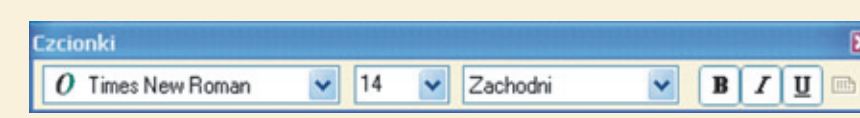

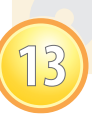

- 4. Wybierz kolor czcionki w Palecie kolorów, a kolor tła 
  Pamiętaj o wybraniu opcji Jednolite tło 
  kolor czcionki 
  kolor tła
  Tekst
  Tekst
  5. Po zaznaczeniu napisanego tekstu przesuwaj go metodą złap, przesuń i upuść.
- Przeczytaj informacje dotyczące budowy ciała człowieka. Powiedz, czym różnią się kolejne zdania. Odszukaj w wyklejance ikony znajdujące się na *Pasku narzędzi tekstowych* w programie *Paint*. Naklej je we właściwych miejscach.

| Ciało ludz | kie składa się z głowy, tułowia, rąk i nóg. |  |  |
|------------|---------------------------------------------|--|--|
| CONT.      | W głowie znajduje się mózg.                 |  |  |
|            | W mózgu powstają myśli.                     |  |  |
|            | Dzięki płucom człowiek oddycha.             |  |  |
|            | W klatce piersiowej są płuca i serce.       |  |  |
|            | Serce odpowiada za krążenie krwi w ciele.   |  |  |

Bawimy się różnymi kształtami w programie Word.

1. Obejrzyj obrazki. Opowiedz, co na nich widzisz. Napisz w chmurkach wypowiedzi Gryzusia, Misi i pani nauczycielki.

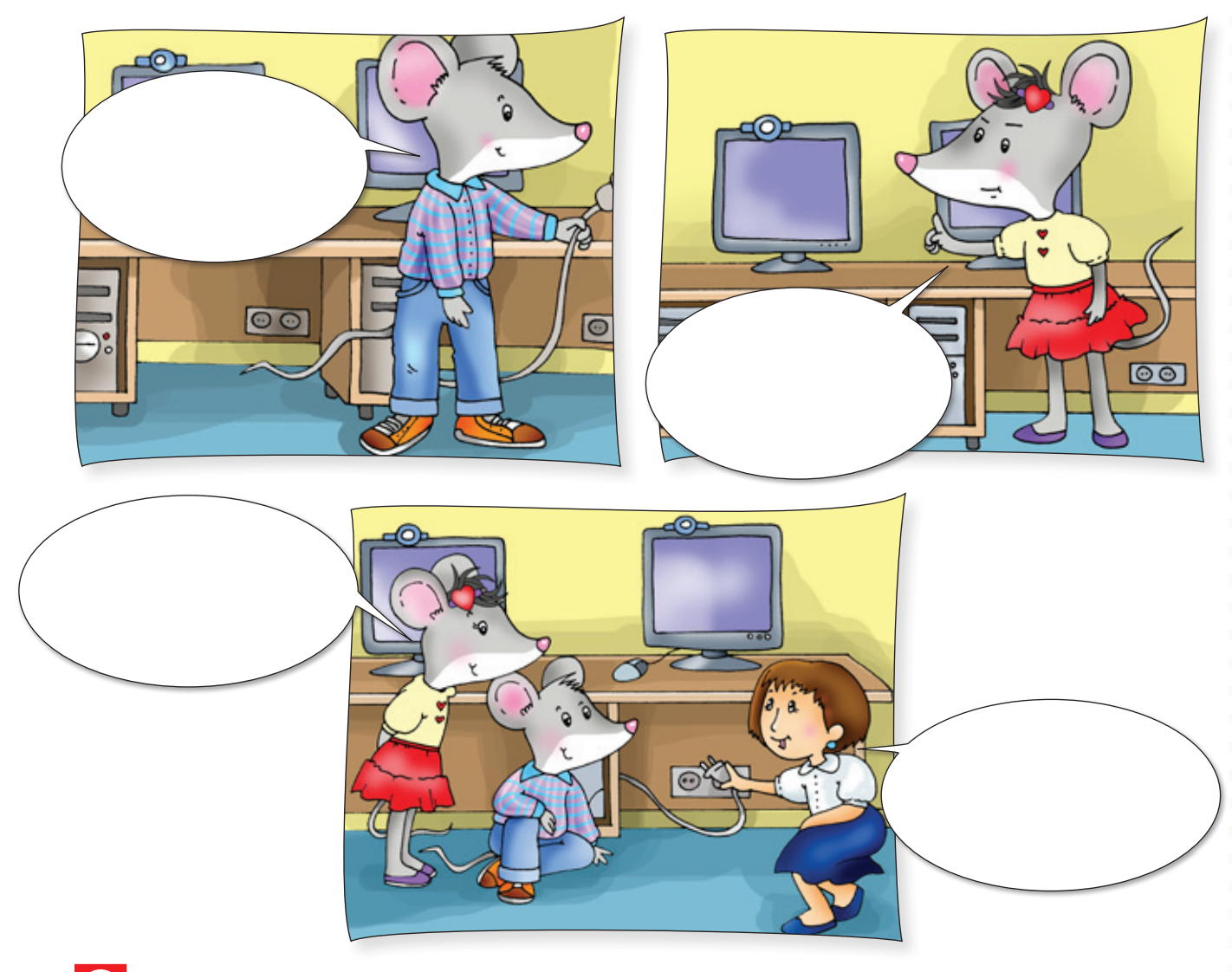

2. Powiedz, o czym ostrzega znaczek *Uwaga! Urządzenie elektryczne*. Narysuj go według wzoru.

31

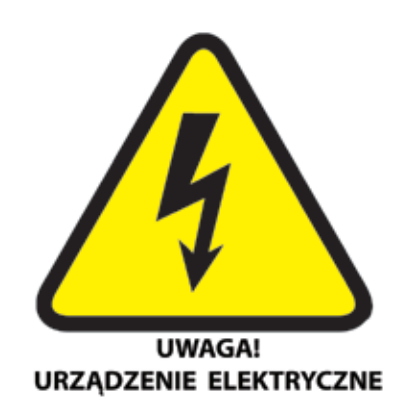

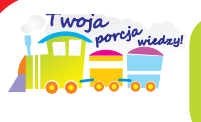

Program *Word* jest wyposażony w narzędzie Autokształty, dzięki któremu można wstawiać do tekstu rozmaite kształty.

Wykonaj znaczek *Uwaga! Urządzenie elektryczne* w programie *Word*. Wykorzystaj narzędzie *Autokształty*. Zapisz pracę w swoim folderze.

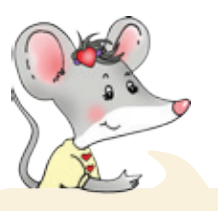

Zobacz, jak wykonać to ćwiczenie.

1. Na górnym Pasku Narzędzi wybierz kolejno polecenia: Wstaw, Obraz,

Autokształty, klikając na nich

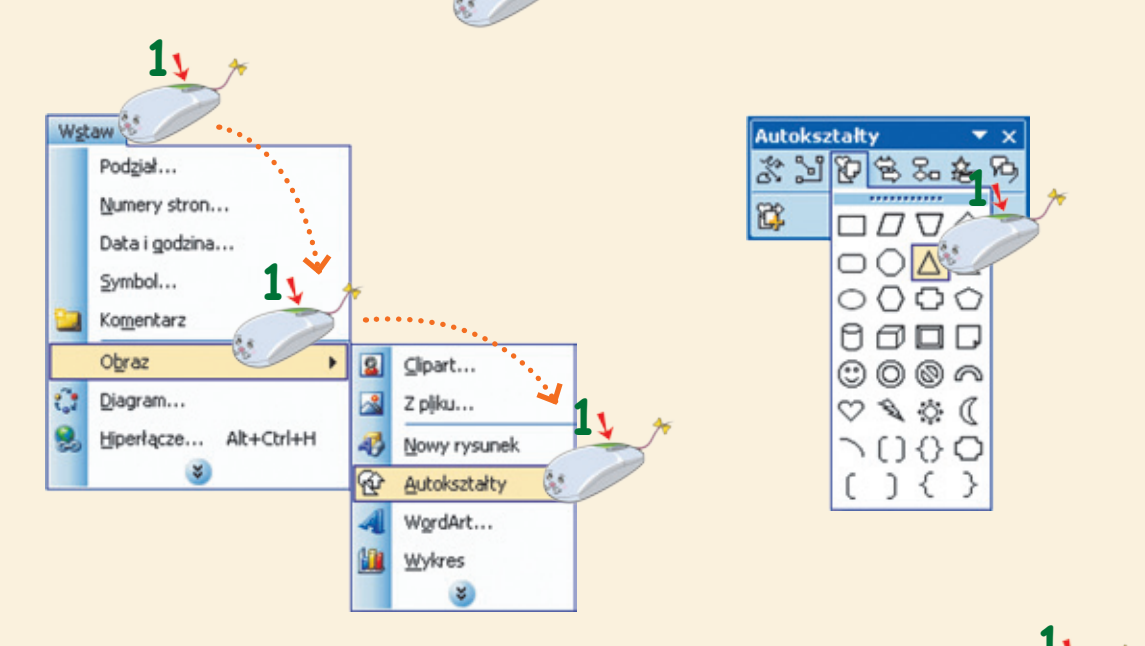

- 2. Odszukaj trójkąt 🛆 na pasku narzędzi Autokształty i kliknij na nim
- 3. Wstaw trójkąt, klikając w wybranym miejscu.
- 4. Aby zmienić wielkość trójkąta, ustaw kursor myszy w jego rogu. Przesuwaj kursorem

w kształcie 🖍, trzymając wciśnięty

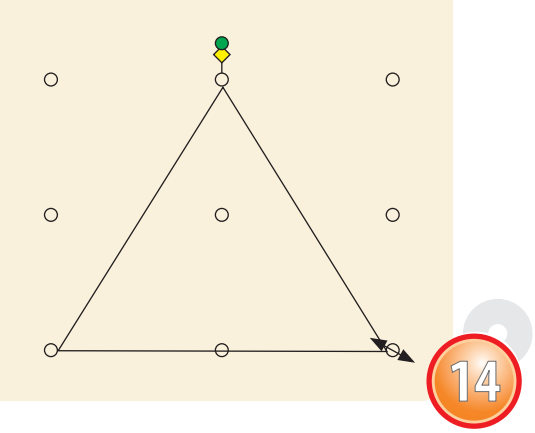

5. Pokoloruj wnętrze trójkąta na żółto. W tym celu kliknij na nim i w oknie Podręcznego Menu wybierz polecenie Formatuj Autokształt.

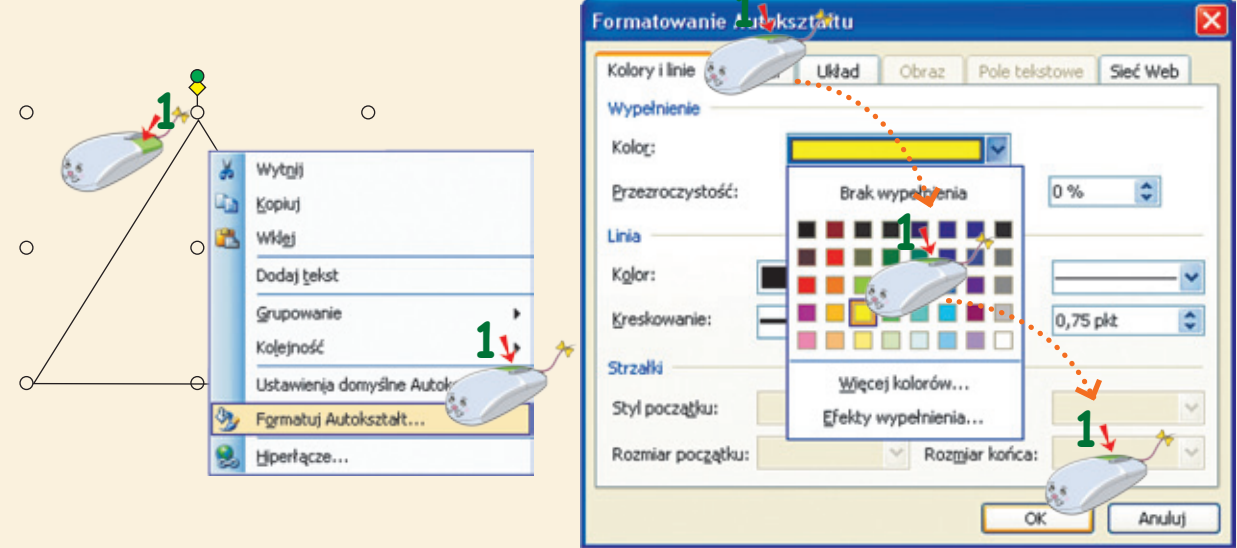

6. Potem na pasku narzędzi Autokształty odszukaj błyskawicę 🌂 i kliknij

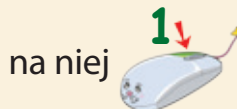

7. Wstaw błyskawicę w środku żółtego trójkąta. Dopasuj jej wielkość i odpowiednio obróć za pomocą zielonego kółka. Pokoloruj wnętrze błyskawicy na czarno.

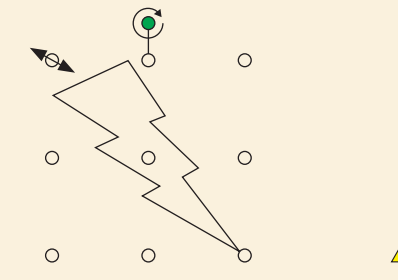

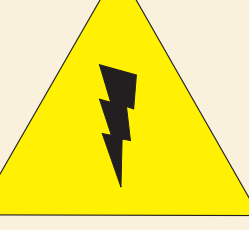

8. Podpisz znaczek: Uwaga! Urządzenie elektryczne.

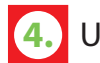

4. Uzupełnij zdania:

Nie dotykaj urządzeń elektrycznych, kiedy masz mokre .....

Nie ciągnij za przewody .....

Po zakończeniu pracy wyłącz urządzenie z .....

#### Szyfrujemy wiadomości w programie Word. Zajęcia 15

Szyfrowanie jest sposobem ukrywania ważnych informacji, które powinny pozostać tajemnicą. Zaszyfrowaną wiadomość może przeczytać tylko ktoś, kto zna właściwy szyfr, czyli zna umowne znaczenie liter.

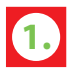

1. Pomóż Misi odczytać wiadomość, którą zaszyfrował Gryzuś. Złam kod i napisz w okienkach rozszyfrowane litery hasła.

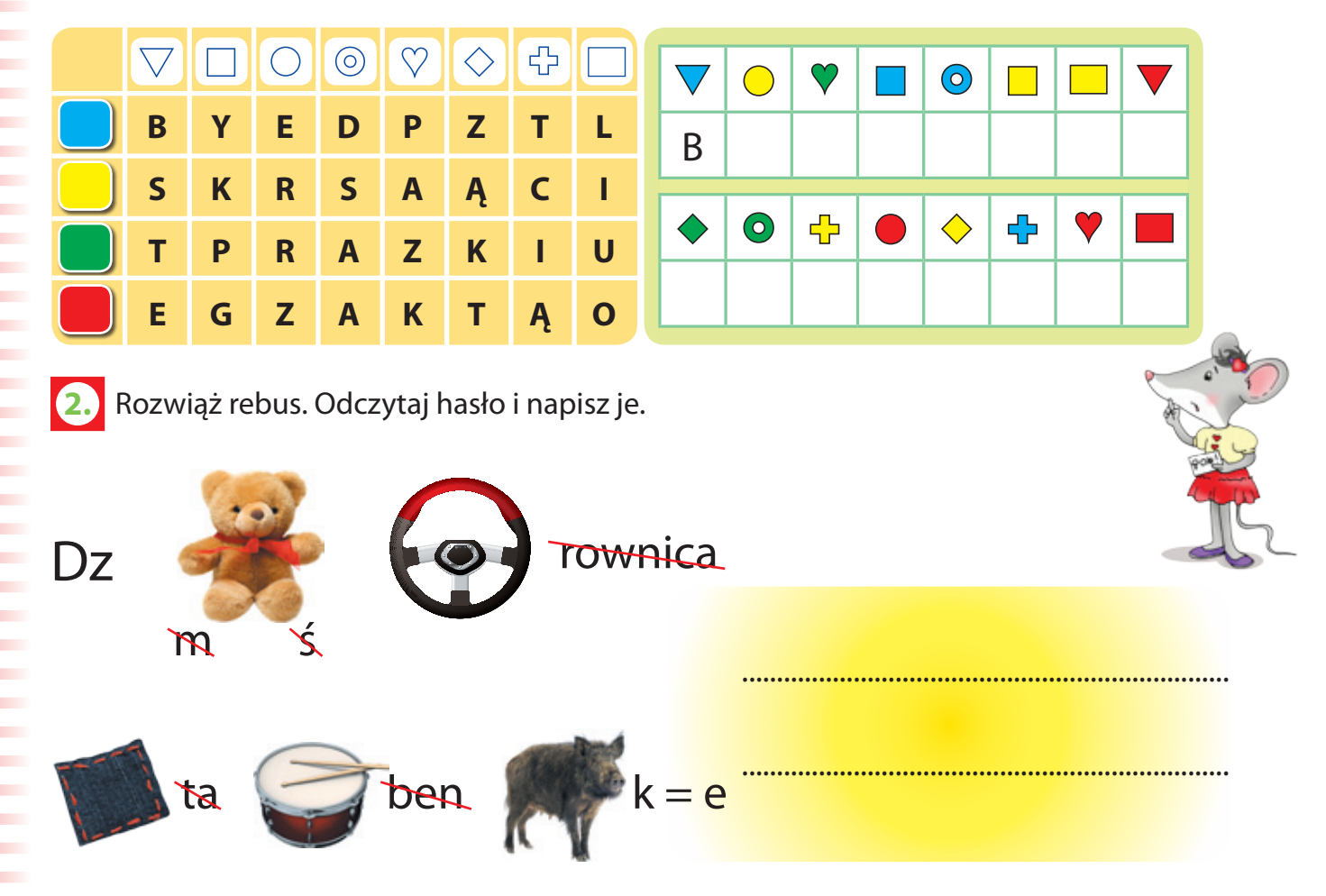

3. Wykreśl znajdujące się obok siebie litery, które się powtarzają. Odczytaj hasło i napisz je.

# SSCSSASSLSSSISSNECSSZKSSSASS

Powiedz, co łączy wszystkie rozszyfrowane hasła.

Zobacz, jak zaszyfrować tekst w programie Word.

- 1. Spróbuj otworzyć ćwiczenie 1., które znajduje się na płycie. Zwróć uwagę, że ono jest zabezpieczone hasłem, którym jest rozwiązanie ćwiczenia 3., umieszczonego w podręczniku.
- 2. Przeczytaj baśń znajdującą się w pliku.
- 3. Zaznacz tekst, używając opcji Zaznacz wszystko.

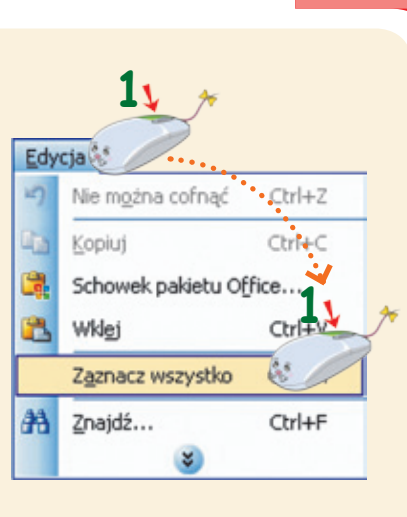

4. Zmień krój czcionki z *Times New Roman* na *Wingdings*.

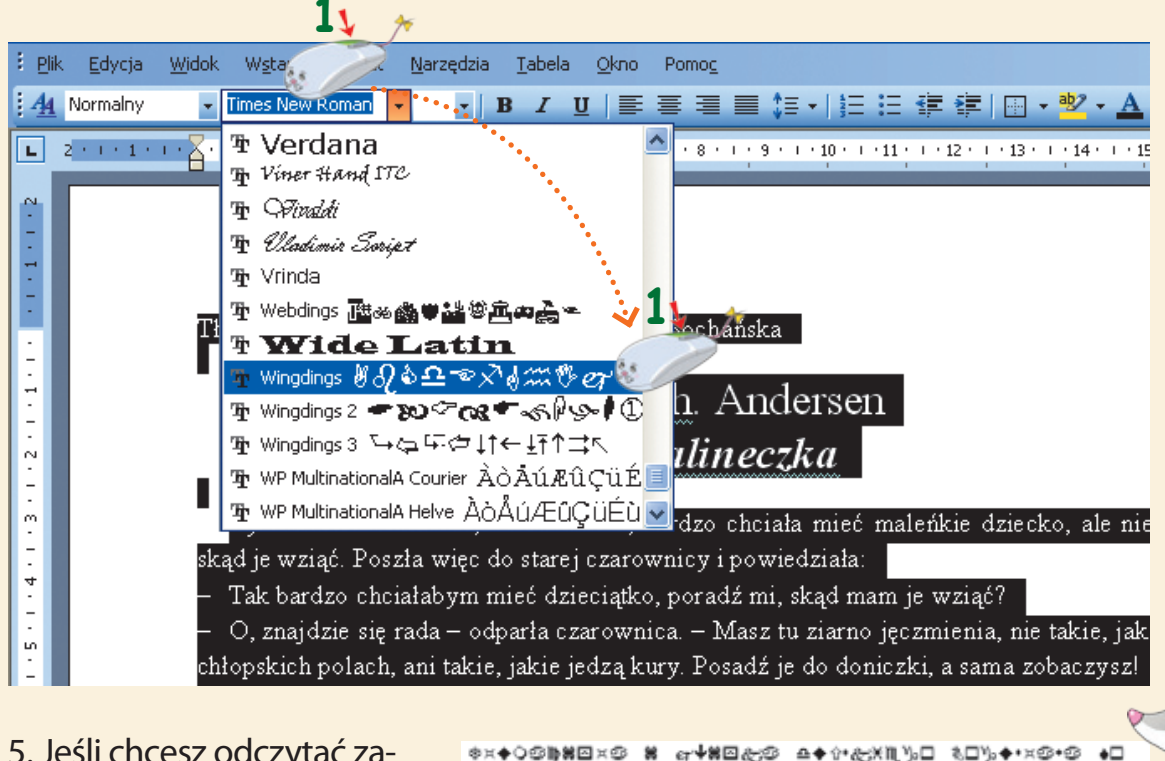

5. Jeśli chcesz odczytać zaszyfrowany fragment baśni, musisz ponownie zmienić krój czcionki.

₽=©++&© ₽<© \$©**€}{≣∭₿\$&**©

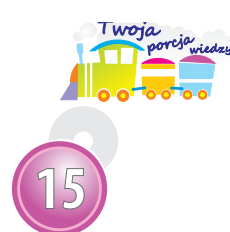

Do kodowania i rozkodowywania zaszyfrowanego tekstu można wykorzystywać różne rodzaje czcionek, np. *Webdings*, *Wingdings 2* lub *Wingdings 3*.

Pozyskujemy informacje z encyklopedii internetowej.

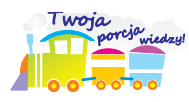

**Przeglądarka internetowa** to program komputerowy służący do przeglądania stron www. Dzięki niemu można pobierać pliki tekstowe, graficzne lub multimedialne i wyświetlać je na ekranie monitora.

Najbardziej znaną przeglądarką jest 🥭 Internet Explorer .

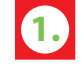

Znajdź w encyklopedii internetowej informacje o swojej ulubionej rasie psów.

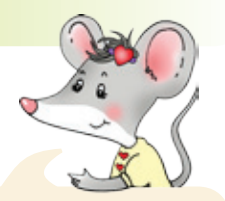

Zobacz, jak pozyskać informacje z encyklopedii internetowej.

- 1. Uruchom przeglądarkę Internet Explorer 🜔 .
- 2. W polu *Adresu* przeglądarki napisz: *www.wikipedia.org* i naciśnij klawisz *Enter*.
  - Vikipedia Windows Internet Explorer W http://www.wikipedia.org/ 1)
- 3. W oknie Wikipedii (encyklopedii internetowej), w polu wyszukiwania

napisz hasło: *wykaz ras psów* i kliknij *ma* symbolu lupy.

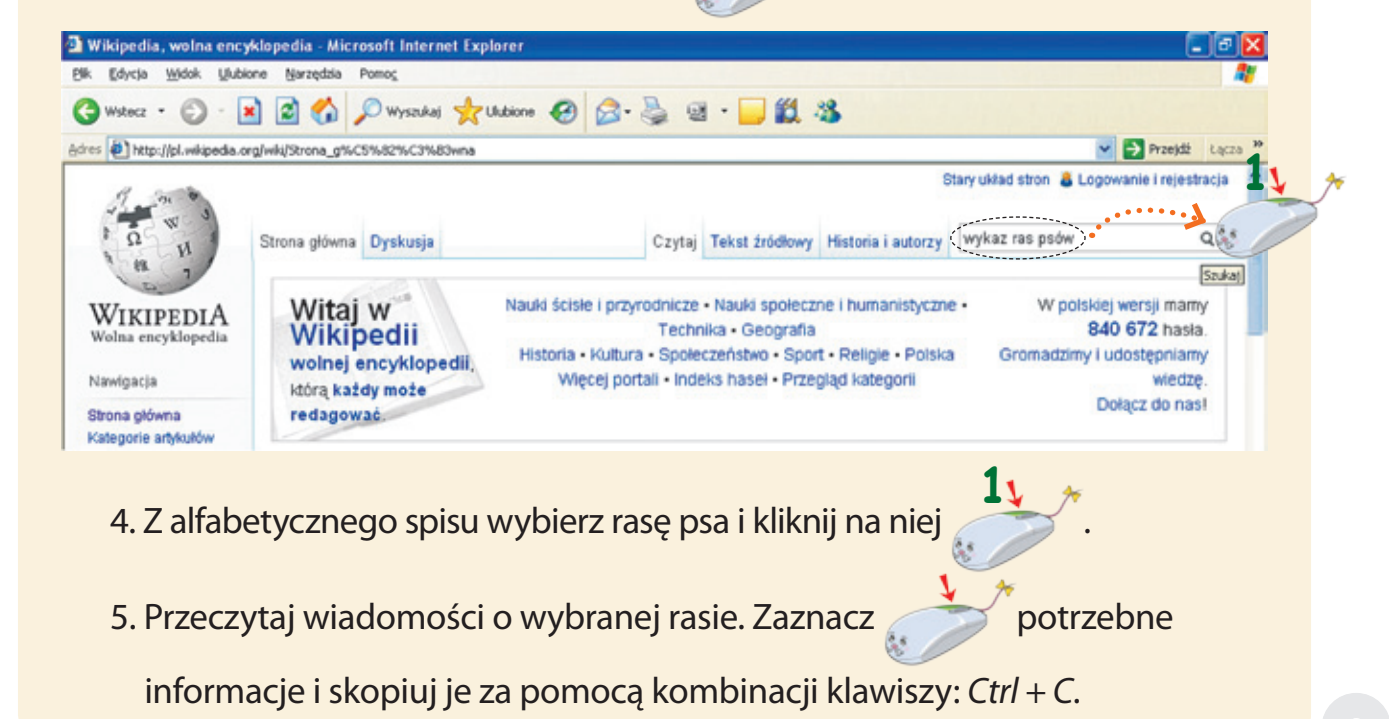

6. Otwórz plik *Word* i wklej tekst, używając kombinacji klawiszy: *Ctrl* + *V*. Potem zaznacz wklejony tekst, usuń podkreślenia i zmień kolor czcionki na czarny.

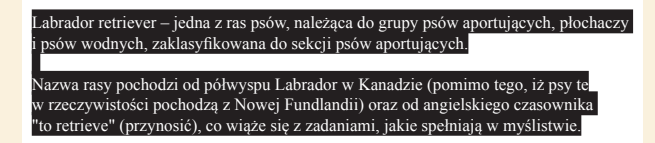

7. Uzupełnij informację zdjęciem psa. Kliknij na wybranym zdjęciu, a kiedy

się powiększy, skopiuj je, klikając

na nim Potem, w nowym oknie kliknij 1 na poleceniu *Kopiuj*.

8. Wklej zdjęcie do pliku Word.

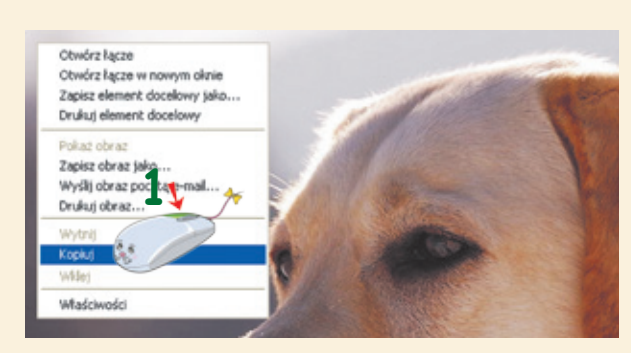

- 9. Napisz, skąd pochodzą te informacje, czyli Źródło: www.wikipedia.org.
- 10. Zapisz wykonaną pracę w swoim folderze.

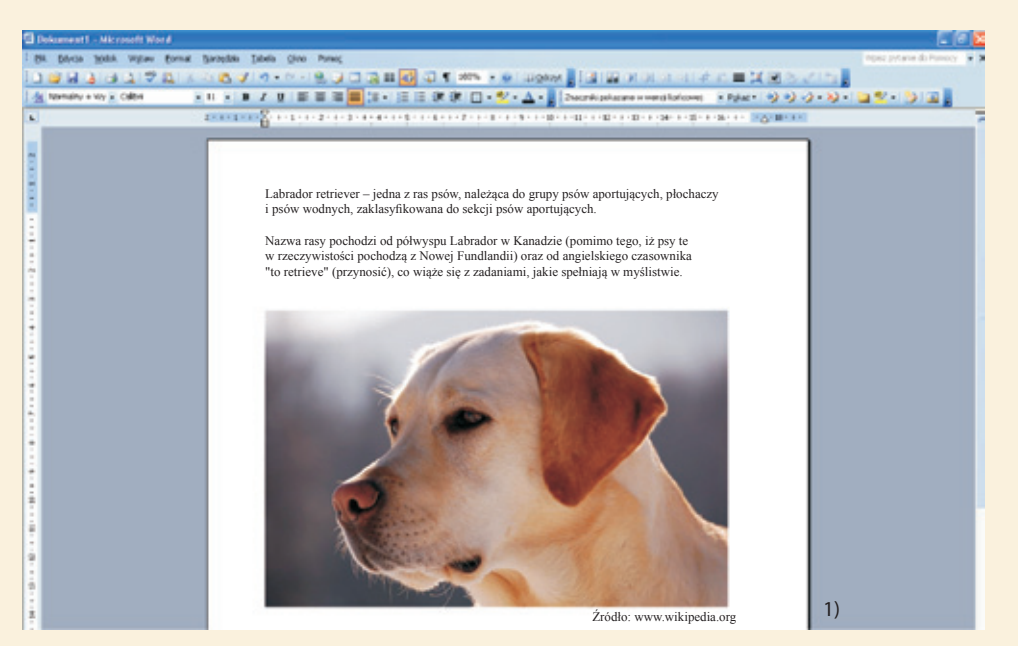

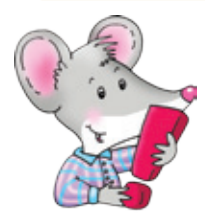

Pamiętaj! Jeśli korzystasz z cudzych tekstów, ilustracji lub zdjęć, musisz zawsze napisać, skąd one pochodzą, np. Źródło: <u>http://pl.wikipedia.org</u>.

# Zajęcia 17 Zakładamy własną skrzynkę mailową.

1. Opowiedz, co dzieje się na obrazkach.

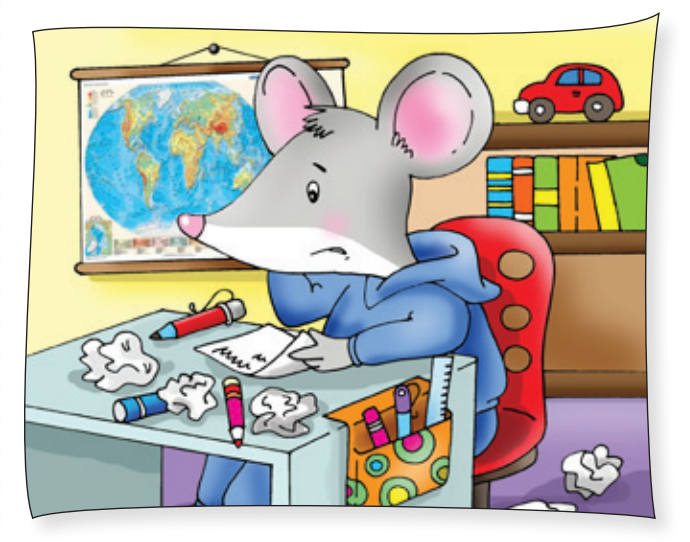

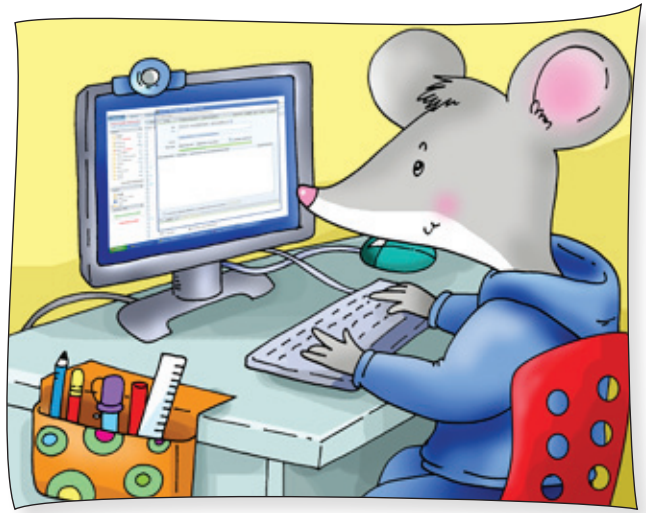

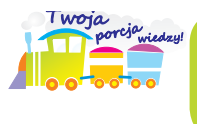

**Poczta elektroniczna**, czyli e-mail, służy do przesyłania listów przez internet.

Zapytaj o zgodę rodziców. Potem załóż własną skrzynkę poczty elektronicznej (e-mail).

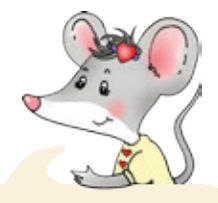

Zobacz, jak Gryzuś założył swoją skrzynkę e-mail. W taki sam sposób załóż własną.

- 1. Uruchom przeglądarkę Internet Explorer 🧲.
- 2. W polu Adresu przeglądarki napisz: www.onet.pl i naciśnij klawisz Enter.

3. W oknie serwisu *Onet* kliknij na znaczku 😋 poczty.

| Weberz + E    | K Ulubione Narzędzia | Pomoc                                                                                                    | Labine @ | Q. B.       |               |                 |          |              |                |             |
|---------------|----------------------|----------------------------------------------------------------------------------------------------|----------|-------------|---------------|-----------------|----------|--------------|----------------|-------------|
| es http://www | v.onet.pl/           | and the second of the second second s |          |             | - <u>-</u> w  |                 |          |              | Pri            | nejdž Lasza |
|               | -                    |                                                                                                    |          | WWW V00 Zu  | mi Tumace     | jako stronę sta | tova On  | et versja me | bilna gryzus   | Ponet.pl    |
| on            | er.                  |                                                                                                    |          | enhanced by | Google Szukaj | VOD             | Sympatia | Allegro Z    | umi Gry online | Poczta      |

| 4. | W nowym | n oknie v | vybierz | okno/po | ole z naj | pisem Z | Carejestru | i się. |
|----|---------|-----------|---------|---------|-----------|---------|------------|--------|
|----|---------|-----------|---------|---------|-----------|---------|------------|--------|

| Zaloguj się                                                    | Po                                                      | moc »   |            |  |
|----------------------------------------------------------------|---------------------------------------------------------|---------|------------|--|
| E-mail:                                                        | -                                                       |         |            |  |
| Hasło:                                                         | -                                                       |         |            |  |
|                                                                |                                                         | haela   |            |  |
| 1                                                              | Nie pamietam                                            | 110.010 |            |  |
| Zapamiętaj mnie na ty                                          | <u>Nie pamietam</u><br>m urządzeniu                     | 0       |            |  |
| I<br>Zapamiętaj mnie na ty                                     | <u>Nie pamietan</u><br>m urządzeniu                     | 0       |            |  |
| Zapamiętaj mnie na ty<br>Zalog                                 | <u>Nie pamietam</u><br>m urządzeniu<br>Uj               | 0       |            |  |
| I Zapamiętaj mnie na ty<br>Zalog                               | <u>Nie pamietam</u><br>m urządzeniu<br>uj               | 0       |            |  |
| I<br>Zapamiętaj mnie na ty<br>Zalogi<br>Logowanie jest szyfrow | <u>Nie pamietan</u><br>m urządzeniu<br>uj<br>rane (SSL) | ©<br>1\ | <i>Ť</i> . |  |

5. Napisz swoje dane.

|                  | Twoje dane:                 |
|------------------|-----------------------------|
| Imię i nazwisko: | Gryzuś *                    |
| Płeć:            | 🔿 kobieta 💿 mężczyzna \star |
| Data urodzenia:  | 10 V czerwca V 2003 V *     |
| Kraj:            | Polska 💌 \star              |
| Kod i miasto:    | Warszawa 00-307 *           |

6. Napisz, jaki chciałbyś mieć adres poczty e-mail. Sprawdź, czy nikt inny nie posiada takiego adresu. Potem wybierz domenę.

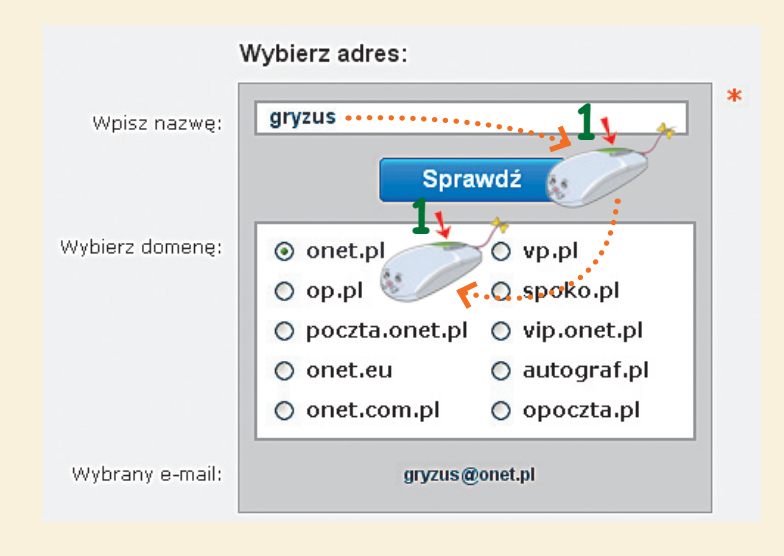

7. Wymyśl hasło. Napisz je dwukrotnie w odpowiednich polach. Zapamietaj swój adres e-mail i hasło! Napisz swój numer telefonu komórkowego. Gdybyś zapomniał hasła, otrzymasz nowe.

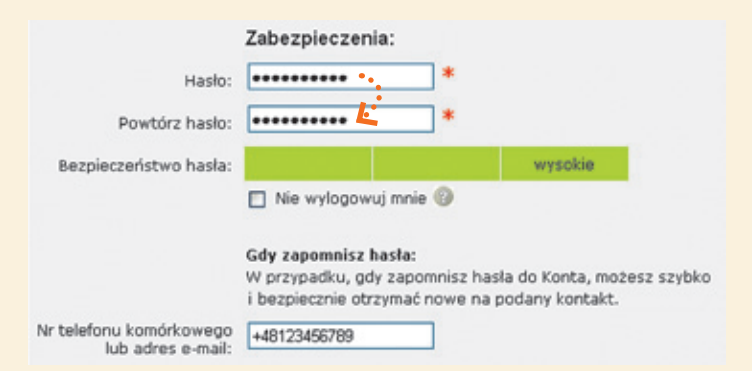

8. Zaakceptuj regulamin poczty i przepisz kod z obrazka. Potem kliknij na polu Załóż konto.

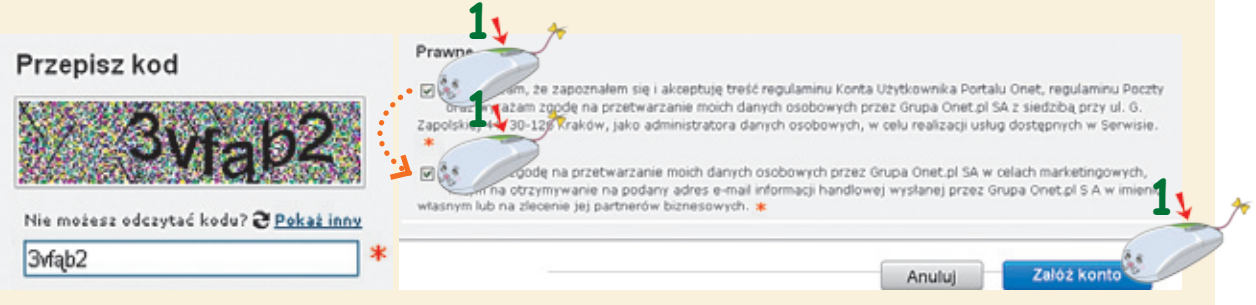

9. Pojawi się okno twojej skrzynki e-mail z nazwą konta, np.

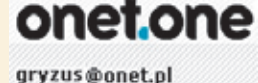

Przeczytaj pierwszą, odebraną wiadomość, klikając na napisie komunikaty@portal.onet.pl.

# Zapisz swój adres mailowy i zapamiętaj hasło!

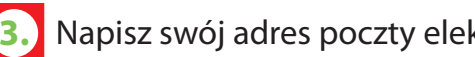

Napisz swój adres poczty elektronicznej.

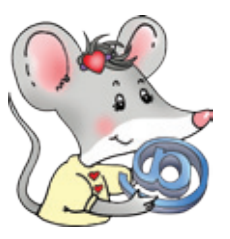

Czy wiesz, że w Polsce znaczek @ nazywany jest przeważnie małpą lub małpką? W innych krajach nazywa się inaczej. W Szwecji nosi nazwę ucho

słonia albo koci ogon, we Włoszech – ślimak, w Rosji – piesek, w Grecji – kaczątko, na Węgrzech – rogalik, a w Turcji nazywa się go różą.

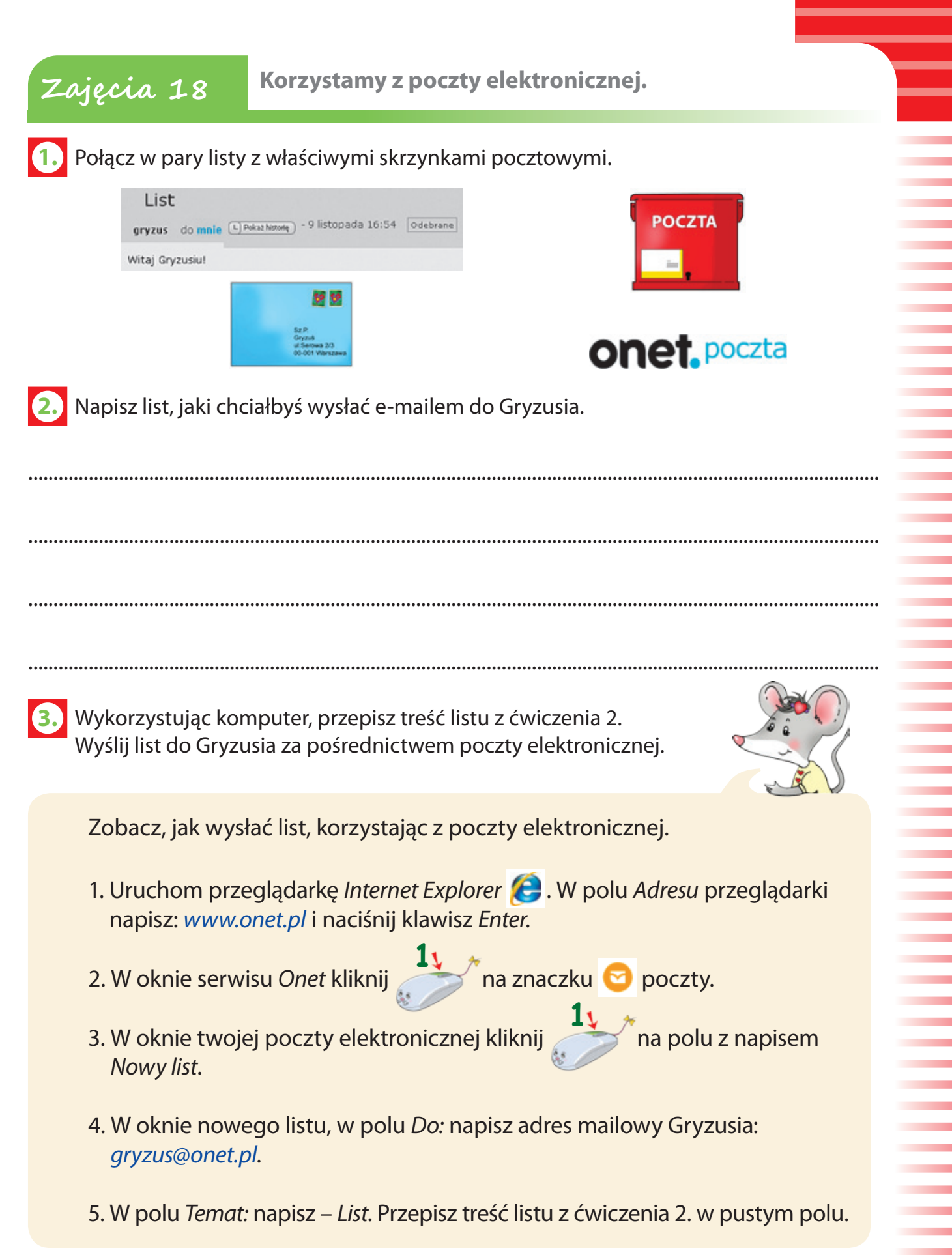

## 6. W zakładce Załączniki: kliknij

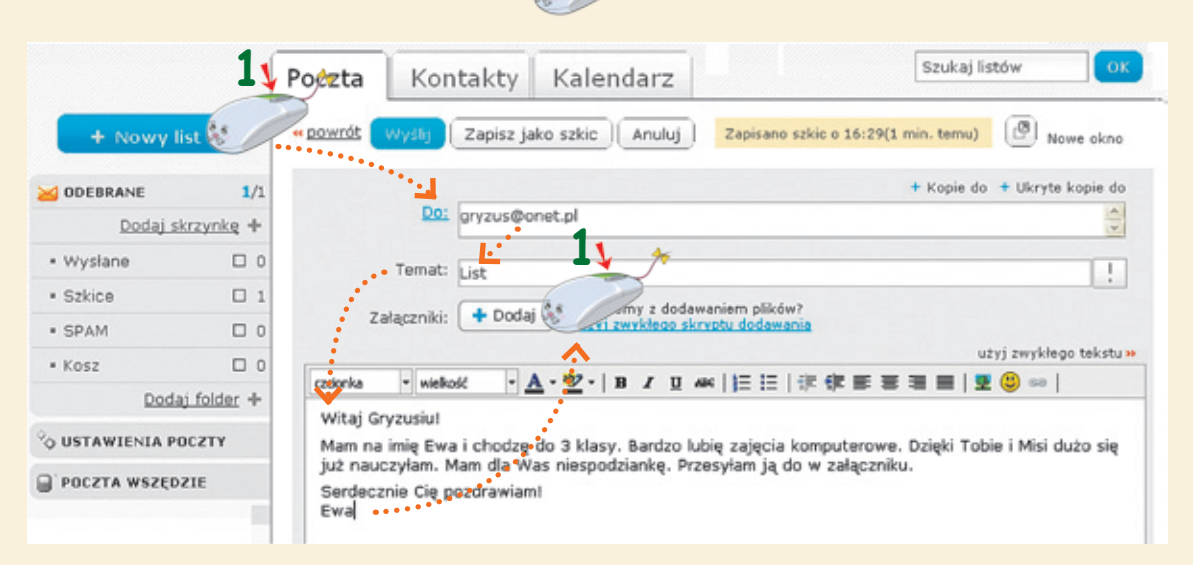

na polu z napisem *Dodaj*.

7. W oknie *Wybierz pliki do wysłania…* zaznacz plik z niespodzianką, znajdujący się na *Pulpicie*. Potem potwierdź wybór, klikając na polu z napisem *Otwórz*.

| Wybierz pliki                                         | lo wysłania za pomocą po                                                                  | czta.onet.pl             | ? 🔀             |
|-------------------------------------------------------|-------------------------------------------------------------------------------------------|--------------------------|-----------------|
| Szukaj w:                                             | 🞯 Pulpit                                                                                  | 🖌 G 🕸 🖻                  |                 |
| Moje bieżące<br>dokumenty<br>Pulpit<br>Moje dokumenty | Moje<br>Moje<br>dokumenty<br>Moje<br>Moje<br>Moje<br>Moje<br>Moje<br>Moje<br>Moje<br>Moje | Moje miejsca<br>sieciowe | ·····           |
| Mój komputer                                          | Nazwa pliku: Niespodzia<br>Pliki typu: Wszystkie                                          | nka 🖌                    | Otwórz & Anuluj |

8. Sprawdź, czy plik z niespodzianką pojawił się w zakładce Załączniki.

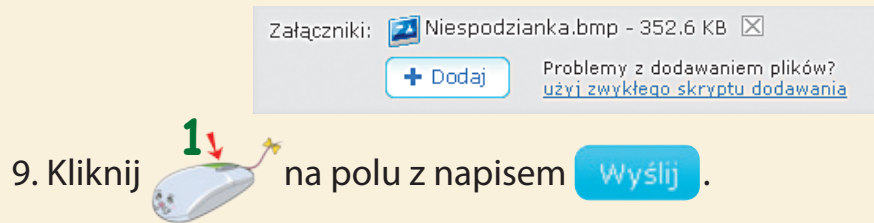

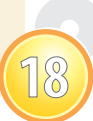

# Zajęcia 19 Rozwiązujemy zadania matematyczne. View obstawa zadania watematyczne. Czy pamiętasz, do czego służy program Kalkulator?

 Powiedz, jak wygląda ikona programu *Kalkulator*. Napisz nazwy programów obok odpowiednich ikon.

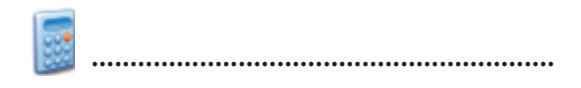

.....

2. Powiedz, jakie czynności należy wykonać, aby uruchomić program *Kalkulator*. Napisz w kółkach, w odpowiedniej kolejności, cyfry od 1 do 4.

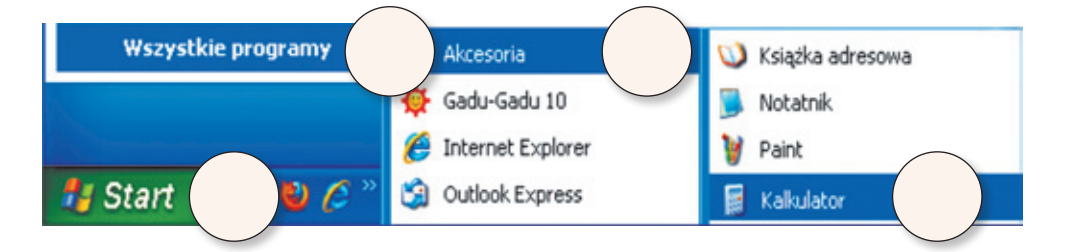

Uruchom program Kalkulator. Sprawdź, jakie czynności można wykonać z użyciem wskazanych przycisków znajdujących się w jego oknie. Znajdź w wyklejance kartoniki z wyrazami oznaczającymi czynności i naklej je we właściwych miejscach.

| 📕 Kalkulator 📃 🗖 🔀 |         |  |
|--------------------|---------|--|
| Edycja Widok Pomoc |         |  |
| 0,                 |         |  |
| Backspace CE C     |         |  |
| MC 7 8 9 / sqt     |         |  |
| MR 4 5 6 * %       |         |  |
| MS 1 2 3 · 1/x     | <b></b> |  |
|                    |         |  |
|                    |         |  |

Powiedz, jaki klawisz należy wcisnąć, aby włączyć klawiaturę numeryczną. Otocz go czerwoną pętlą. Pokoloruj pole ze światełkiem, które informuje o aktywności klawiatury numerycznej.

Misia zaprosiła Gryzusia na wycieczkę do zoo. Przygotowała dla niego kilka zadań matematycznych. Pomóż Gryzusiowi je rozwiązać. Napisz obliczenia w pustych polach. Sprawdź wyniki za pomocą programu *Kalkulator*.

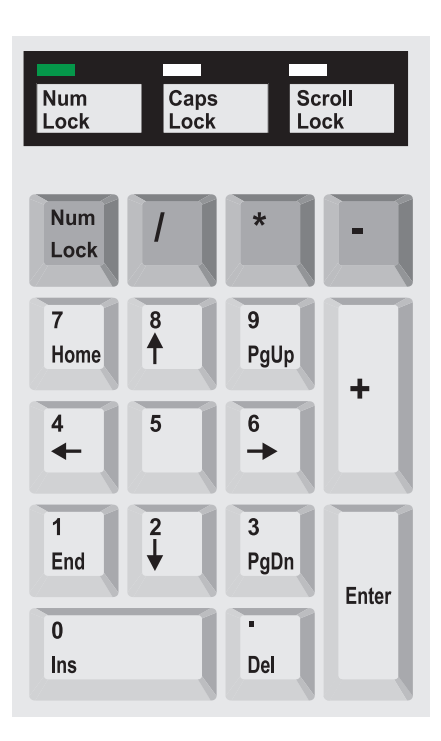

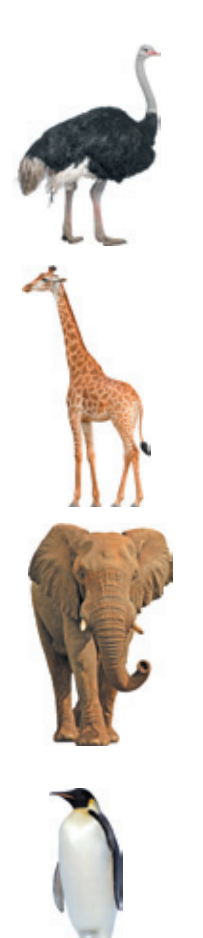

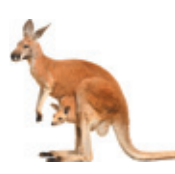

Struś wysiaduje jaja przez 6 tygodni. Po ilu dniach w gnieździe pojawią się pisklęta?

Jedna żyrafa waży 50 kg. lle ważą cztery żyrafy?

Długość ciała słonia wynosi 7 m. Jaką długość osiągnęłoby 9 słoni, gdyby stanęły jeden za drugim?

W ciągu jednej godziny pingwin może przepłynąć 20 km. Ile kilometrów może pokonać w ciągu 4 godzin?

Kangur potrafi skoczyć na odległość 8 m. Jaką odległość przemierzyłby, gdyby wykonał 12 takich skoków?

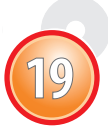

4.

Zapoznajemy się z programem PowerPoint.

**1.** Powiedz, w jaki sposób można zaprezentować się przed kolegami z klasy.

Zajęcia 20

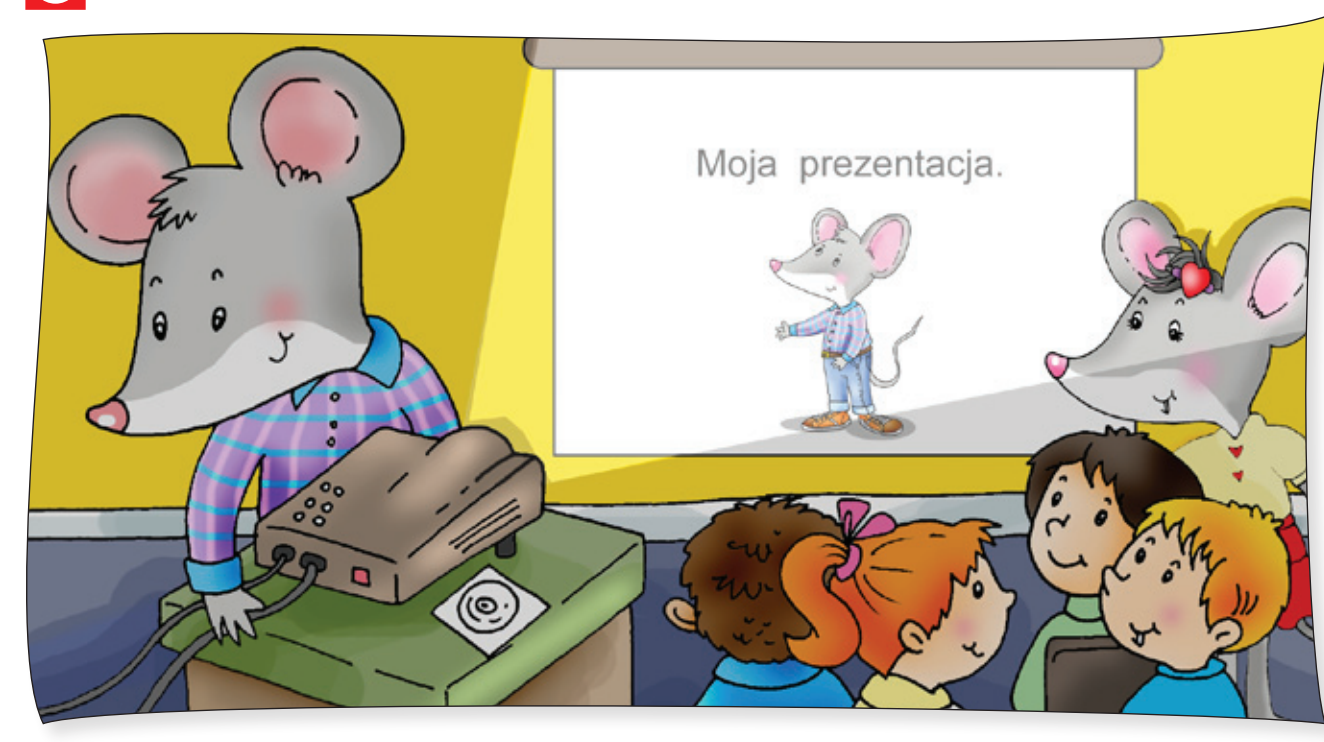

 Obejrzyj pokaz multimedialny pod tytułem Zasady tworzenia prezentacji, znajdujący się na płycie. Powiedz, co składa się na prezentację.

3. Znajdź sześć nazw związanych z tworzeniem prezentacji multimedialnych, które ukryły się w tabeli. Pokoloruj okienka z tworzącymi je literami na różne kolory.

|   | S | L | А | J | D | Ζ | С | В | Ν | М |
|---|---|---|---|---|---|---|---|---|---|---|
|   | Т | А | В | G | R | Α | F |   | K | Α |
|   | Е | R | А | Т | Y | Н | G | F | D | S |
|   | Κ | L | Μ | J | Ν | В | S | D | Х | Ζ |
| • | S | W | Е | R | D | Т | Y | Е | R | Т |
|   | Т | J | Н | G | S | F | I | L | М | J |
|   | 0 | М | U | Ζ | Y | K | А | U | I | K |
|   | Μ | U | L | Т | I | М | Е | D |   | Α |

45

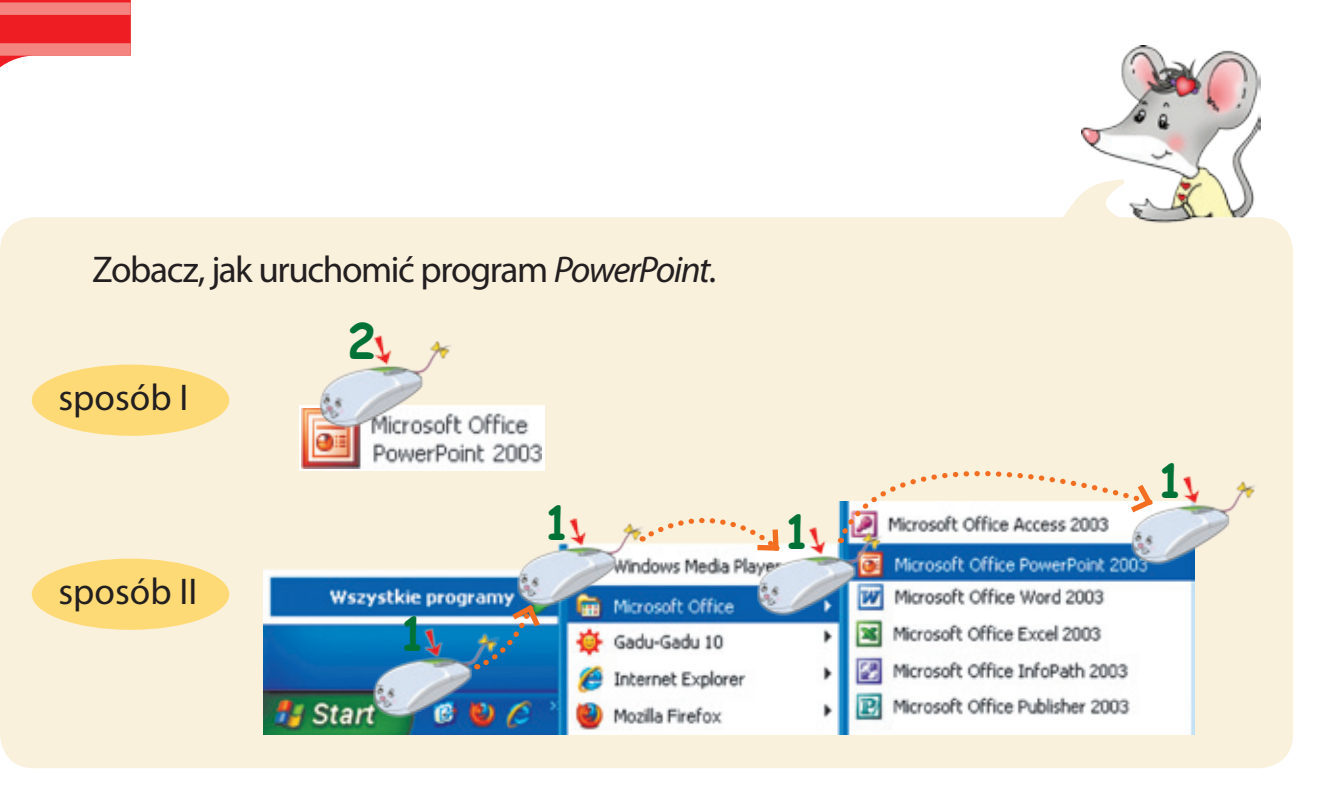

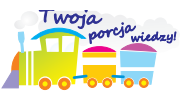

**PowerPoint** jest programem służącym do tworzenia prezentacji multimedialnych, czyli pokazów łączących tekst, obraz, dźwięk i ruch, które wzajemnie się uzupełniają. Podstawowym elementem prezentacji jest **slajd** – odpowiednik strony w programie *Word*.

## Budowa okna programu PowerPoint

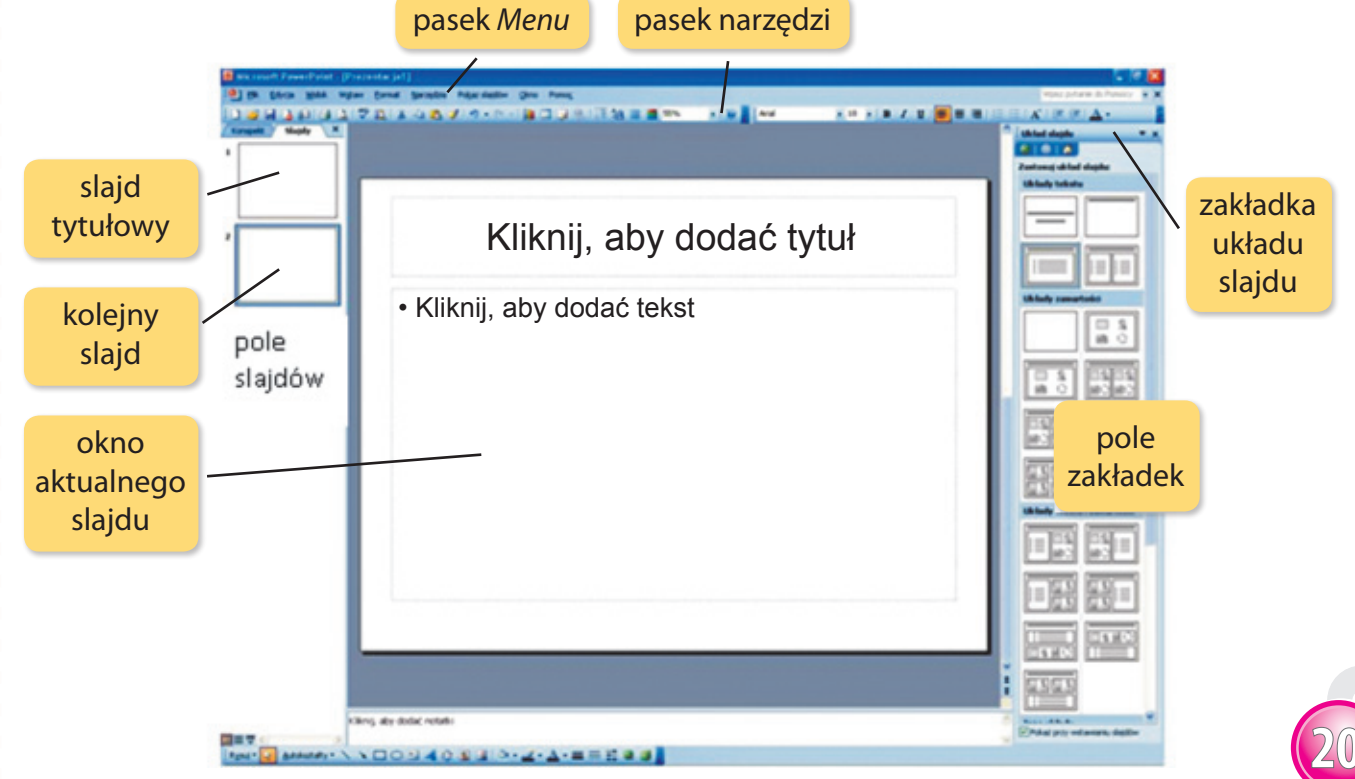

**46** 

Wykonujemy obrazkową mapę pogody w programie *PowerPoint*.

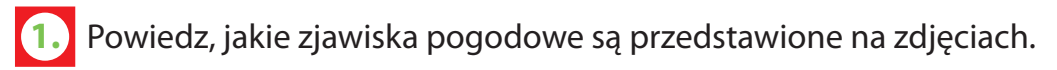

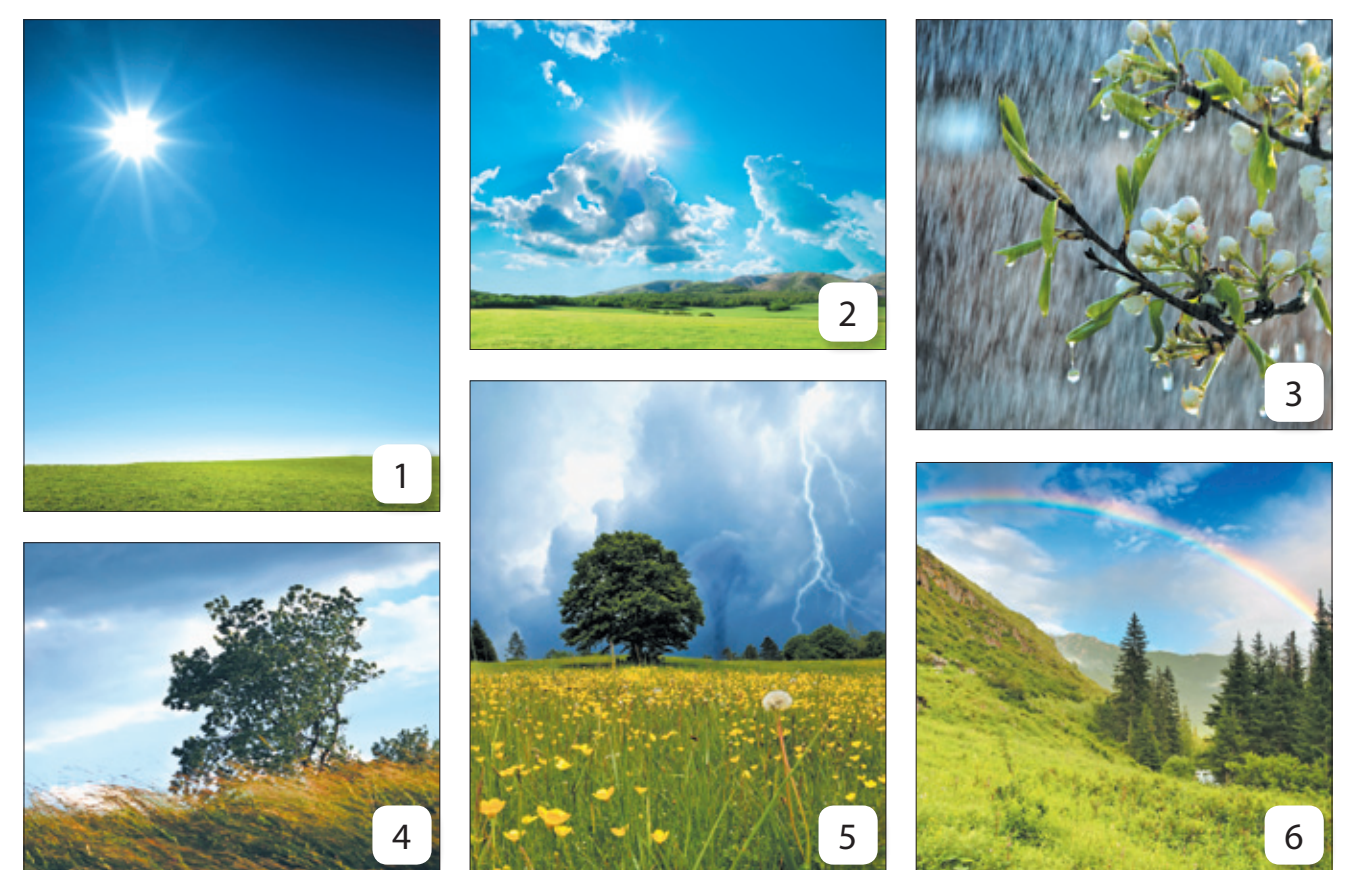

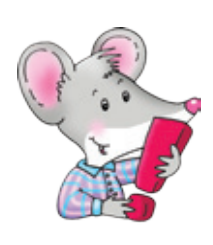

Zajęcia 21

Pogodę można przedstawiać za pomocą symboli.

 Powiedz, za pomocą jakich symboli można przedstawić zjawiska pogodowe znajdujące się na zdjęciach. Napisz właściwe cyfry w pustych okienkach.

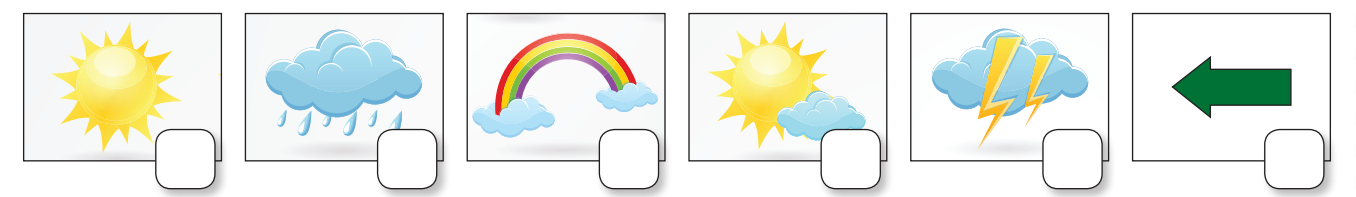

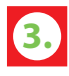

Wykonaj ćwiczenie 1. z płyty. Zapisz pracę w swoim folderze pod nazwą Karta pogody.

4.

Przygotuj prezentację *PowerPoint* na temat zjawisk pogodowych. Uruchom ćwiczenie 2. znajdujące się na płycie.

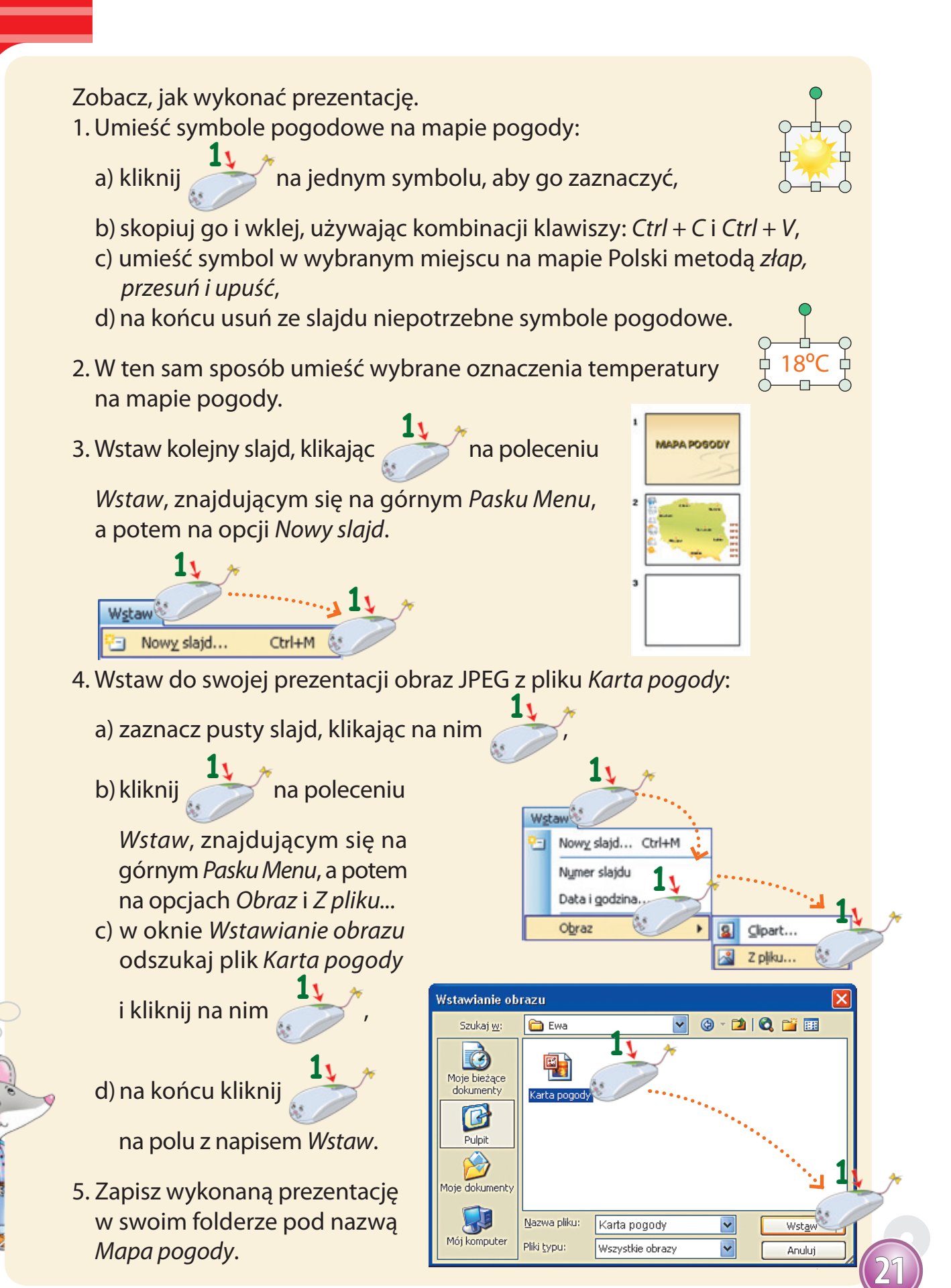

Wprowadzamy animacje do prezentacji komputerowych.

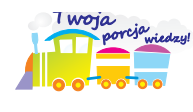

Obrazki i teksty umieszczone w prezentacji *PowerPoint* mogą się poruszać. Wprowadzenie **animacji** oznacza wprawianie w ruch wybranych elementów slajdu.

Odszukaj w wyklejance kartoniki z wyrazami i obrazki. Ułóż z nich zdanie i naklej w odpowiednich polach.

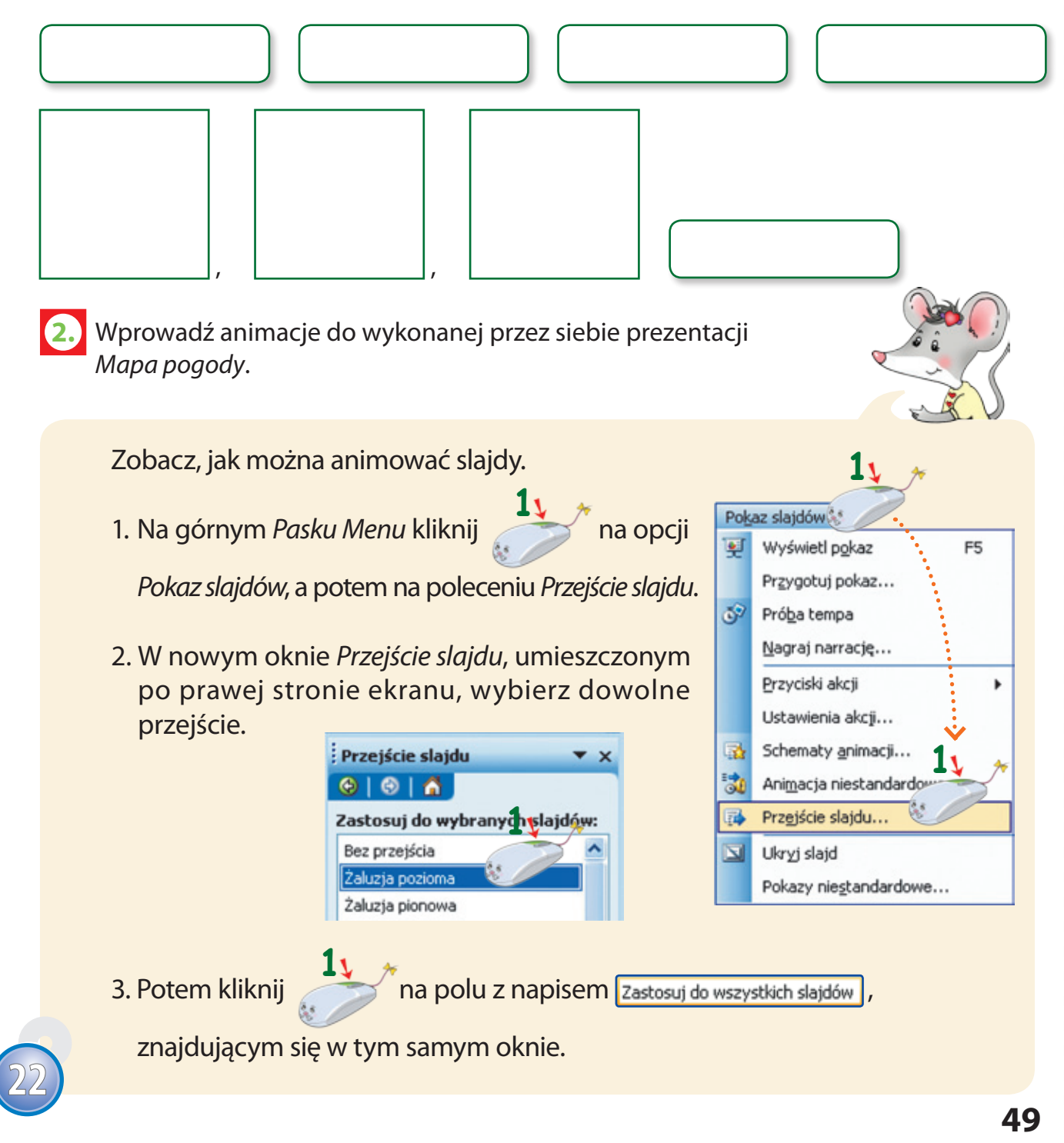

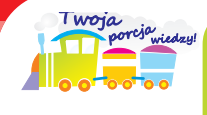

Program *PowerPoint* umożliwia animowanie zarówno całych slajdów, jak również poszczególnych elementów umieszczonych na każdym slajdzie.

Zobacz, jak animować tekst i obrazki umieszczone na slajdzie.

- 1. Na górnym *Pasku Menu* kliknij leceniu *Animacja niestandardowa*.
- 2. Zaznacz wybrany obrazek, klika-

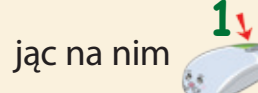

*dardowa* kliknij

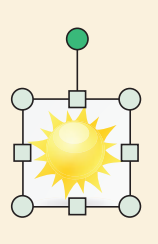

3. W nowym oknie Animacja niestan-

💕 na pole-

ceniu *Dodaj efekt,* potem na opcji *Wejście.* 

4. Wybierz dowolną animację, na przykład *Przylot*, klikając na niej

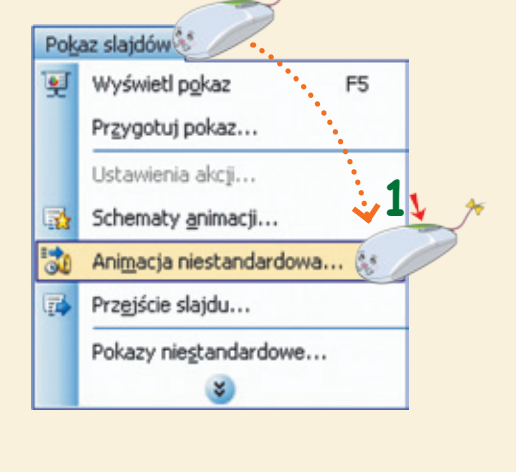

na opcji Pokaz slajdów, potem na po-

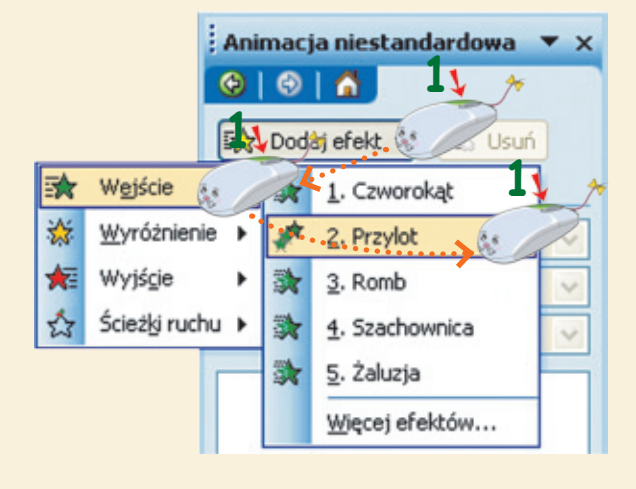

- 5. W taki sam sposób wprowadź animacje pozostałych symboli pogodowych i oznaczeń temperatury.
- 6. Aby obejrzeć wprowadzone animacje obrazków, kliknij na polu z napisem **odtwórz**.
- 7. Zapisz wykonaną prezentację multimedialną w swoim folderze.

## Wykonujemy prezentację na temat swojego hobby.

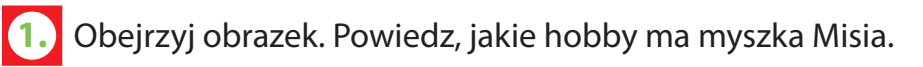

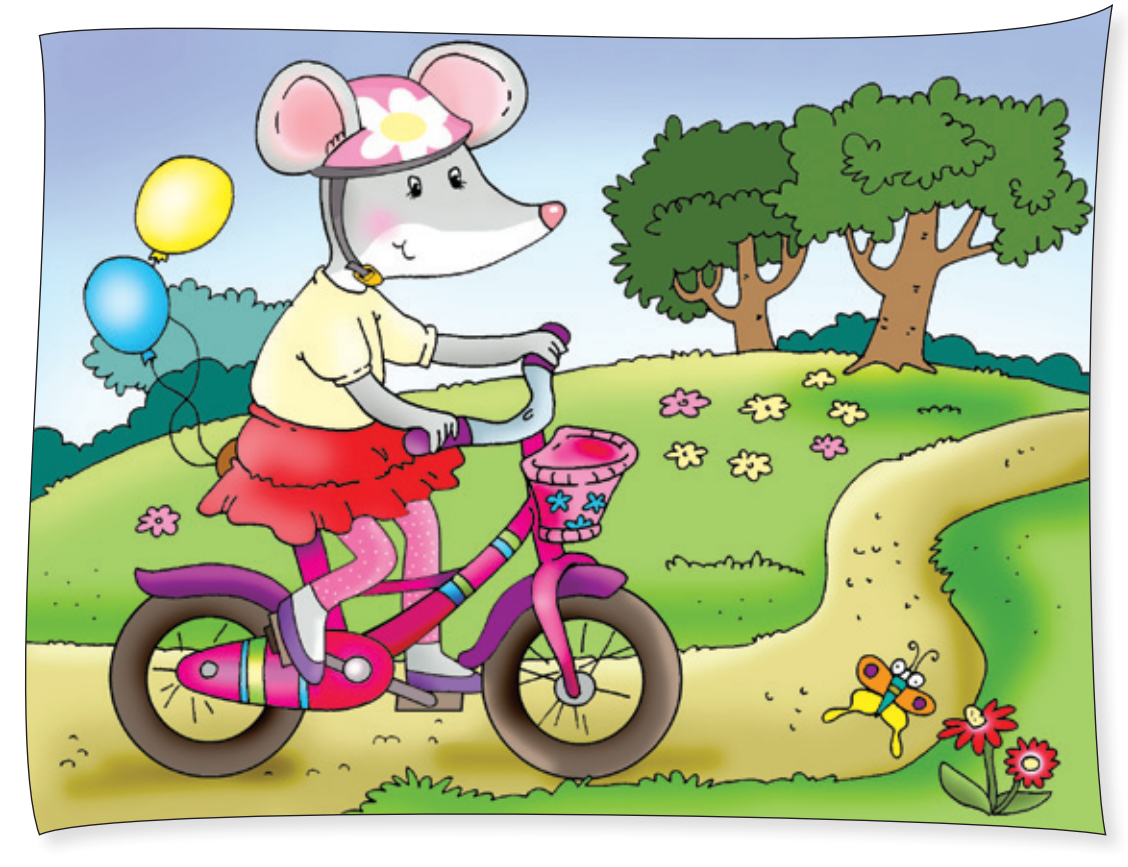

2. Myszka Misia lubi jeździć na rowerze. Przygotowała prezentację PowerPoint na temat swojego hobby. Potrzebne informacje wyszukała w encyklopedii internetowej. Obejrzyj prezentację Misi, która znajduje się na płycie.

Zobacz, jak uruchomić pokaz PowerPoint i go zakończyć.

1. Kliknij

Zajęcia 23

na opcji Pokaz slajdów,

znajdującej się na górnym Pasku Menu, potem na poleceniu Wyświetl pokaz.

- 2. Pokaz można także uruchomić, wciska
  - jąc klawisz F5
- 3. Możesz w każdej chwili zakończyć oglą-

danie prezentacji, naciskając klawisz

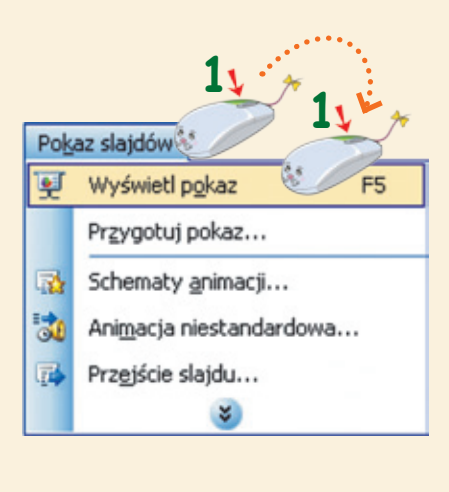

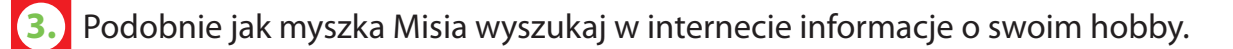

Zobacz, jak Misia szukała informacji do swojej prezentacji.

- 1. Uruchom przeglądarkę Internet Explorer 🬔.
- 2. W polu Adresu przeglądarki napisz: www.wikipedia.org i naciśnij klawisz Enter.
- 3. W oknie *Wikipedii* (encyklopedii internetowej), w polu wyszukiwania napisz hasło: *rower* i kliknij na symbolu lupy.

| W Hereiter                                | white day real which many                                                                                                    | V D fe X Sanda                                                  | 0                 |  |  |  |
|-------------------------------------------|----------------------------------------------------------------------------------------------------|-----------------------------------------------------------------|-------------------|--|--|--|
| A. M. astronometers all and a second      |                                                                                                    |                                                                 |                   |  |  |  |
| torga wax ou                              | some maragane romax                                                                                                    | A.A.A                                                           |                   |  |  |  |
| 200 million 1 100 million 2000            | annase moleta. El pedrace nende tocume El semera medical                                                                                                    |                                                                 |                   |  |  |  |
| W Rover = Wkpeda                          | a, woha X 🧕 Special offers on Skype cred                                                                                                    | M. C. W. Stow, pethecasion                                      | enotone           |  |  |  |
| 2.00                                      |                                                                                                    | Stary układ stron 👗 Logowa                                      | nie i rejestracja |  |  |  |
|                                           |                                                                                                    |                                                                 | 0.68              |  |  |  |
| 1 m 1                                     | Anyku Dyskusja                                                                                                    | Czytaj Edytaj Historia i autorzy Contral                        | - AR              |  |  |  |
|                                           | Rower                                                                                                    |                                                                 | 10000             |  |  |  |
| VIKIPEDIA<br>olna encyklopedia            |                                                                                                    |                                                                 | best-cf.          |  |  |  |
|                                           | Ten artykul dotyczy pojazdu. Zobacz leż. film o tym tytułe.                                                                                                    |                                                                 |                   |  |  |  |
| ona główna                                |                                                                                                    |                                                                 | _                 |  |  |  |
| Jegorie artykułów<br>denoste basila       | Rower – pojazd napędzany sią mięśni osoby nim kierującej za<br>w ruch (najcześciej) nogami.                                                                                                    | a pomocą przekładni mechanicznej, wprawanej                     |                   |  |  |  |
| suj artylul                               | Pierestnie nosil nazwe welcowed oraz bicyld i podobnie nazwe                                                                                                    | sany jest w wiekszości newożytnych jezyków srtyca szwa czesa    | ignia hamulca     |  |  |  |
| Na conteiników                            | europejskich. Obecna polska nazwa pochodzi od brytyjskiej fim                                                                                                    | my Rover, która dawniej produkowała rowory. nra posisiotelitena | leita ramy        |  |  |  |
| Igios blad                                | Role trailed turn t                                                                                                    | Sylvy handles                                                   | wideled           |  |  |  |
| Częste pytania (FAQ)                      | 1 Opis codine                                                                                                    |                                                                 | suprycha          |  |  |  |
| Contait:                                  | 2 Podział rowerów                                                                                                    |                                                                 | abrecz kolo       |  |  |  |
| stpowiedzialności                         | 3 Historia                                                                                                    |                                                                 | wentpi            |  |  |  |
| Nspomd2 Wikipedię                         | 4 Produkcja<br>5 Secut                                                                                                    | tylina aybaika                                                  |                   |  |  |  |
| As witspedystów                           | 6 Prana rowerzystów                                                                                                    | Tylina proerzytka tańcuch przednia opłatka                      |                   |  |  |  |
| inukuj lub eksportuj                      | 7 Rowery w Polsce                                                                                                    | Schenel rowers                                                  | ø                 |  |  |  |
| lattedda                                  | 8 Zobarz W2                                                                                                    |                                                                 |                   |  |  |  |
| V innych językach                         | a surfaced                                                                                                    |                                                                 |                   |  |  |  |
| <b>Wikaans</b>                            | aaris Opis ogólny tennet<br>Typowy współczesny rower klasyczny jest jednolladem dwukolowym. Ramy roweru wykoneje się ze stali zwykłych lub stopowych, stopów aluminium lub kompozytów. Układ jezdny<br>ponis roweru to kola (zwykłe) szorychowe i ogumienie preumatyczne. Napęd jest przekazywany przez układ napędowy roweru, którym przewaznie jest przekładnia łufszchowa i system<br>stranu zmiany przełożeń (przerzutka zewnętrzna, przerzucającą lańcuch na kola łańcuchowe o sóżnych liościach zębów lub wewnętrzna, znajdującą się w piaście). Bywają również modele z                                                                                                    |                                                                 |                   |  |  |  |
| 2000                                      |                                                                                                    |                                                                 |                   |  |  |  |
| kragonás                                  |                                                                                                    |                                                                 |                   |  |  |  |
| Isturianu                                 |                                                                                                    |                                                                 |                   |  |  |  |
| tarbajcanca                               | nappēren pizekazywanym walitiem Cardana. Hamakos: moga być nozne, dzialajop pizy koņceniu podalami wiryt (zw. torpedo lab hamakos integrowane z pizerzuzką wewnętizmą).<br>Nainosofaniema na indeki dzialakos na obarz machatolitama kitantinia konkultaras. Itamića nainama fitamića wite                                                                                                    |                                                                 |                   |  |  |  |
| in the site                               | regregation of the second second seco |                                                                 |                   |  |  |  |
| An an an an an an an an an an an an an an |                                                                                                    |                                                                 |                   |  |  |  |

 Opowiedz o swoim hobby, czyli o tym, czym zajmujesz się dla przyjemności w wolnym czasie. Napisz kilka zdań na ten temat.

1) Na licencji Creative Commons.

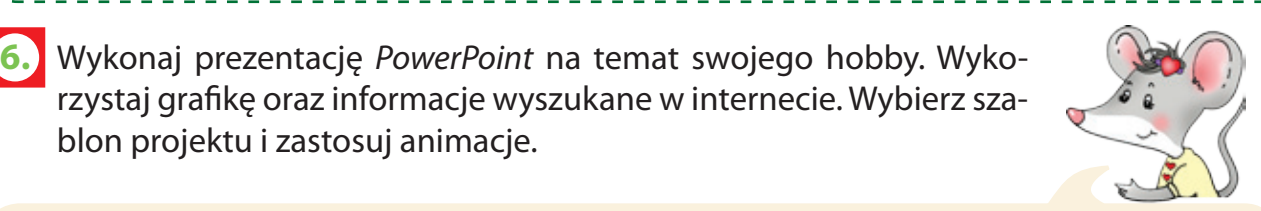

Zobacz, jak wybrać szablon projektu swojej prezentacji.

na opcji Format, znajdującej się na górnym Pasku Menu, potem

na opcji Projekt slajdu.

1. Kliknij

blon projektu i zastosuj animacje.

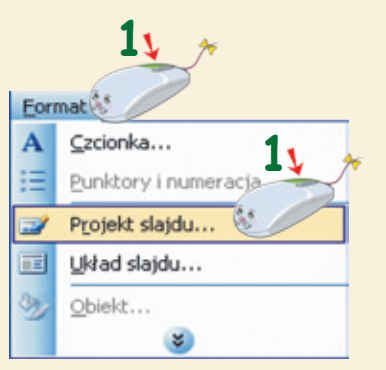

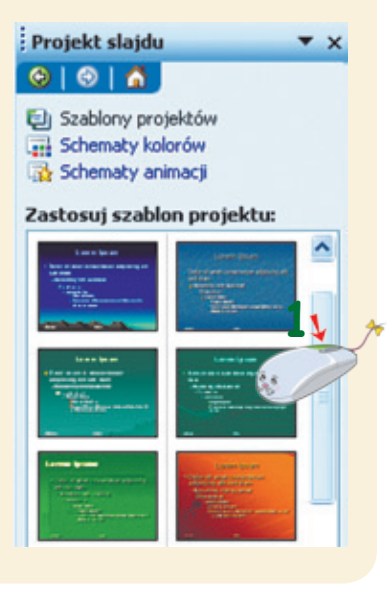

2. W oknie Projekt slajdu, znajdującym się po prawej stronie okna programu PowerPoint, wybierz dowolny szablon projektu.

Pamiętaj o napisaniu, skąd pochodzą skopiowane przez ciebie informacje oraz ilustracje, np. Źródło: www.pl.wikipedia.org/wiki/Rower.

## Przedstawiamy swoje prezentacje.

 Uczniowie klasy trzeciej przygotowali prezentacje *PowerPoint* na temat swoich ulubionych zajęć. Ewa lubi jeździć na łyżworolkach, Tomek bardzo dobrze gra w szachy. Powiedz, gdzie dzieci znalazły potrzebne informacje i zdjęcia.

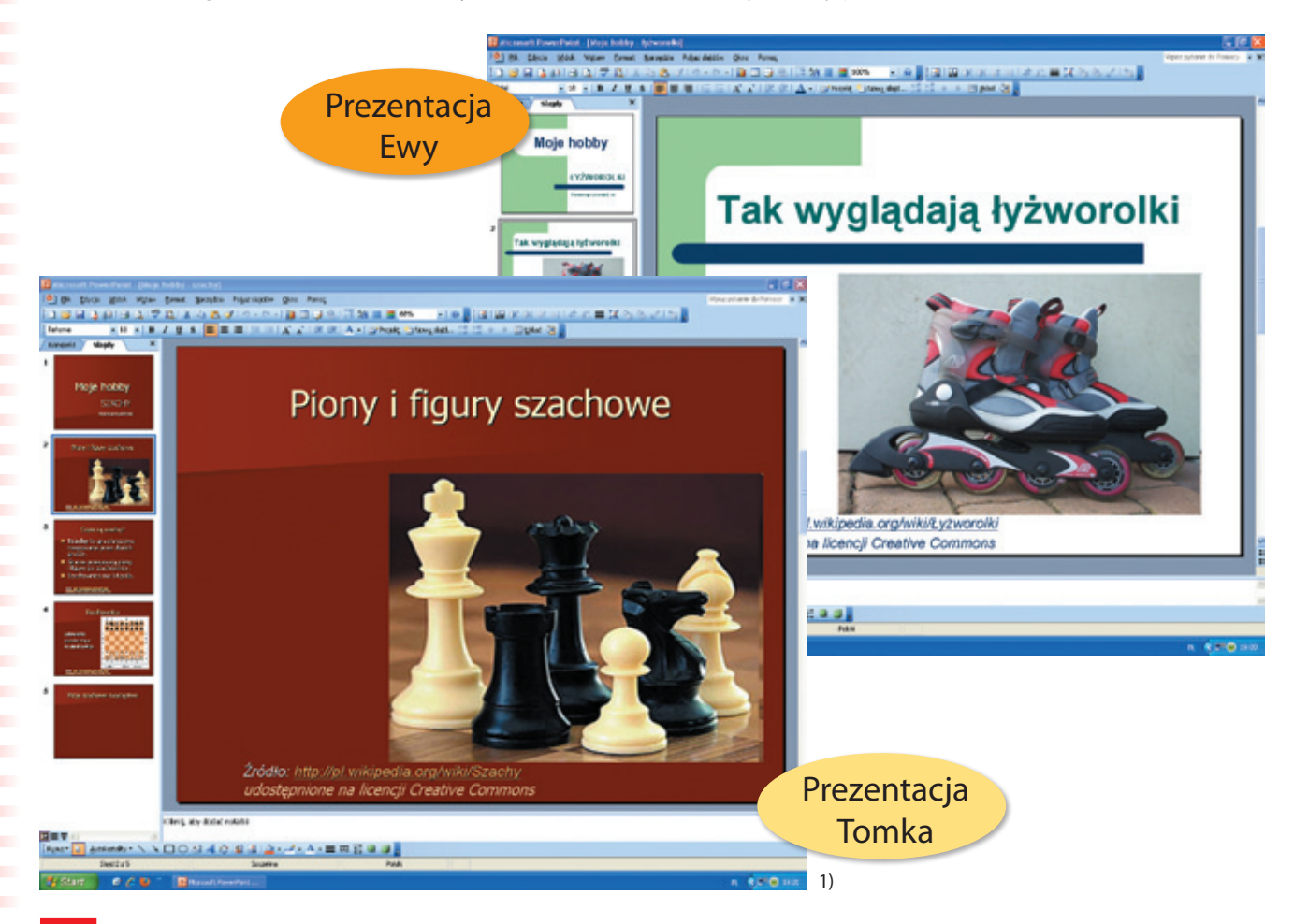

Przedstaw przygotowaną przez siebie prezentację *PowerPoint* przed koleżankami i kolegami z klasy. Podczas pokazu opowiedz o swoim hobby. Obejrzyj prezentacje swoich kolegów i uważnie wysłuchaj ich wypowiedzi.

Napisz, która prezentacja podobała ci się najbardziej i dlaczego.

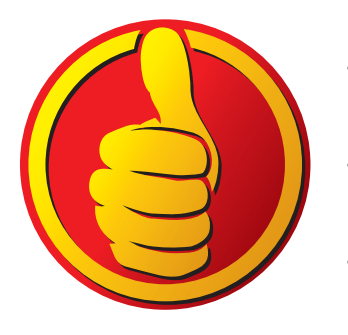

Zajęcia 24

1) Na licencji Creative Commons.

3.

Instalujemy program Logomocja.

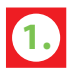

1. Rozwiąż krzyżówkę i odczytaj hasło.

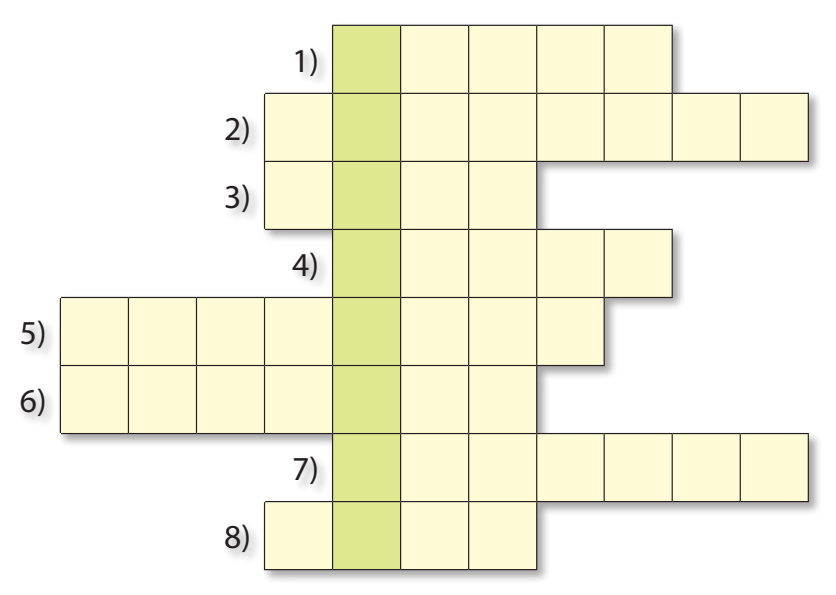

- 1) Nazwa edytora grafiki.
- 2) Potrafi przenieść obrazek z komputera na papier.
- 3) Nazwa edytora tekstu.
- 4) Usuwa niepotrzebne fragmenty rysunku w programie Paint.
- 5) Sieć łącząca komputery na całym świecie.
- Obrazek wstawiony do tekstu w programie Word.
- 7) Wyświetla efekty pracy przy komputerze.
- 8) Dzięki niej można poruszać kursorem po ekranie monitora.

Powiedz, jakie znasz programy komputerowe. Napisz ich nazwy w pustych polach.

## Znam programy komputerowe:

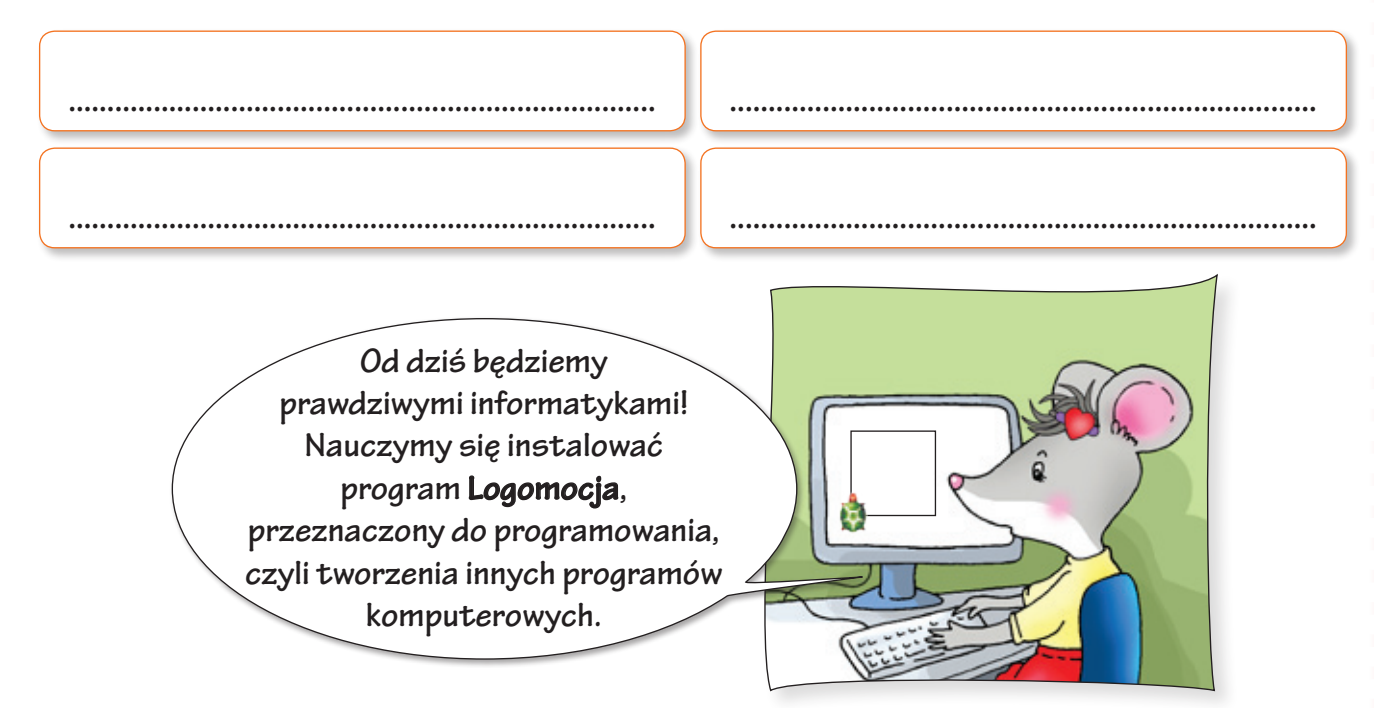

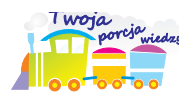

Zainstalowanie programu komputerowego to inaczej umieszczenie w pamięci komputera plików, które pozwalają na jego uruchomienie i działanie.

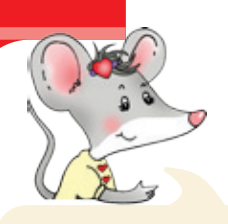

Zobacz, jak zainstalować program Logomocja.

1. Uruchom ćwiczenie 2. znajdujące się na płycie.

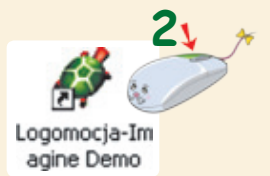

- 2. Kliknij na ikonie programu *Logomocja-Imagine Demo*, aby rozpocząć jego instalację.
- 3. W otwierających się kolejno oknach *Program instalacyjny Logomocja-Imagine Demo* klikaj *na polu z napisem Dalej, aby kontynuować instalację.*

| 🚪 Program instalacyjny Logomocja-Imagine Demo 📃 🗖 🗙                                                                                                    | 🖉 Program instalacyjny Logomocja-Imagine Demo 📃 🗖 🔀                                                                                                    |
|----------------------------------------------------------------------------------------------------|----------------------------------------------------------------------------------------------------|
| Witamy w programie<br>instalacyjnym Logomocja-Imagine                                                                                                    | Wybierz fołder docełowy<br>Gdzie ma być zainstalowany program Logomocja-Imagine Demo?                                                                                                    |
| Control -     Pogran Logomocja-Imagine Demo weraja 2.0.0.408 zostanie zainstalowary na T woin konsputerze.     Zalecane jest zamknięcie wszystkich inrych usuchomionych przed rozpoczęciem przeds uzpoczęciem przeds użychrzyć instalacji.     Wybirz przycisk. Dalej, aby kontyruować, kub Aruluj, aby zakończyć instalacji. | Program instalacyjny zainstaluje Logomocja-Imagine Demo do ponizizego<br>fokłenu.<br>Kliknij przycisk Dalej, aby kontynuować, Jeśli chcesz określić inny fokłer, kliknij przycisk<br>Przeglądaj.<br>C:VProgram Files/Logomocja Demo |
|                                                                                                    | Ten program wymaga co najmniej 17,6 MB wolnego miejsca na dysku.                                                                                                    |
|                                                                                                    |                                                                                                    |
| Wybierz fołder Menu Stat<br>Gdzie mają być unieszczone skróty do programu?                                                                                                    | Program instalacyjny Logomocja-Imagine Demo     Sybierz dodatkowe czynności     Jakie dodatkowe czynności choesz wykonać?     Logo                                                                                                  |
| Program instalacyjny stworzy skróty do programu w poniższym folderze Menu<br>Stat.<br>Kliknij przycisk Dalej, aby kontyrwować. Jeśli chcesz określić inny folder, kliknij przycisk<br>Przedelaj                                                                                                    | Wybierz dodatkowe czynności, jakie chcerz wykonać podczas instalacji<br>Logomocja-Imagine Demo, a następnie kliknij przycisk Dalej, eby kontynuować.<br>Dodatkowe kony:                                                             |
| Logomocja-Imagine Demo Pizeglądaj                                                                                                    | Otwodzyć sklot na pulpicie Inne opcje:     Powiązać rozszerzenie .imp z programem Logomocja-Imagine     Powiązać rozszerzenie .lgf z programem Edytor postaci                                                                       |
| Nie twórz folderu w Menu Stat                                                                                                    | (Witecz Delej) (Maki                                                                                                    |

4. W nowym oknie kliknij

na polu z napisem *Instaluj,* aby zainstalować

program. Kiedy proces instalacyjny się rozpocznie, nie wolno kliknąć na polu z napisem *Anuluj*. Instalowanie programu może potrwać kilka minut.

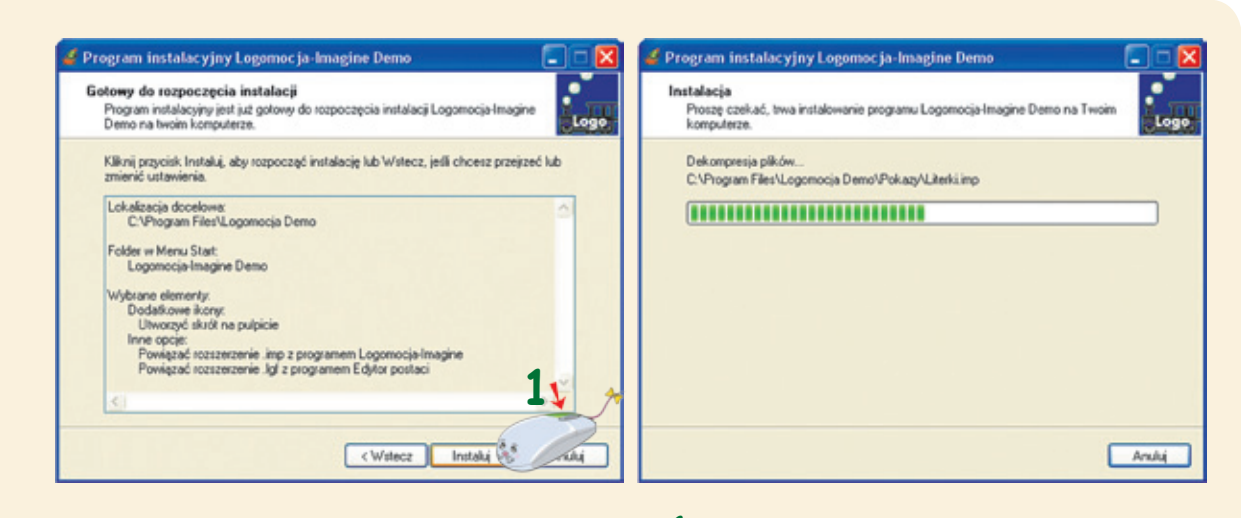

5. Po zainstalowaniu programu kliknij

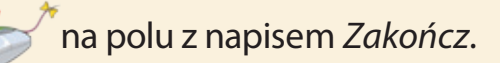

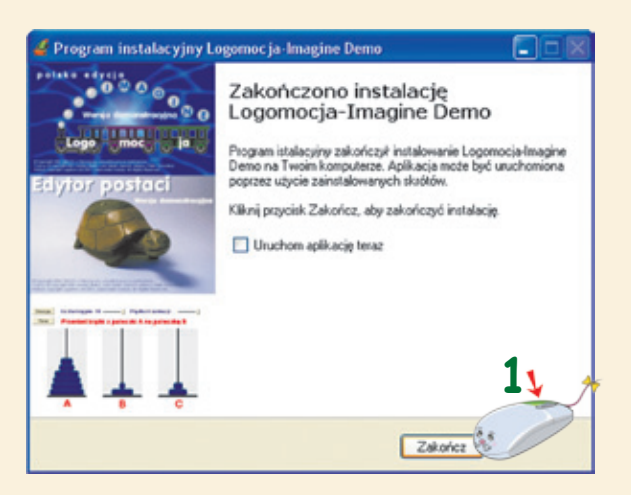

6. Jeżeli proces instalacyjny przebiegł prawidłowo, na Pulpicie pojawią się dwie

ikony – graficznego Edytora postaci

postad i programu *Logomocja* 

omocja Logomocja-Im agine Demo

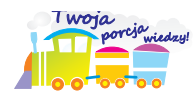

Program **Logomocja** służy do tworzenia prostych programów komputerowych, dzięki którym mogą powstawać, na przykład, rysunki figur geometrycznych.

W programie **Logomocja** obrazek przedstawiający małego żółwia porusza się po ekranie monitora, wykonując polecenia programisty, czyli ucznia. Żółw może przesuwać się, np. do przodu, do tyłu, w lewą stronę lub w prawą stronę, rysując różne kształty.

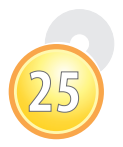

## Stawiamy pierwsze kroki w grafice żółwia.

1. Narysuj najkrótszą drogę, jaką musi pokonać żółw, idąc do sałaty.

Zajęcia 26

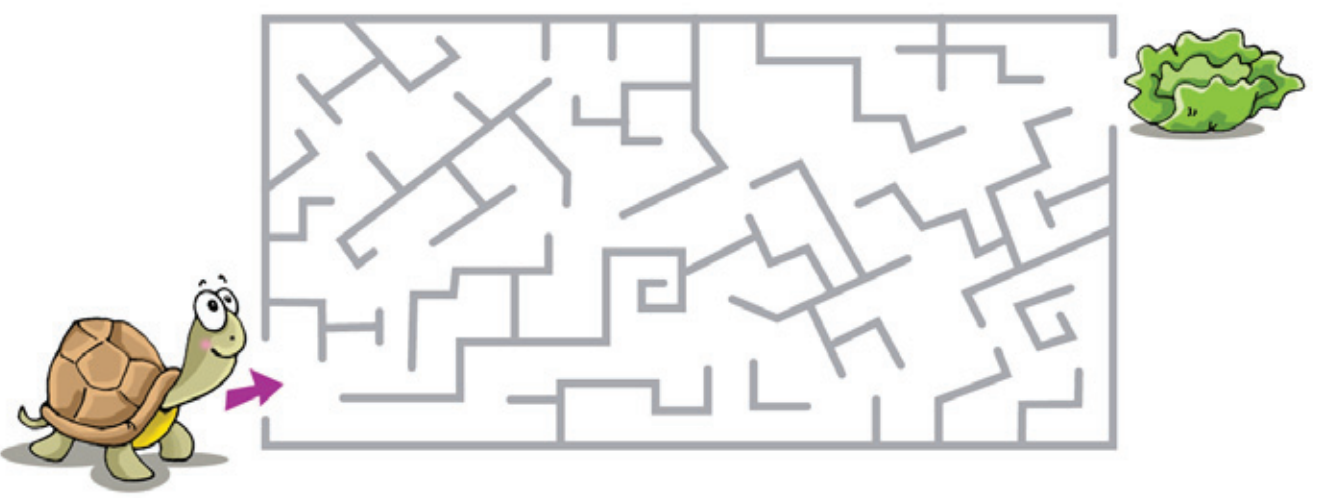

## Budowa okna programu Logomocja

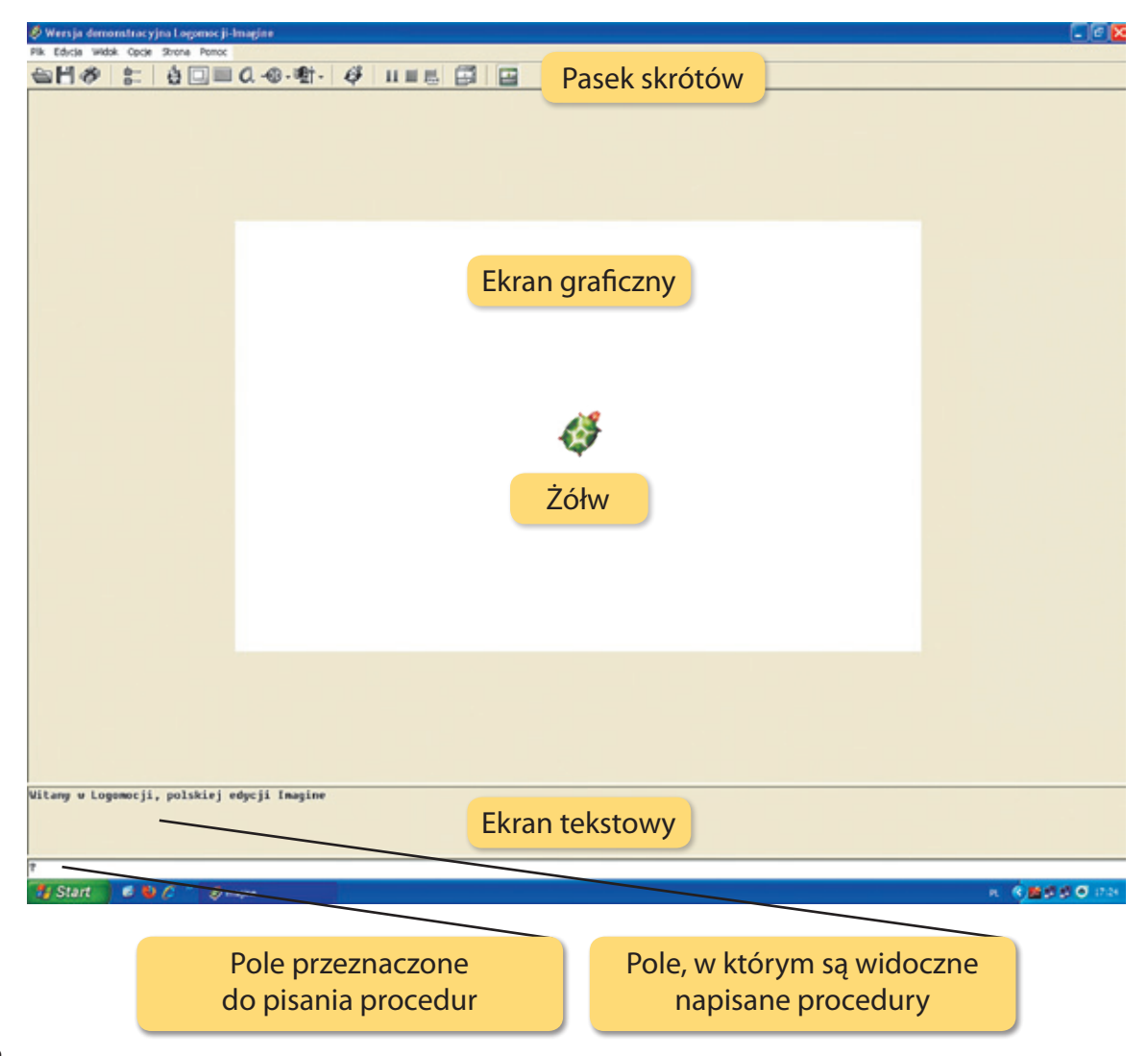

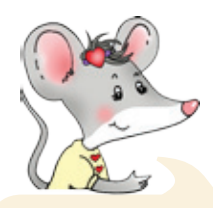

Zobacz, jak odtworzyć pokazy dostępne w programie Logomocja.

1. Otwórz okno z projektami, klikając znajdującej się na *Pasku skrótów*.

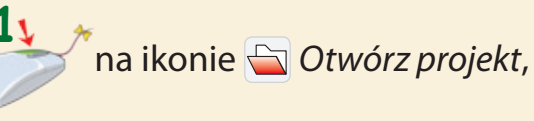

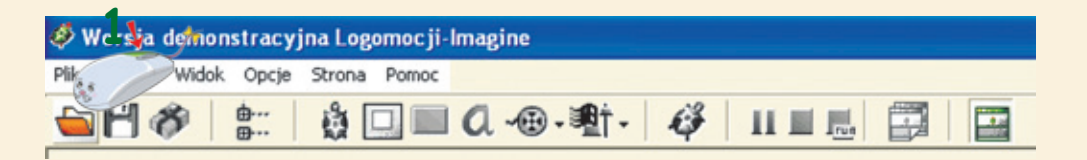

2. W otwartym oknie *Otwórz* projekt kliknij na ikonie pierwszego projektu, zatytułowanego *album*. Potem potwierdź wybór, klikając na polu z napisem *Otwórz*.

| Otwórz proj       | ekt                                   | ? 🔀         |  |  |  |  |  |
|-------------------|---------------------------------------|-------------|--|--|--|--|--|
| Szukaj w: 📔       |                                       | <b>*</b> •  |  |  |  |  |  |
| e abumes<br>e gra | Ubieranie choinki      Jegar2         |             |  |  |  |  |  |
| polecenia z       | polecenia z pliku                     |             |  |  |  |  |  |
| 6 sortowanie      | · · · · · · · · · · · · · · · · · · · | ••••        |  |  |  |  |  |
| - she die         |                                       | · · · · 🔒 🚺 |  |  |  |  |  |
| Nazwa pliku:      | album                                 | Otwórz      |  |  |  |  |  |
| Typ pliku:        | Projekty Imagine                      | Anuluj      |  |  |  |  |  |
|                   |                                       | One in a    |  |  |  |  |  |
|                   |                                       | Upcje       |  |  |  |  |  |

3. Kliknij na małym

zdjęciu, umieszczonym po lewej stronie ekranu, aby zobaczyć jego powiększenie. Obejrzyj pozostałe zdjęcia znajdujące się w albumie.

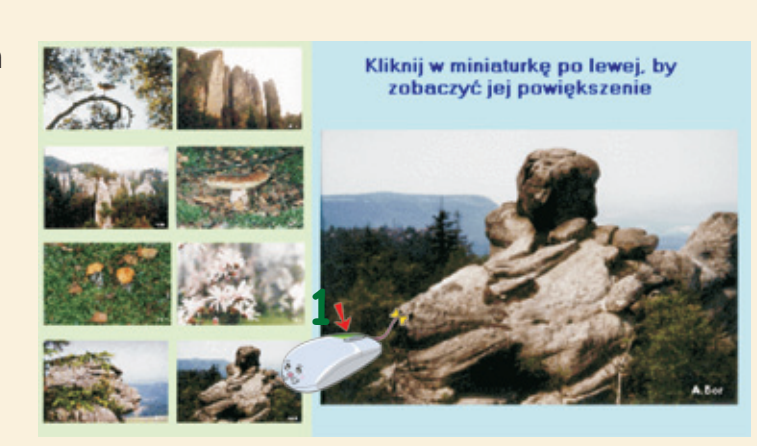

4. Postępuj w podobny sposób, aby zapoznać się z pozostałymi gotowymi projektami: *gra, polecenia z pliku, rysowanka, sortowanie, spirale, ubieranie choinki, zegar*2.

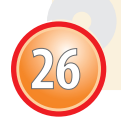

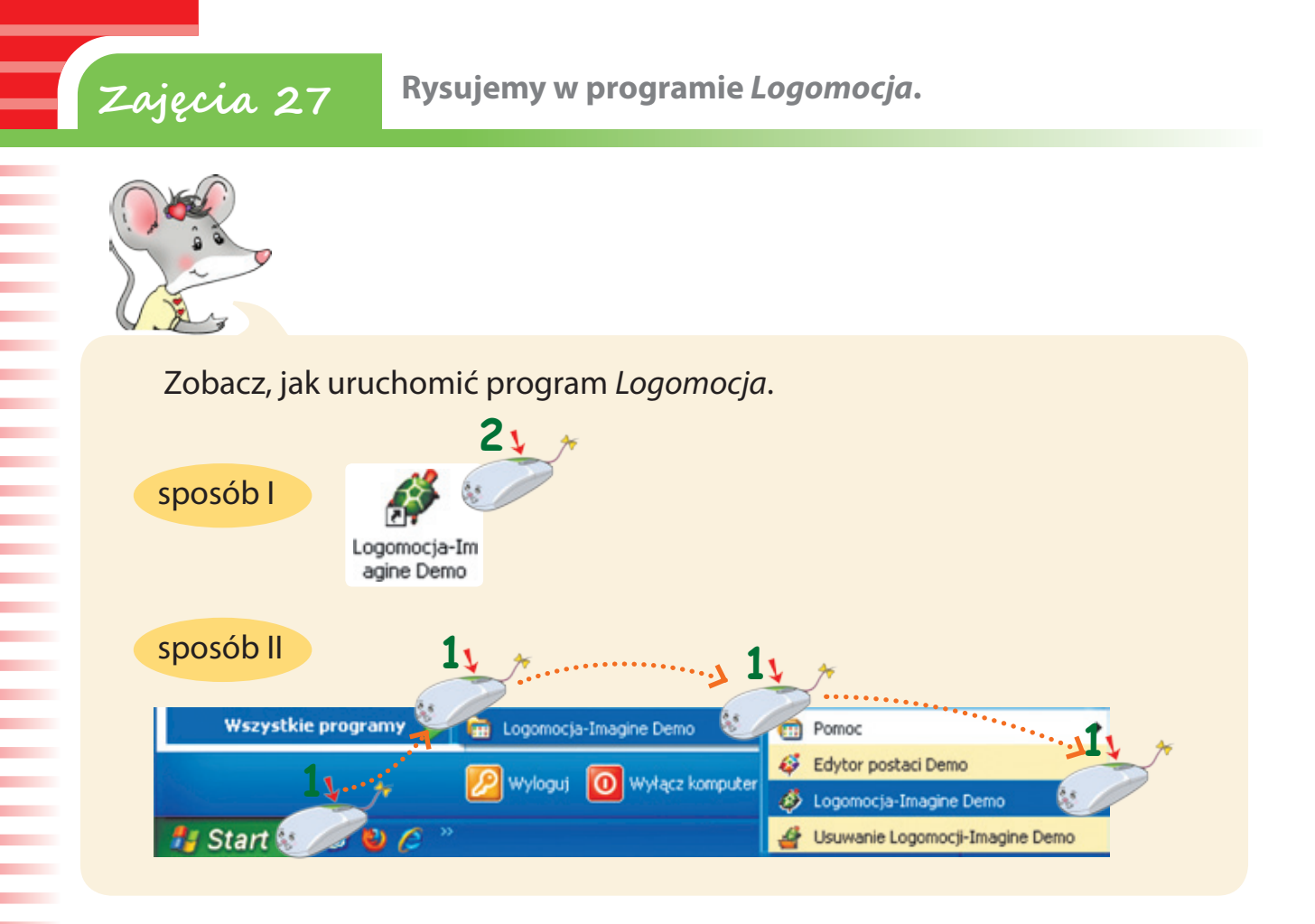

 Uruchom program Logomocja. Zapoznaj się z poleceniami znajdującymi się w tabeli. Napisz kilka z nich na Ekranie tekstowym i obserwuj, jak żółw porusza się po Ekranie graficznym.

|      | PROCEDURY ŻÓŁWIA                | OPIS PROCEDUR                                                                                           |
|------|---------------------------------|----------------------------------------------------------------------------------------------------|
| pż   | Pokaż żółwia                    | Żółw jest widoczny na ekranie graficznym.                                                               |
| cs   | Wyczyść Ekran graficzny         | Żółw usuwa wszystko, co znajduje się na <i>Ekranie graficznym,</i> i ustawia się w pozycji początkowej. |
| np   | ldź naprzód podaną ilość kroków | Żółw przesuwa się do przodu o podaną ilość<br>kroków (pikseli), np. <b>np 60</b> .                      |
| ws   | ldź wstecz podaną ilość kroków  | Żółw przesuwa się do tyłu o podaną ilość kroków<br>(pikseli), np. <b>ws 75</b> .                        |
| pw   | Obróć się w prawo o podany kąt  | Żółw obraca się w prawo o podany (w stopniach)<br>kąt, np. <b>pw 90</b> .                               |
| lw   | Obróć się w lewo o podany kąt   | Żółw obraca się w lewo o podany (w stopniach)<br>kąt, np. <b>lw 60</b> .                                |
| wróć | Wróć                            | Żółw powraca na środek Ekranu graficznego.                                                              |

Zobacz, jakie polecenia należy napisać w programie *Logomocja*, aby za pomocą żółwia narysować kwadrat.

- Jeżeli pomylisz się w trakcie pisania poleceń i ruch wykonany przez żółwia okaże się nieprawidłowy, to usuń niewłaściwy rysunek za pomocą procedury cs – Wyczyść Ekran graficzny.
- 2. Na *Ekranie tekstowym* napisz pierwsze polecenie, **np 100**, a następnie potwierdź je, wciskając klawisz *Enter* (żółw przesunie się 100 kroków do przodu). Pamiętaj, aby pomiędzy każdym poleceniem a liczbą wstawić spację.

3. Napisz polecenie: **pw 90**, a następnie potwierdź je, wciskając klawisz *Enter* (żółw skręci w prawą stronę pod kątem 90°).

4. Napisz kolejne polecenia. Po napisaniu każdego z nich wciskaj klawisz Enter (żółw narysuje kwadrat i powróci na swoją początkową pozycję). Pamiętaj, aby każde polecenie potwierdzić klawiszem Enter.

| Procedury                                                    |                                                  | Kształt narysowany przez żółwia |
|--------------------------------------------------------------|--------------------------------------------------|---------------------------------|
| ? np<br>? pw<br>? np<br>? pw<br>? np<br>? pw<br>? pw<br>? pw | 100<br>90<br>100<br>90<br>100<br>90<br>100<br>90 |                                 |

**Uwaga!** Kwadrat może być narysowany za pomocą polecenia **Iw**. Wówczas procedury będą następujące: np 100, lw 90, np 100, lw 90, np 100, lw 90, np 100, lw 90.

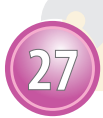

Sprawdzamy swoją wiedzę i umiejętności.

1. Odszukaj w wyklejance ikony programów: *Word* i *PowerPoint* oraz ich narzędzi. Naklej je we właściwych polach.

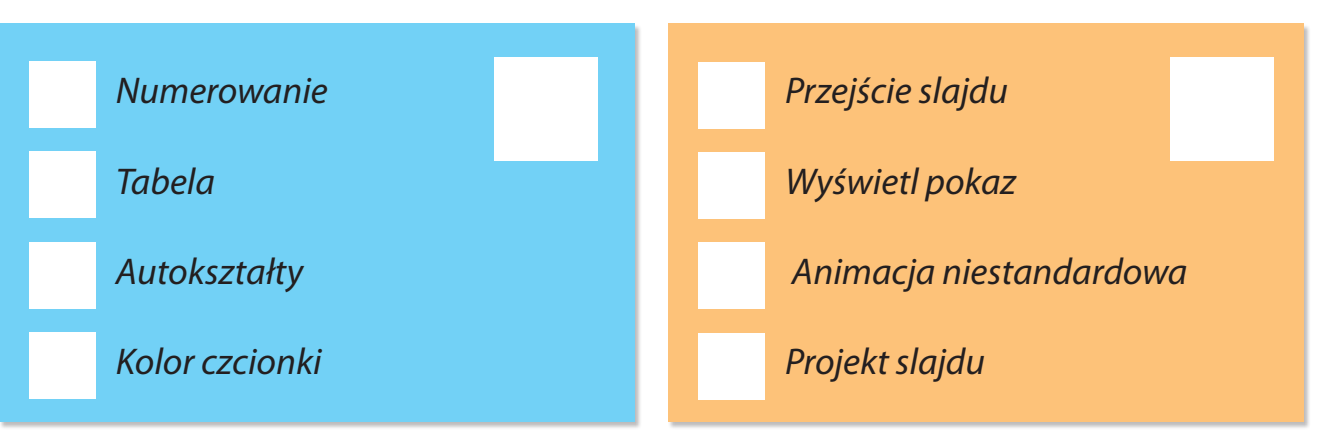

2.) Pokoloruj na niebiesko te pola, w których są umieszczone urządzenia wejścia, a na żółto te, w których znajdują się urządzenia wyjścia. Połącz je strzałkami z właściwymi nazwami.

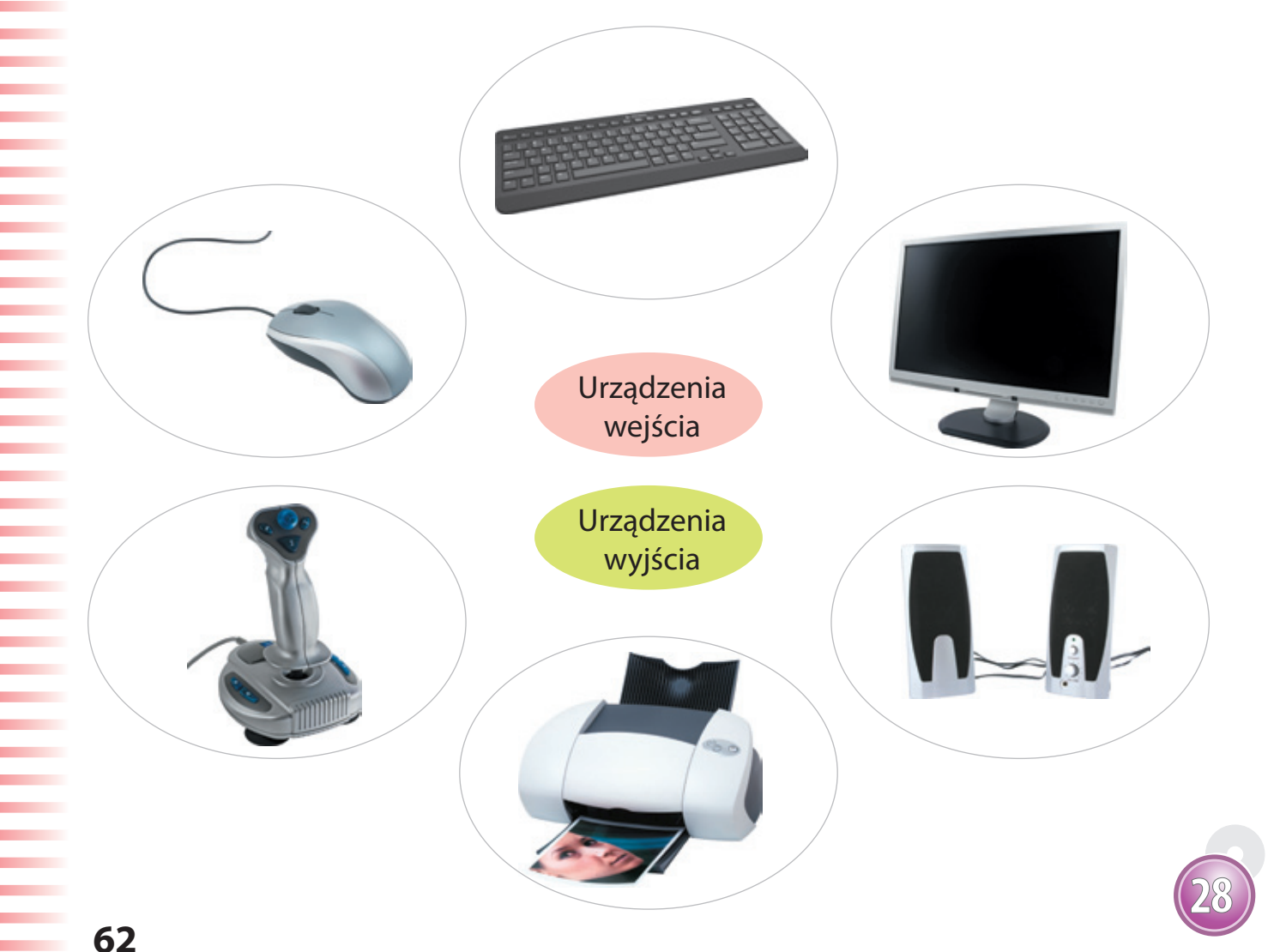

3. Odpowiedz na pytania, podkreślając właściwą odpowiedź.

|   | 1) Jakim plikiem jest dokument zapisany w programie Word?                                                                                                    |                             |                           |  |  |  |  |  |
|---|----------------------------------------------------------------------------------------------------|-----------------------------|---------------------------|--|--|--|--|--|
|   | a) Tekstowym.                                                                                                    | b) Multimedialnym.          | c) Graficznym.            |  |  |  |  |  |
|   | 2) Cow programie <i>PowerPoint</i> jest odpowiednikiem strony edytora tekstu <i>Word</i> ?                                                                      |                             |                           |  |  |  |  |  |
|   | a) Slajd.                                                                                                    | b) Wiersz.                  | c) Okno.                  |  |  |  |  |  |
| • | <ol> <li>3) Do czego służy narzędz</li> <li>a) Do utworzenia pliku z</li> <li>b) Do utworzenia nume</li> <li>c) Do utworzenia tabeli</li> </ol>                 | Word.                       |                           |  |  |  |  |  |
|   | 4) Którego narzędzia należy użyć do obrócenia obrazka w programie Paint?                                                                                        |                             |                           |  |  |  |  |  |
|   | a) Przezroczyste tło.                                                                                                    | b) Przerzuć/Obróć.          | c) Wybierz kolor.         |  |  |  |  |  |
|   | 5) Jak inaczej jest nazywana poczta elektroniczna?                                                                                                    |                             |                           |  |  |  |  |  |
|   | a) Nazywana jest a-mail<br>b) Nazywana jest e-mail<br>c) Nazywana jest amails                                                                                   |                             |                           |  |  |  |  |  |
|   | 6) Jak nazywa się program                                                                                                    | n służący do tworzenia prez | zentacji multimedialnych? |  |  |  |  |  |
|   | a) Word.                                                                                                    | b) PowerPoint.              | c) Paint.                 |  |  |  |  |  |
| • | <ul> <li>7) Co to jest animacja obrazków?</li> <li>a) Kopiowanie obrazków.</li> <li>b) Wprawianie obrazków w ruch.</li> <li>c) Kolorowanie obrazków.</li> </ul> |                             |                           |  |  |  |  |  |
|   | 8) Obrazek którego zwierzęcia występuje w programie Logomocja?                                                                                                  |                             |                           |  |  |  |  |  |
|   | a) Żyrafy.                                                                                                    | b) Małpy.                   | c) Żółwia.                |  |  |  |  |  |
|   | 9) Który spośród tych adresów poczty elektronicznej został napisany poprawnie?                                                                                  |                             |                           |  |  |  |  |  |
|   | a) <u>anna\$nowak.op.pl</u>                                                                                                    | b) <u>ewa.nowak@op.pl</u>   | c) <u>tomek@op.pl@</u>    |  |  |  |  |  |
|   | 10) Które określenie jest nazwą przeglądarki internetowej?                                                                                                    |                             |                           |  |  |  |  |  |
|   | a) WordArt.                                                                                                    | b) Internet Explorer.       | c) Logomocja.             |  |  |  |  |  |

4. Obejrzyj obrazki. Powiedz, gdzie Misia i Gryzuś wybierają się na wakacje. Odszukaj po trzy obrazki, które łączą się ze sobą tematycznie. Połącz je strzałkami. Pokoloruj jedna-kowo ramki obrazków w każdej grupie.

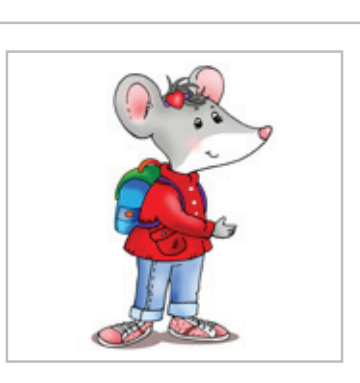

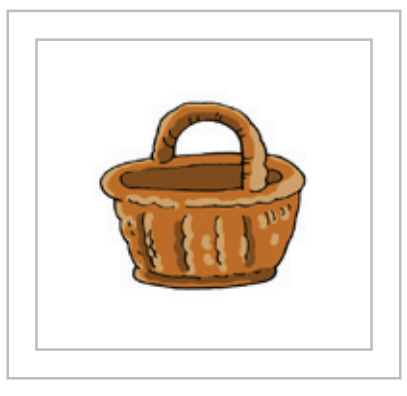

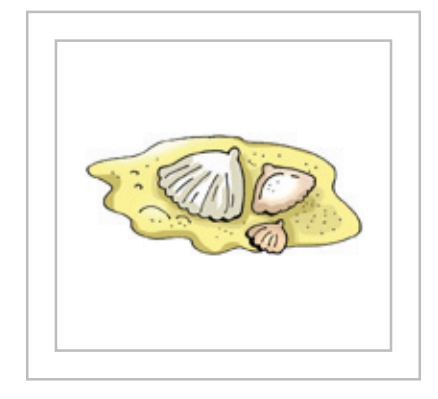

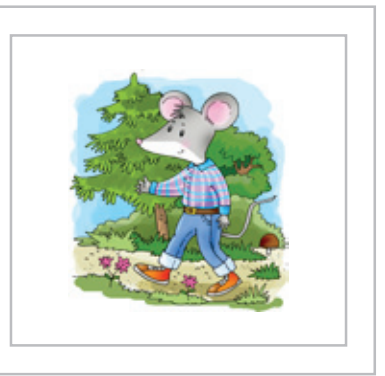

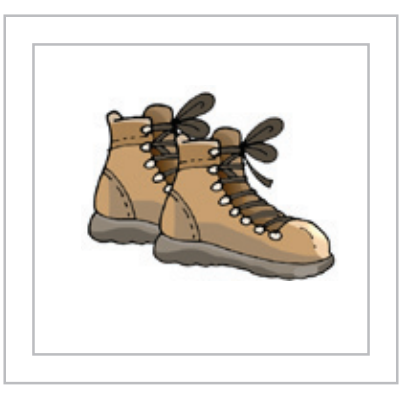

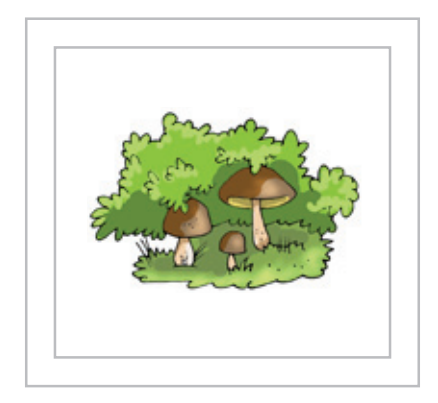

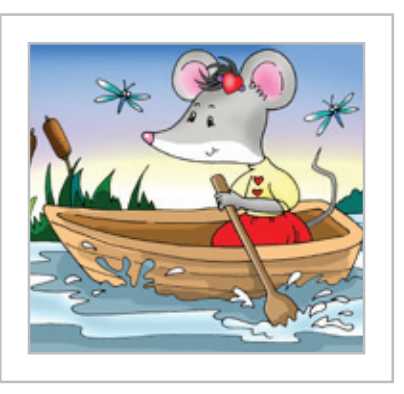

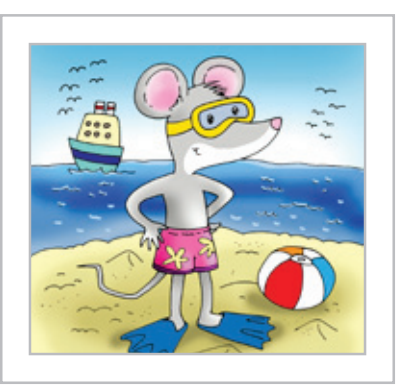

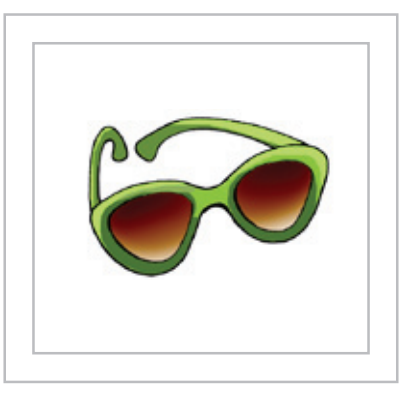

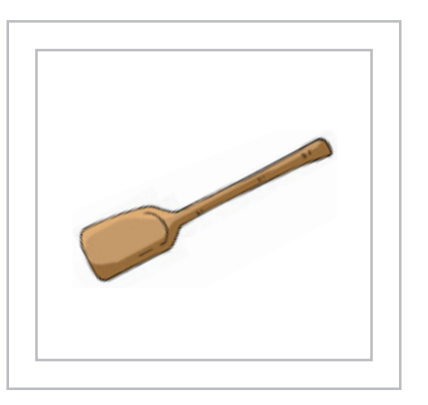

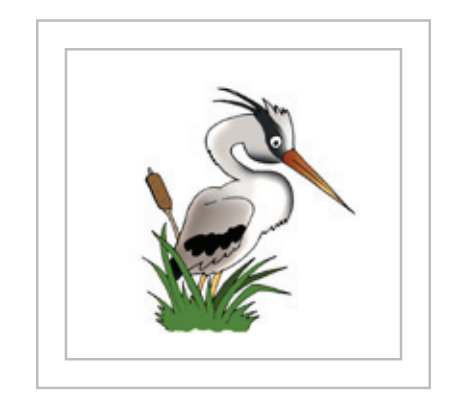

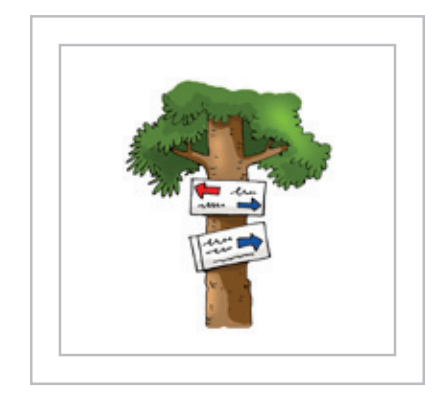